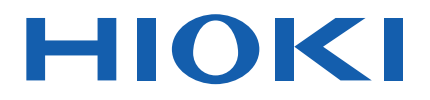

# TS2400 Instruction Manual WPT TEST SYSTEM

| Be sure to read this manual before usi       | <b>ng the instrument.</b> ► p.4 |
|----------------------------------------------|---------------------------------|
| When using the instrument for the first time | Troubleshooting                 |
| Parts Names and Functions 🕨 p.17             | Maintenance and Service  ▶ p.95 |
| Preparations  P.35                           | Error display  ▶ p.107          |

Nov. 2020 Revised edition 1 SF2400A961-01 20-11H

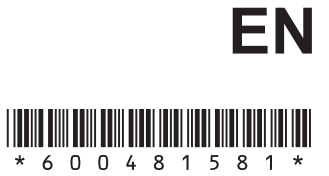

# Contents

15

17

35

| Measurement Workflow                      | 1  |
|-------------------------------------------|----|
| Introduction                              | 2  |
| Term Description                          | 2  |
| Product Configuration                     | 3  |
| Options                                   | 3  |
| Safety Notes                              | 4  |
| Usage Notes                               | 5  |
| Installing the Instrument                 | 8  |
| Installing the Z5016 WPT Testing Platforn | n8 |
| Installing the Z5025 WPT Vehicle          |    |
| Assembly Mount                            | 11 |
|                                           |    |

# 1 Overview

| 1.1 | Product Overview15 |
|-----|--------------------|
| 1.2 | Features15         |

## 2 Parts Names and Functions

| 2.1 | Model SF2400 WPT Testing    |         |
|-----|-----------------------------|---------|
|     | Software                    | 17      |
|     | License key                 | 17      |
|     | Main window                 | 17      |
|     | Numerical data window       | 18      |
|     | Graph window                | 21      |
| 2.2 | Model Z5017 PLC Rack        | 27      |
| 2.3 | Model Z5016 WPT Testing Pla | tform31 |
| 2.4 | Model Z5018 Switch Box      |         |

# **3** Preparations

| 3.1 | Connecting the Measuring                                          | 35 |
|-----|-------------------------------------------------------------------|----|
| 3.2 | Connecting the Z5018 to the Z5017 and LCR Meter                   |    |
| 3.3 | Connecting an External Control<br>Instrument and the External I/O |    |
|     | Terminals of the Instrument                                       | 37 |
| 3.4 | Setting Up the PC (As Needed)                                     | 38 |
|     | Connection                                                        | 38 |
|     | Setting the security                                              | 39 |
|     | Setting the network                                               | 40 |
|     | Changing the BIOS                                                 | 42 |
|     | Installing the Model FT3470-51/-52                                |    |
|     | Magnetic Field HiTester driver                                    | 43 |
| 3.5 | Performing Daily/Startup Checks                                   | 45 |
| 3.6 | Turning On/Off the Instrument                                     | 46 |
|     | Turning on the power                                              | 46 |
|     | Turning off the power                                             | 47 |
| 3.7 | Setting Communication between                                     |    |
|     | the Measuring Instrument and the                                  |    |
|     | PC                                                                | 48 |
|     | 1 0                                                               | +0 |

| 3.8  | Determining the Home Position of              |
|------|-----------------------------------------------|
|      | the Stage Coordinates50                       |
| 3.9  | Setting the Measuring Instrument52            |
|      | Setting the power meter (When                 |
|      | measuring a power efficiency)52               |
|      | Setting the LCR meter (When                   |
|      | measuring a coupling coefficient)54           |
|      | Setting the Memory HiLogger (When             |
|      | measuring voltage and temperature)56          |
|      | Setting the Magnetic Field HiTester           |
|      | (When measuring a field intensity)57          |
|      | Setting the Electromagnetic Field HiTester.58 |
|      | Setting the CAN59                             |
|      | Setting the Thermography60                    |
| 3.10 | External Output and Workpiece Load61          |
|      | Setting the External Instruments61            |
|      | Setting the Work Load62                       |
| 3.11 | Setting the Measured Value Warning 63         |
| 3.12 | Setting Data Items to be Saved64              |
| 3.13 | Setting the Calculation Formula65             |
| 3.14 | Setting Labels67                              |
| 3.15 | Setting Real Time Data Display                |
|      | Items                                         |
| 3.16 | Measured Data Display Items                   |
| 3.17 | Positioning a Workpiece70                     |
| 3 18 | Connecting the Measuring                      |
| 0.10 | Instrument and a Workpiece 71                 |
|      | When measuring a coupling coefficient 71      |
|      | When measuring a power efficiency and         |
|      | other items 73                                |
| 3 19 | Determining the 7-Axis Limit                  |
| 0.10 | Sensor Position 74                            |
|      | 0013011 0311011                               |
|      |                                               |

## **4** Measurement

| 4.1 | Manual measurement                    | 75    |
|-----|---------------------------------------|-------|
| 4.2 | Automatic measurement                 | 76    |
|     | Creating a sub-sequence               | 78    |
|     | Adding movement steps at the same tin | ne.80 |
|     |                                       |       |

## 5 Specifications 83

| 5.2 IVIODELSEZAUU VVPT Testing    |    |
|-----------------------------------|----|
| Software                          | 84 |
| General Specifications            | 84 |
| Function Specifications           | 84 |
| Calculation Items                 | 85 |
| Control and Data Collection Mode  |    |
| Function                          | 85 |
| Screen display                    | 86 |
| Processing During Data Collection | 86 |
| Measured Value Warning Function   | 86 |

1

2

3

4

5

6

Appx.

75

| 5.3 | Model Z5015 PC System                    | .87 |
|-----|------------------------------------------|-----|
|     | General Specifications                   | .87 |
| 5.4 | Model Z5016 WPT Testing Platform.        | .88 |
|     | General Specifications                   | .88 |
|     | Mechanical Unit Specifications           | .88 |
| 5.5 | Model Z5017 PLC Rack                     | .90 |
|     | General Specifications                   | .90 |
|     | Operation/Display Unit Specifications    | .90 |
|     | I/O Specifications                       | .91 |
| 5.6 | Model Z5018 Switch Box                   | .93 |
|     | General Specifications                   | .93 |
|     | Input/Output/Measurement Specifications. | .93 |
|     |                                          |     |

# 6 Maintenance and Service 95

|     | Calibration and repair                | 95  |
|-----|---------------------------------------|-----|
|     | Replacement parts and service life    | 95  |
| 6.1 | Troubleshooting                       | 96  |
| 6.2 | Cleaning                              | 104 |
| 6.3 | Scheduled check (monthly)             | 104 |
|     | Lubrication                           | 105 |
| 6.4 | Error display                         | 107 |
|     | Window display when an error occurs   | 107 |
|     | Replacing batteries for PLC and servo |     |
|     | pack                                  | 108 |
| 6.5 | Disposing of the Instrument           | 109 |
|     | -                                     |     |

# Appendix

| Α   | nnx  | 1 |
|-----|------|---|
| / \ | ρρΛ. |   |

| Appx. 1 | Work Table Installation |
|---------|-------------------------|
|         | Dimensions Appx.1       |

## **Measurement Workflow**

## Performing Startup Checks (p.45)

Check that there is nothing wrong with model TS2400 WPT Test System and the optional units or accessories.

#### **Turning On the Instrument (p.46)**

Turn on the power of the measuring instrument to be used and start up the WPT Test System.

#### **Making Various Settings**

| Setting Communication between the Measuring Instrument and the PC | ▶ p.48 |
|-------------------------------------------------------------------|--------|
| Determining the Home Position of the Stage Coordinates            | ▶ p.50 |
| Setting the Measuring Instrument                                  | ▶ p.52 |
| Setting the Measured Value Warning                                | ▶ p.63 |
| Setting Data Items to be Saved (in the PC)                        | ▶ p.64 |
| Setting the Calculation Formula (As necessary)                    | ▶ p.65 |
| Setting Labels (As necessary)                                     | ▶ p.67 |
| Setting the Real Time Data Display Items                          | ▶ p.68 |

### Positioning a Workpiece (p.70)

Move the work table so that a workpiece can be easily set and secured.

#### **Connecting the Measuring Instrument and Workpiece**

When measuring a coupling coefficient (Connect the LCR meter with a workpiece.)

When measuring a power efficiency and other items (Connect the power analyzer, etc. with a workpiece.)

Determining the Z-Axis Limit Sensor Position (p.74)

Adjust the position of the Z-axis limit sensor according to the thickness of the workpiece to be measured.

#### **Performing Measurements**

| Manual measurement<br>(Measure one place at a time.)                           | p.75 |
|--------------------------------------------------------------------------------|------|
| Automatic measurement<br>(Measure according to the preset settings and order.) | p.76 |

**p**.73

# Introduction

Thank you for purchasing the Hioki TS2400 WPT Test System. To obtain maximum performance from the instrument over the long term, please read this manual carefully, and keep it handy for future reference.

For the safety, inspection, precautions, handling, and disposal of the optional instruments and the Z5015 PC System, please refer to the Instruction Manuals provided with the instruments and PC.

#### Trademark

- Microsoft and Windows are either registered trademarks or trademarks of Microsoft Corporation in the United States and other countries.
- SERVOPACK is the trademarks of YASKAWA Electric Corporation in the US and Japan.

#### **Precautions during shipment**

Handle it carefully so that it is not damaged due to a vibration or shock.

#### **Target audience**

This manual has been written for use by individuals who use the product in question or who teach others to do so. It is assumed that the reader possesses basic electrical knowledge (equivalent to that of someone who graduated from the electrical program at a technical high school).

| Ге | Ferm Description |                                                                     |  |  |  |  |
|----|------------------|---------------------------------------------------------------------|--|--|--|--|
|    | Term             | Explanation                                                         |  |  |  |  |
|    | WPT              | Wireless power transmission                                         |  |  |  |  |
|    | Workpiece        | Indicates an evaluation target, such as a WPT coil, electrode, etc. |  |  |  |  |

# **Product Configuration**

| Product name                   |       |                         | Product name Description                                                                                                    |                                                                                                    |  |
|--------------------------------|-------|-------------------------|----------------------------------------------------------------------------------------------------|----------------------------------------------------------------------------------------------------|--|
| SF2400 WPT Testing<br>Software |       | WPT Testing<br>Software | Measurement/control software<br>The latest version can be<br>downloaded from our website.                                   | <ul> <li>Instruction manual (this manual)</li> <li>License key (USB)</li> <li>Sample measurement data</li> </ul>                                                 |  |
|                                | Z5015 | PC System               | PC                                                                                                    | <ul> <li>AC adapter for PC</li> <li>Display ×2</li> <li>Keyboard</li> <li>Mouse</li> <li>Instruction Manual</li> <li>Recovery media (USB flash drive)</li> </ul> |  |
|                                | Z5016 | WPT Testing<br>Platform | Workpiece positioning stage                                                                                                 | • Grease gun<br>• Grease                                                                                                    |  |
|                                | Z5017 | PLC Rack                | <ul> <li>Stage control instrument</li> <li>Above instrument and measuring instrument storage rack</li> </ul>                | -                                                                                                    |  |
|                                | Z5018 | Switch Box              | Change of transmission and<br>reception coils connection method<br>Primary side change<br>Secondary side short circuit/open | _                                                                                                    |  |

The configuration of the TS2400 WPT Test System (the instrument) is as follows.

#### **Options**

The options listed below are available for the instrument. To order an option, please contact your authorized Hioki distributor or reseller.

Options are subject to change. Please check Hioki's website for the latest information.

. . . . . . . . . . .

| <br>Pro                            | duct name                                       | Description                            | Measurement/calculation item                                                                                   |  |  |
|------------------------------------|-------------------------------------------------|----------------------------------------|----------------------------------------------------------------------------------------------------|--|--|
| PW6001 <sup>°</sup> Power Analyzer |                                                 | Measurement and calculation            | Current, voltage, active power,<br>frequency, voltage/current/<br>power phase, power factor, and<br>efficiency |  |  |
| IM3570                             | Impedance Analyzer                              | Measurement and                        | Inductance, capacity, and                                                                                      |  |  |
| IM3536                             | LCR Meter                                       | calculation                            | DC resistance                                                                                                  |  |  |
| 8423                               | Memory HiLogger                                 | Measurement and calculation            | Voltage and temperature                                                                                        |  |  |
| FT3470-51, -52 <sup>*</sup>        | Magnetic Field HiTester                         | Measurement and calculation            | Field intensity                                                                                                |  |  |
| Z5025                              | WPT Vehicle Assembly<br>Mount                   | Secondary-side coil positioning turret | -                                                                                                    |  |  |
| EHP-200A                           | Electric and Magnetic<br>Field Probe - Analyzer | Measurement and calculation            | Electric field intensity,<br>Field intensity                                                                   |  |  |
| USB-8502                           | CAN Interface Device                            | Measurement and calculation            | CAN communication                                                                                              |  |  |
| FLIR E53                           | Optic - Advanced<br>Thermal Camera              | Measurement and calculation            | Temperature                                                                                                    |  |  |

\*: Two instruments can be controlled.

. . .

# **Safety Notes**

Using the instrument in a way not described in the Instruction Manual may negate the provided safety features. Before using the instrument, be certain to carefully read the following safety notes:

## 

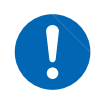

Mishandling during use could result in injury or death, as well as damage to the instrument. Be certain that you understand the instructions and precautions in the manual before use.

## **WARNING**

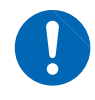

With regard to the electricity supply, there are risks of electric shock, heat generation, fire, and arc flash due to short circuits. Individuals using an electrical measuring instrument for the first time should be supervised by a technician who has experience in electrical measurement.

#### Intended users of the manual

Personnel who perform procedures described in this manual should be familiar with the instrument and the way in which the instrument is operated.

#### Notation

In this document, the risk seriousness and the hazard levels are classified as follows.

|                                                                                                    | Indicates an imminently hazardous situation that will result in death or serious injury to the operator.                                            |  |  |
|----------------------------------------------------------------------------------------------------|----------------------------------------------------------------------------------------------------|--|--|
| <b>WARNING</b> Indicates a potentially hazardous situation that may result in death or s injury to the operator.                                |                                                                                                    |  |  |
|                                                                                                    | Indicates a potentially hazardous situation that may result in minor or moderate injury to the operator or damage to the instrument or malfunction. |  |  |
| IMPORTANTIndicates information related to the operation of the instrument or maintena<br>tasks with which the operators must be fully familiar. |                                                                                                    |  |  |
| $\bigotimes$                                                                                                    | Indicates prohibited actions.                                                                                                    |  |  |
|                                                                                                    | Indicates the action which must be performed.                                                                                                    |  |  |
| Boldface Indicates the names and keys on the windows in boldface.<br>The operation display unit and pendant unit display are indicated with []. |                                                                                                    |  |  |
| * Addit                                                                                                    | ional information is presented below.                                                                                                    |  |  |

#### Symbols affixed to the instrument

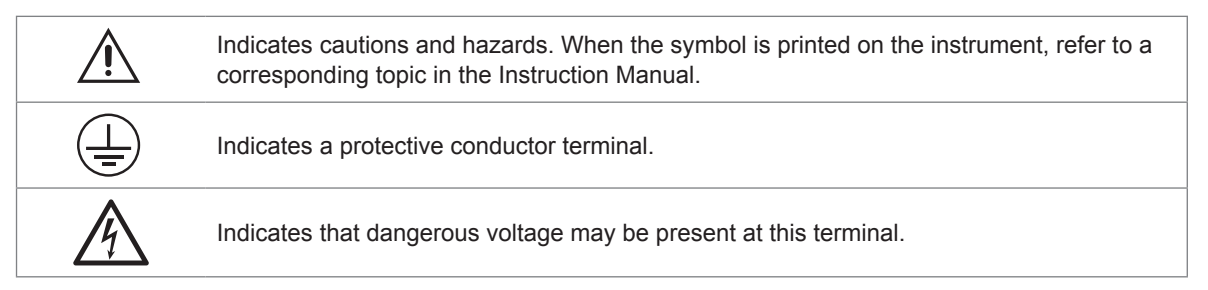

## **Usage Notes**

Follow these precautions to ensure safe operation and to obtain the full benefits of the various functions. Ensure that your use of the instrument falls within the specifications not only of the instrument itself, but also of any accessories, options and other equipment being used.

#### Before using the instrument for the first time

Upon delivery, check that the main unit and all necessary accessories are included in the package. Furthermore, check that the main unit, accessories, panel switches, and terminals are all functioning normally and that none is faulty or damaged.

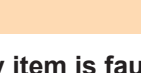

If any item is faulty or damaged, do not use the instrument in its present state. Contact your authorized Hioki distributor or reseller.

#### Inspection

Before using the instrument each time, verify that it operates normally to ensure that there is no damage.

If you find any damage, contact your authorized Hioki distributor or reseller.

## **WARNING**

 Tape switches are installed around the moving parts of the model Z5016 WPT Testing Platform so that any unsafe contact is detected and the testing platform is stopped. In addition, EMERGENCY STOP buttons are installed on the front side and the pendant unit of the model Z5017 PLC Rack. Prior to using this instrument, check the following. If the operation of the instrument is different from the description below, turn off the main breaker on the front side of the Z5017 PLC Rack and contact your authorized Hioki distributor or reseller.

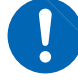

- 1. The [EMERGENCY STOP] indicator lights up when something comes in contact with the tape switches and the EMERGENCY STOP button is pressed.
- 2. When the [READY] button is pressed when the [EMERGENCY STOP] indicator lit, the instrument does not start up.
- Always turn off the main breaker before lubricating the axis guide and ball screw units.

#### **Operating environment**

## **WARNING**

Installing the instrument in inappropriate locations may cause a malfunction of instrument or may give rise to an accident. Avoid the following locations:

- Exposed to direct sunlight or high temperature
   Exposed to corrosive or combustible gases
  - Exposed to corrosive or combustible gases
    Susceptible to vibration
  - Exposed to water, oil, chemicals, or solvents
  - Exposed to high humidity or condensation
  - · Exposed to high quantities of dust particles

#### Wire material

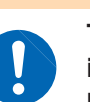

To avoid electric shock, use the recommended wire type to connect to the current input terminals, or otherwise ensure that the wire used has sufficient current handling capacity and insulation.

**WARNING** 

#### Connection of the power input terminals and external I/O terminals

| <ul> <li>Connect wires to the power input terminals and external I/O terminals securely. If a terminal is loose, the contact resistance will increase, resulting in overheating, equipment burnout, fire, or malfunction.</li> <li>To avoid electric shock or damage to the instrument, always observe the following precautions when connecting to the power input terminals or external I/O terminals.</li> <li>Always turn off the power to the instrument and to any devices to be connected before making connections.</li> <li>Be careful to avoid exceeding the ratings of the power input terminals and external I/O terminals.</li> <li>During operation, a wire becoming dislocated and contacting another conductive object can be serious hazard. Use screws to secure for the connection to the power input terminals and external I/O terminals.</li> <li>Ensure that instruments and systems to be connected to the power input terminals and external I/O terminals.</li> </ul> |
|----------------------------------------------------------------------------------------------------|
|                                                                                                    |

#### **Connection of the USB terminal**

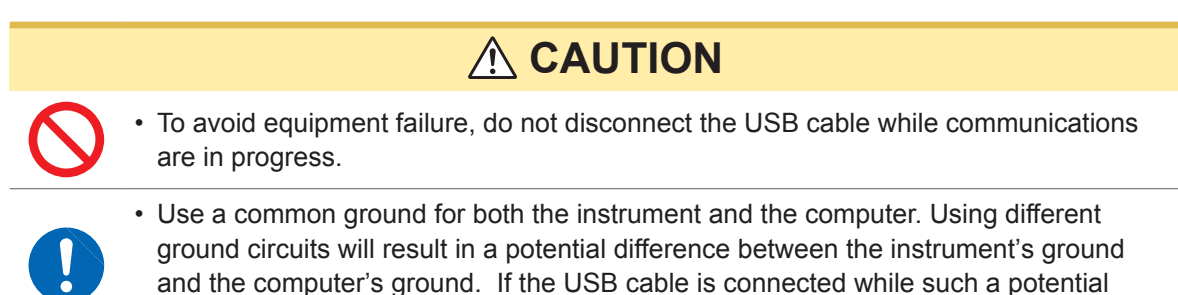

difference exists, it may result in equipment malfunction or failure.

#### Earth bar (protective conductor terminal)

## **WARNING**

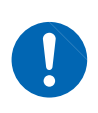

Observe the following to avoid electric shock.

- Connect the protective conductor terminal to earth (earth ground) before making any other connections.
- Be sure to connect the protective conductor to earth (earth ground).

**A** CAUTION

**WARNING** 

#### Handling the Z5018 Switch Box

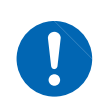

To avoid damaging the measurement terminal of the LCR meter, be sure to release the locking mechanism, and grip the head of the BNC connector (not the cord) of Model Z5018, and pull it out.

#### Turning on the power

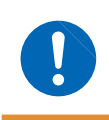

Before turning the instrument on, make sure the supply voltage matches that indicated on its power connector. Connection to an improper supply voltage may damage the instrument and present an electrical hazard.

# Installing the Instrument

## Installing the Z5016 WPT Testing Platform

Surroundings of the Z5017 PLC Rack

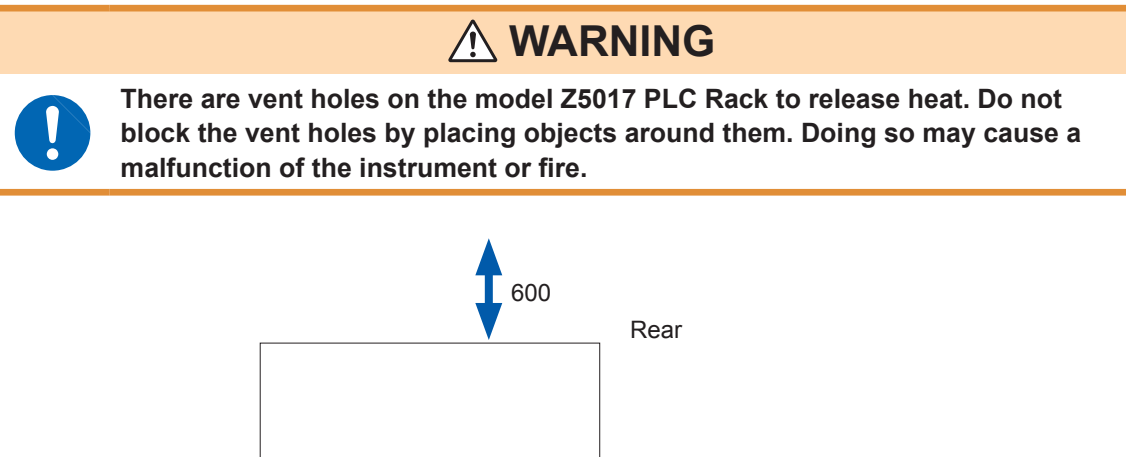

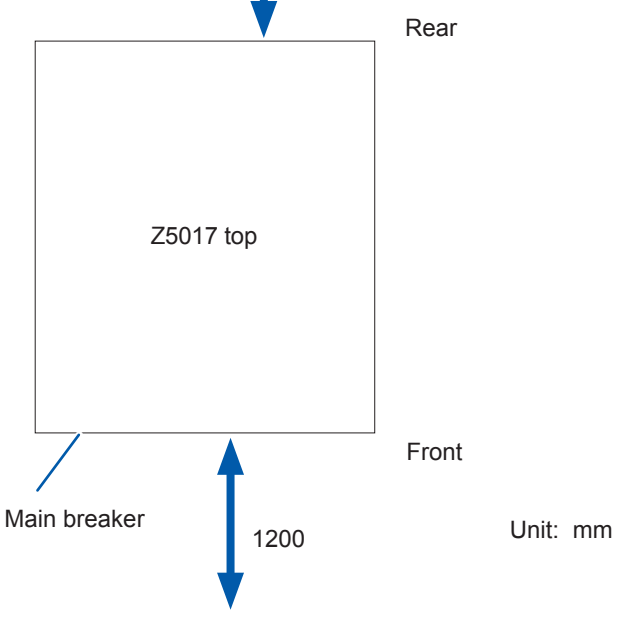

#### Installing the instrument

## **A** CAUTION

• Secure the adjusters in place to prevent from falling and shifting out of position.

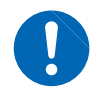

- Improper installation may result in significant vibration, which can cause damage to the instrument and peripheral equipment.
- When a lift or jack is used, be sure to jack up the main unit at the specified fork positions. Otherwise, the exterior panels may be deformed.

When moving the instrument, remove any workpieces from the instrument and position the stage at the following position.

X-axis and Y-axis: Stroke center, Z-axis: Lowest point

#### **Required items:**

Wrench (for adjusting the leveling jacks) with width across flat of 24 mm Level (sensitivity of 0.05 or higher)

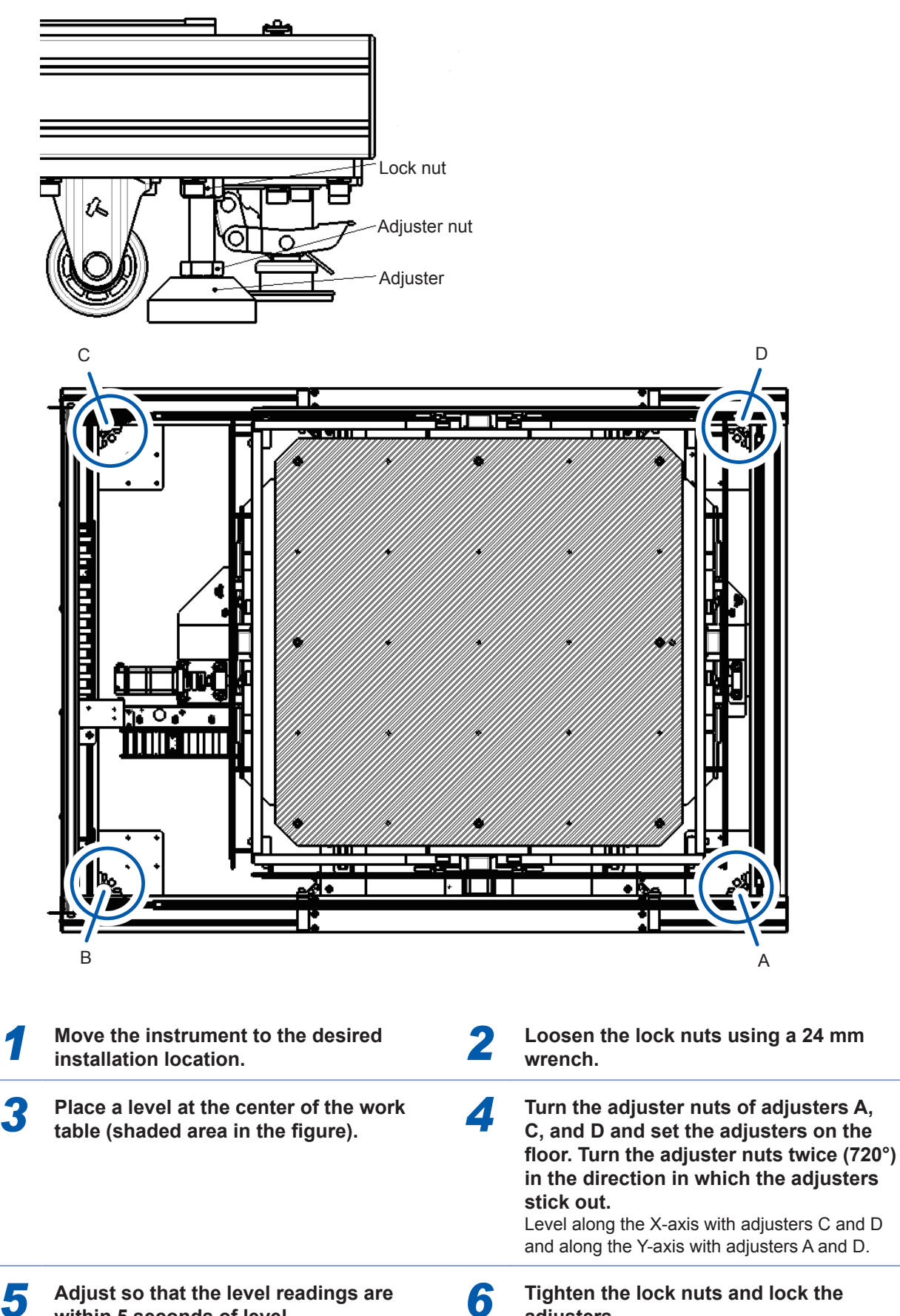

Tighten the lock nuts and lock the adjusters.

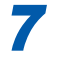

Check that the reading of the level is within 5 seconds.

With jack bolt E against the base plate, turn it 90° in the direction in which it approaches the base plate and then tighten the nut to secure the jack bolt. (Secure jack bolt E on the opposite side as well.)

9 Secure jack bolt F in the same manner (on the opposite side as well).

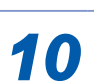

8

Secure jack bolt G in the same manner (on the opposite side as well).

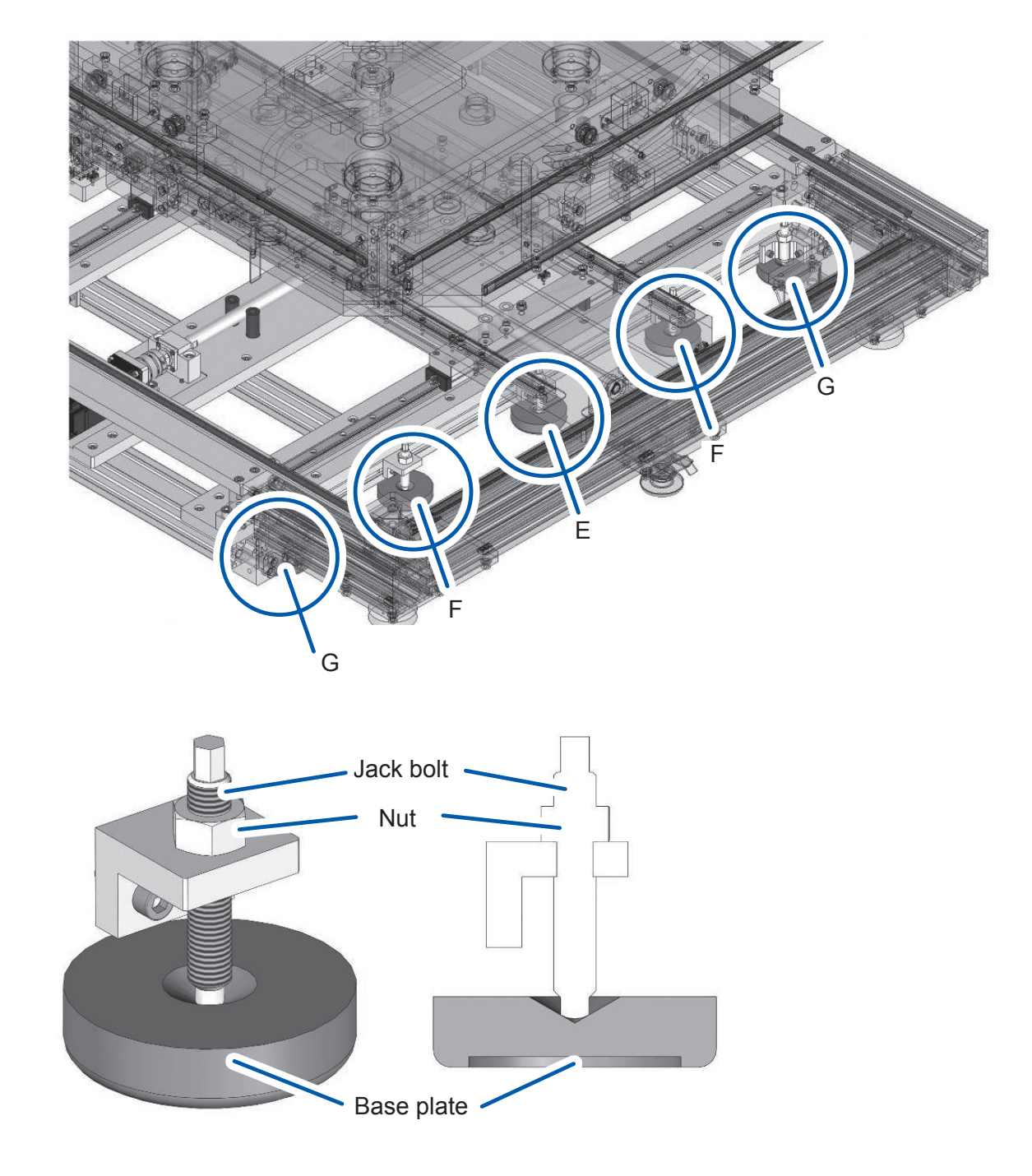

## Installing the Z5025 WPT Vehicle Assembly Mount

#### Surroundings

The handles move the Z5025's vehicle assembly mount plate up and down. Leave space between the Z5025 and any nearby objects that could impede its movement.

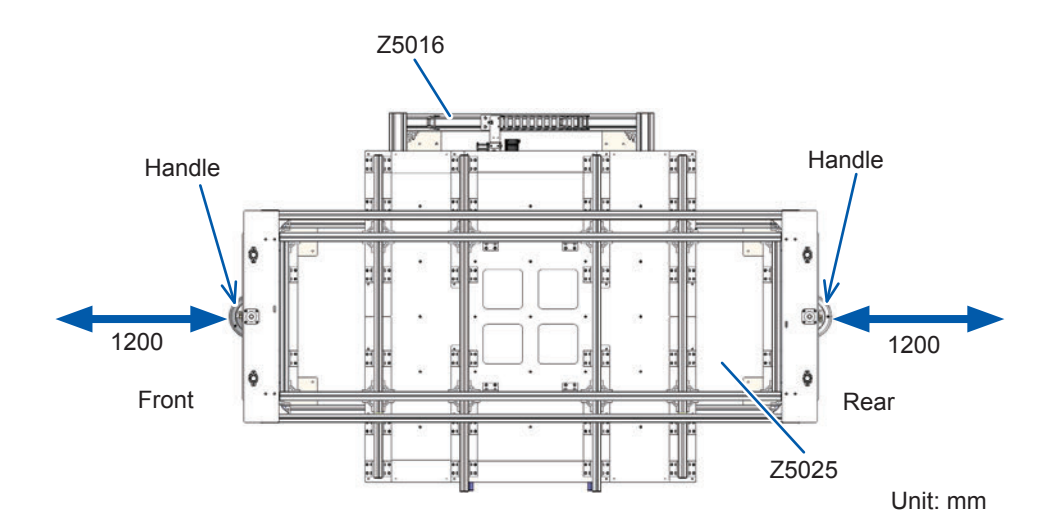

#### Installing the instrument

## **<u>A</u>** CAUTION

Be sure to secure the instrument so that it cannot move. Do not place it on an unstable or inclined surface. Doing so could allow it to fall off the surface or overturn, causing injury or damage.

#### **Required items:**

Wrench (for adjusting the leveling jacks) with width across flat of 24 mm Hexagon wrench (for use with M8 low-head hexagon socket bolts) with width across flat of 5 mm Hexagon wrench (for use with M8 hexagon socket bolts) with width across flat of 6 mm

- Install the Z5025 WPT Vehicle Assembly Mount after installing the Z5016 WPT Testing Platform.
- Lower the Z5016's Z-axis to the limit position.

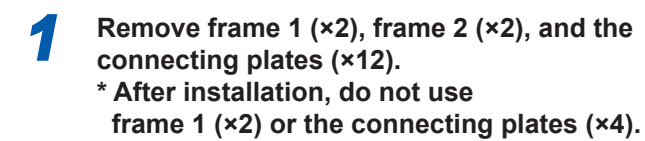

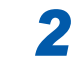

Move the Z5025 to the bracket's position.

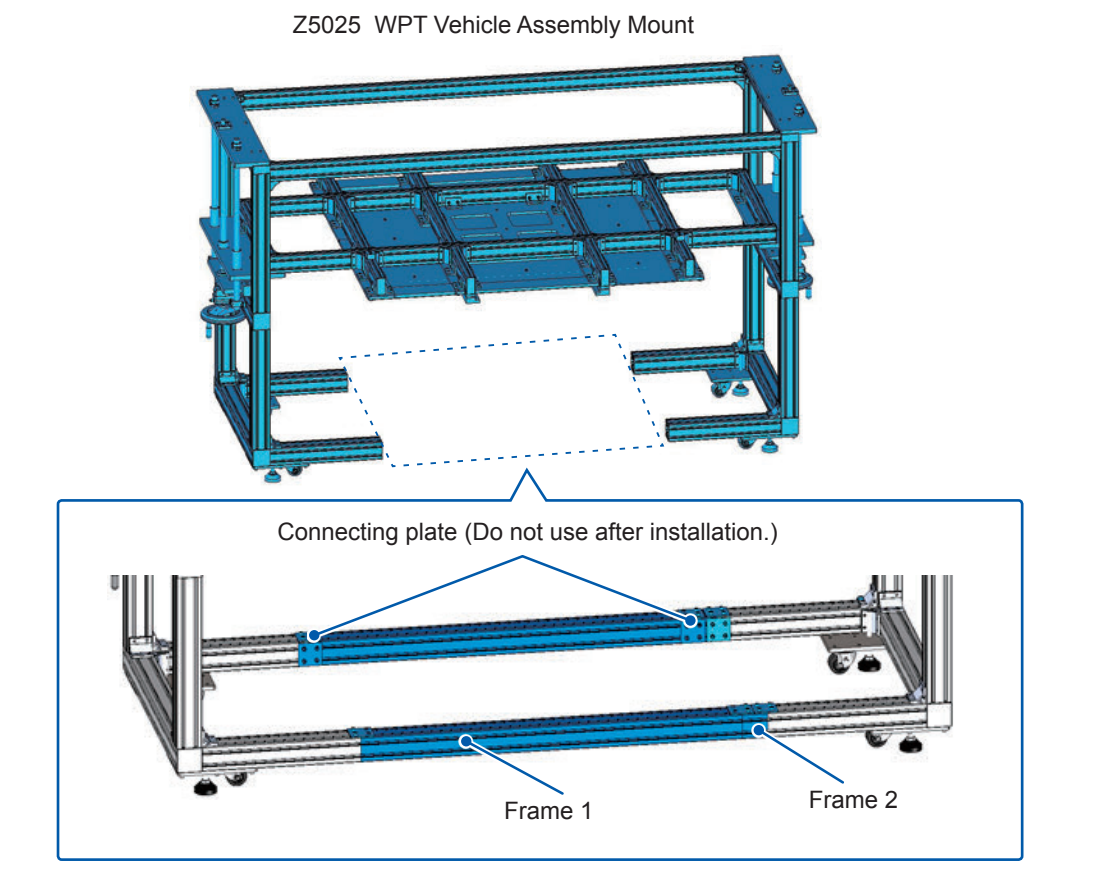

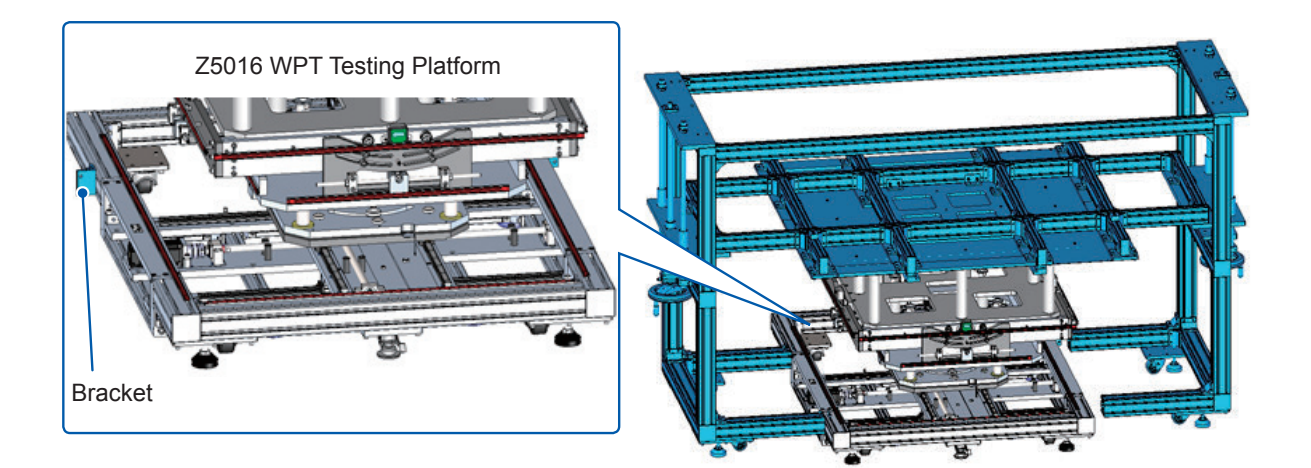

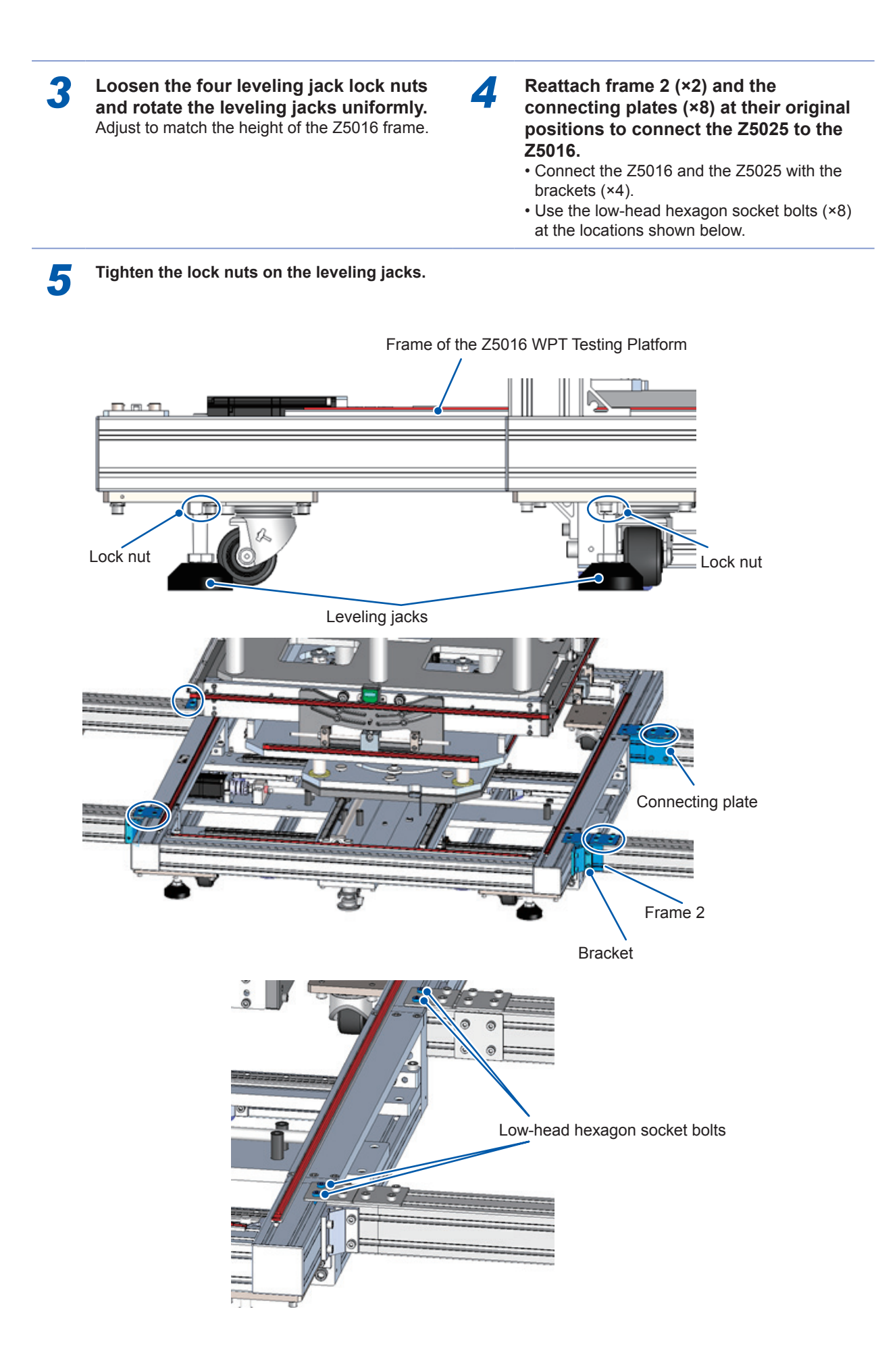

Installing the Instrument

# Overview

# 1.1 Product Overview

Model TS2400 WPT Test System is an automatic measurement system for reproducible data required for wireless power transmission (WPT) evaluation.

One software program can control the setting of various measuring instruments, positioning of power transmission and reception workpieces, and data collection.

- Multiple points can be measured in a short period of time.
- □ Various graph display and calculation functions

Combining the above features, WPT devices can be analyzed in detail and the evaluation man-hours can be reduced significantly.

# **1.2 Features**

#### O Automatic positioning of power transmission and reception workpieces

The workpiece position can be automatically set using the 3-axis (X, Y, and Z) control on the model Z5016 WPT Testing Platform.

It improves the repeatability of evaluation and can reduce man-hours.

#### O Automatic measurement data collection

The measurement data of the connected measuring instrument can be automatically collected using the timing or period specified by the model SF2400 WPT Testing Software. (Other settings required for measurement can also be set in the SF2400.)

#### O Relative graph display of measurement data

The collected measurement data and workpiece position correlation can be displayed in a graphical format. The parameters to be displayed can be arbitrarily set.

#### O User-defined calculation function

In addition to the standard calculation items, any calculation can be defined as required. The defined parameters can be handled in the same way as for other parameters in the model SF2400 WPT Testing Software.

#### O Compatible with various measuring instruments (Hioki) as the standard specification

The following Hioki measuring instruments that are required for WPT evaluation are supported as the standard specification.

- PW6001 Power Analyzer
- IM3570 Impedance Analyzer
- IM3536 LCR Meter
- FT3470-51, -52 Magnetic Field HiTester
- 8423 Memory HiLogger

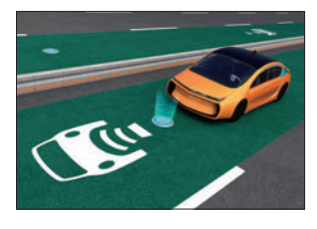

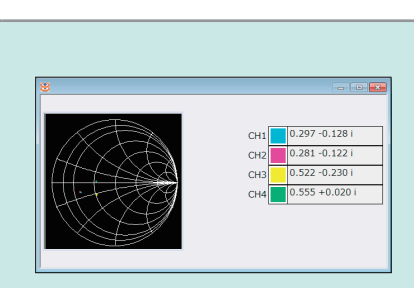

Product Overview

# **2** Parts Names and Functions

# 2.1 Model SF2400 WPT Testing Software

#### License key

The license key is inserted into the USB port of the PC. Only when it is inserted, the stage and measuring instrument control is enabled.

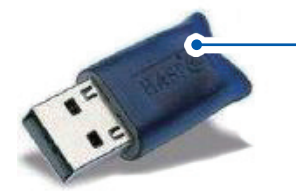

#### - Serial number

Serial number is tagged to the license key. The serial number consists of 9 digits. The first two (from the left) indicate the year of manufacture, and the next two indicate the month of manufacture.

#### Main window

The window display is set.

The measuring instrument and stage control are set.

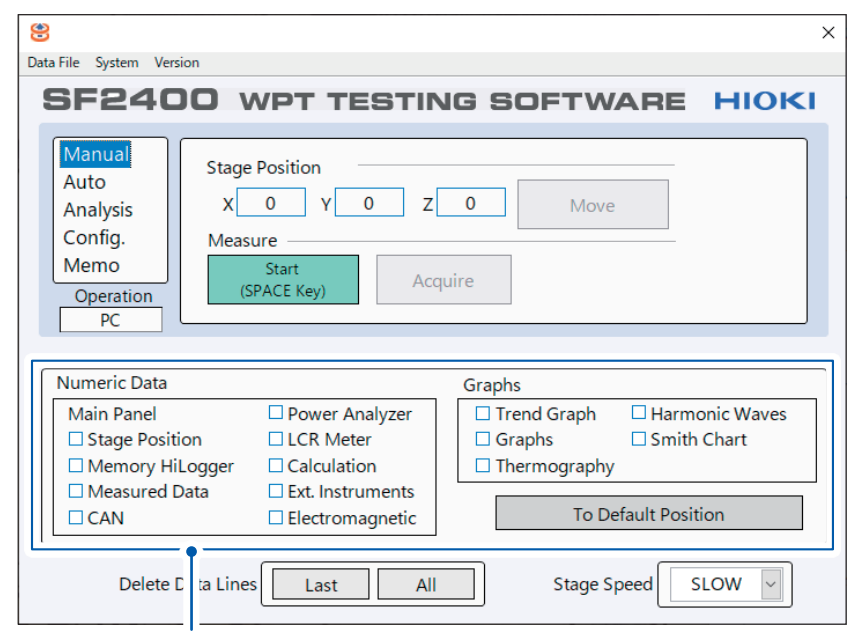

Items selected here are displayed in the window.

#### Menu bar

| Ş | 3         |                |                |
|---|-----------|----------------|----------------|
| 1 | Data File | System Version |                |
|   | Save      |                |                |
|   | Open      | 400 WF         | T TESTING SOFT |

| Menu      | Explanation                                                                                                    |  |  |  |  |  |
|-----------|----------------------------------------------------------------------------------------------------|--|--|--|--|--|
| Data File | Save: Saves the measurement file.<br>Open: Opens the measurement file for the data to be checked. Sample measurement data of the accessories can also be checked. (Sample.csv in the SF2400 folder in the C drive) |  |  |  |  |  |
| System    | The application's language can be set to Chinese, Japanese, or English.                                                                                                    |  |  |  |  |  |
| Version   | Displays the version of the application and PLC.                                                                                                    |  |  |  |  |  |

## Numerical data window

Various numerical data can be checked.

#### **Power Analyzer Real-Time Data**

Values measured by a power meter can be checked in real time.

| 8                             |                      |         |         |            |            | - • •     |  |
|-------------------------------|----------------------|---------|---------|------------|------------|-----------|--|
| Power Analyzer Real-Time Data |                      |         |         |            |            |           |  |
| Ihta_1                        | Ihta_1 Ihta_2 Ihta_3 |         |         |            |            |           |  |
| 72.3                          |                      | 3       |         |            |            |           |  |
|                               | Urms                 | Irms    | P       | ThetaU     | ThetaI     | phi       |  |
| CH2                           | 12.04330             | 1.26108 | 0.99240 | -0.59900   | -152.61500 | 86.25400  |  |
| CH3                           | 4.69750              | 0.48603 | 0.71720 | -105.26000 | -104.96300 | -71.69200 |  |
|                               |                      |         | m       |            |            | 4         |  |

. . . . . . . . . . . . .

#### LCR Meter Real-Time Data

Values measured by an LCR meter can be checked in real time.

| 8     |                          |                        |                      |                        |  |  |  |  |
|-------|--------------------------|------------------------|----------------------|------------------------|--|--|--|--|
| LCR M | LCR Meter Real-Time Data |                        |                      |                        |  |  |  |  |
|       | Probe1->Probe2(OPEN)     | Probe1->Probe2(CLOSED) | Probe2->Probe1(OPEN) | Probe2->Probe1(CLOSED) |  |  |  |  |
| Z     | 6.142611E+6              | 14.479330E+6           | 64.977100E+6         | 17.958820E+6           |  |  |  |  |
| L     | 1.077370E-12             | -286.120000E-15        | 28.850000E-15        | -1.496280E-12          |  |  |  |  |
| С     | -3.254146E+0             | 12.253120E+0           | -121.533100E+0       | 2.343090E+0            |  |  |  |  |
| R     | 5.891622E+6              | 12.916140E+6           | -3.011773E+6         | 17.915170E+6           |  |  |  |  |
| K     |                          |                        |                      |                        |  |  |  |  |
| Lm    |                          |                        |                      |                        |  |  |  |  |
| η     |                          |                        |                      |                        |  |  |  |  |

#### Memory HiLogger Real-Time Data

Values measured by a Memory HiLogger can be checked in real time.

| 8          |                                |            |            |            |            |            |            |            |                |
|------------|--------------------------------|------------|------------|------------|------------|------------|------------|------------|----------------|
| Memory H   | Memory HiLogger Real-Time Data |            |            |            |            |            |            |            |                |
| Logger CH1 | Logger CH2                     | Logger CH3 | Logger CH4 | Logger CH5 | Logger CH6 | Logger CH7 | Logger CH8 | Logger CH9 | Magnetic Field |
| 0.025350   | 0.050750                       |            |            |            |            |            |            |            |                |

#### **Stage Position Real-Time Data**

The present stage coordinates can be checked.

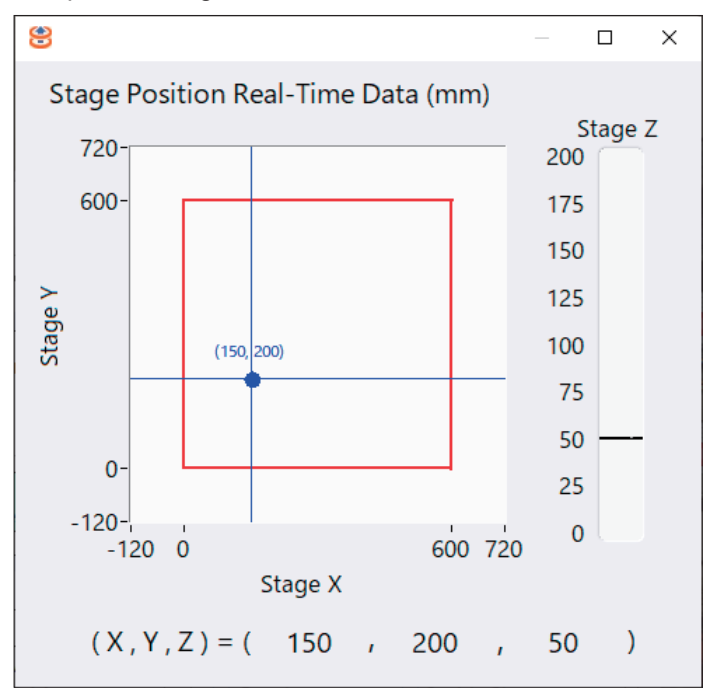

#### **CAN Real-Time Data**

CAN measured values can be checked as numerical values in real time.

| 8                     |      |                       | — | × |
|-----------------------|------|-----------------------|---|---|
| CAN Real-Time [       | Data |                       |   |   |
| Port1 (dec, hex, bin) |      | Port2 (dec, hex, bin) |   |   |
| Port1_CAN1            |      | Port2_CAN1            |   |   |
| Port1_CAN2            |      | Port2_CAN2            |   |   |
| Port1_CAN3            |      | Port2_CAN3            |   |   |
| Port1_CAN4            |      | Port2_CAN4            |   |   |
| Port1_CAN5            |      | Port2_CAN5            |   |   |
| Port1_CAN6            |      | Port2_CAN6            |   |   |
| Port1_CAN7            |      | Port2_CAN7            |   |   |

#### **Real-Time Electric and Magnetic Field**

Magnetic field measured values can be checked as numerical values (and some graphs) in real time.

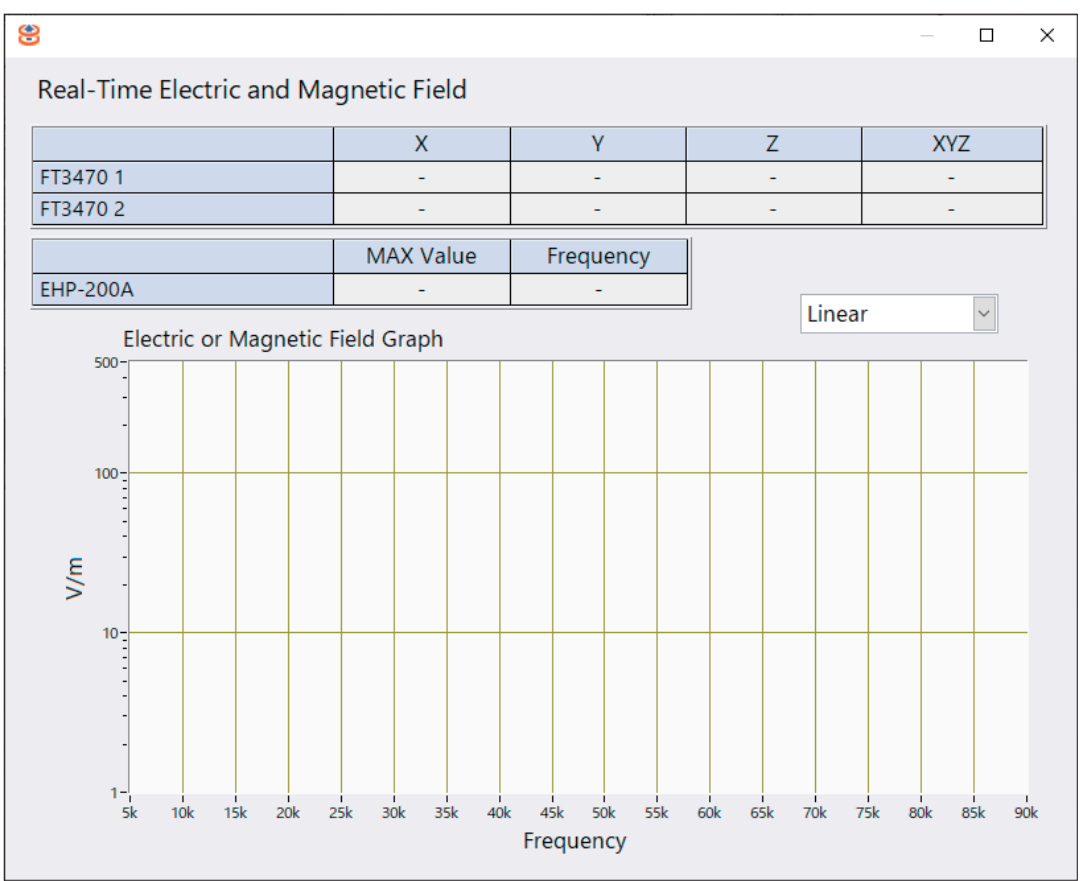

#### **Measured Data List**

Measured data can be checked in a list.

| ۲        |           |         |         |                | — C            | ]  | × |
|----------|-----------|---------|---------|----------------|----------------|----|---|
| Measured | Data List |         |         |                |                | ^  |   |
|          | Stage X   | Stage Y | Stage Z | Thetal CH<br>1 | Thetal CH<br>2 |    | ^ |
| 1        | 150       | 200     | 50      | -10.16200      | -107.78200     | 1  |   |
| 2        | 150       | 200     | 50      | 163.41800      | -132.82000     | 1  |   |
| 3        | 150       | 200     | 50      | 65.04400       | 68.40200       |    |   |
| 4        | 150       | 200     | 50      | -12.26900      | -142.48600     |    |   |
| 5        | 150       | 200     | 50      | 90.79900       | -131.26200     | 1  |   |
| 6        | 150       | 200     | 50      | -6.33100       | -177.02200     | 1  |   |
| 7        | 150       | 200     | 50      | 29.91200       | 67.29100       | 1  |   |
| 8        | 150       | 200     | 50      | 3.05700        | -80.00700      | 1  |   |
|          |           |         |         |                |                | 1  |   |
|          |           |         |         |                |                | 7~ | ~ |
| <        |           |         |         |                | 7              | 5  |   |

#### **User Defined Function Real-Time Data**

Calculation results can be checked.

A calculation formula must be set in advance (p.65).

| 8 |                       |                |       | _ • • |
|---|-----------------------|----------------|-------|-------|
|   | User Defined Function | Real-Time Data |       |       |
|   | UDF 1                 | UDF 2          | UDF 3 | UDF 4 |
|   | -1.2E+2               |                |       |       |
|   |                       |                |       |       |

## Graph window

Various numerical data can be checked in a graphical or Smith chart format.

#### **Trend graph**

The transition of each measuring instrument can be checked. Two types of trend graphs are shown below.

The type can be switched between stack plot and overlay plot.

| <b>9</b> 5  |       |            |      |   | × |
|-------------|-------|------------|------|---|---|
| Trend Graph | STACK | Time Scale | Wide | ~ |   |
| 600 -       |       |            |      |   | _ |

#### Stack plot

A graph is displayed for each item.

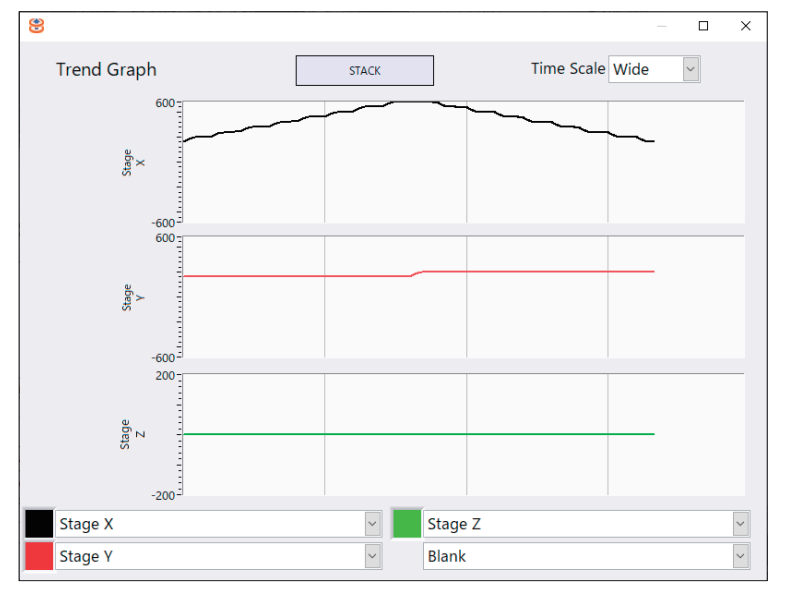

#### Overlay plot

Items are displayed in one graph.

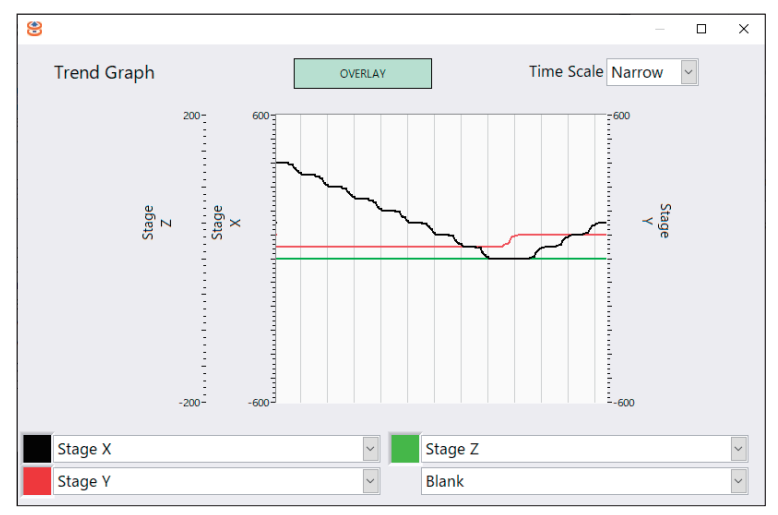

#### **RealTime Power Analyzer Harmonic Graphs**

This graph is displayed only when a power meter is used.

One item can be selected from vector diagram, harmonic graph, and harmonic data.

| <del>8</del>                            |                |  |
|-----------------------------------------|----------------|--|
| RealTime Power Analyzer Harmonic Graphs | Vector Diagram |  |
|                                         |                |  |

#### Vector diagram

Vectors and measured values of voltage (U) and current (I) can be checked.

If the vector line is short and difficult to see, the magnification can be adjusted so that it is easier to see.

| 8        |                         |                       |                                                                                     |
|----------|-------------------------|-----------------------|-------------------------------------------------------------------------------------|
| RealTime | Power Analyzer Ha       | rmonic Graphs         | Vector Diagram 🔹                                                                    |
| Order 1  | Voltage Magnification 5 | Current Magr          | ification 2                                                                         |
|          |                         | CH2 1.547<br>CH3 3.49 | 78 V -0.597 deg 1.14818 A -154.553 deg<br>99 V -106.517 deg 0.246261 A -106.233 deg |
|          |                         |                       |                                                                                     |

Harmonic voltage, voltage phase, current, and current phase selected in Order.

#### Harmonic graph

Bar graphs of voltage (**U**), current (**I**), and power (**P**) can be checked.

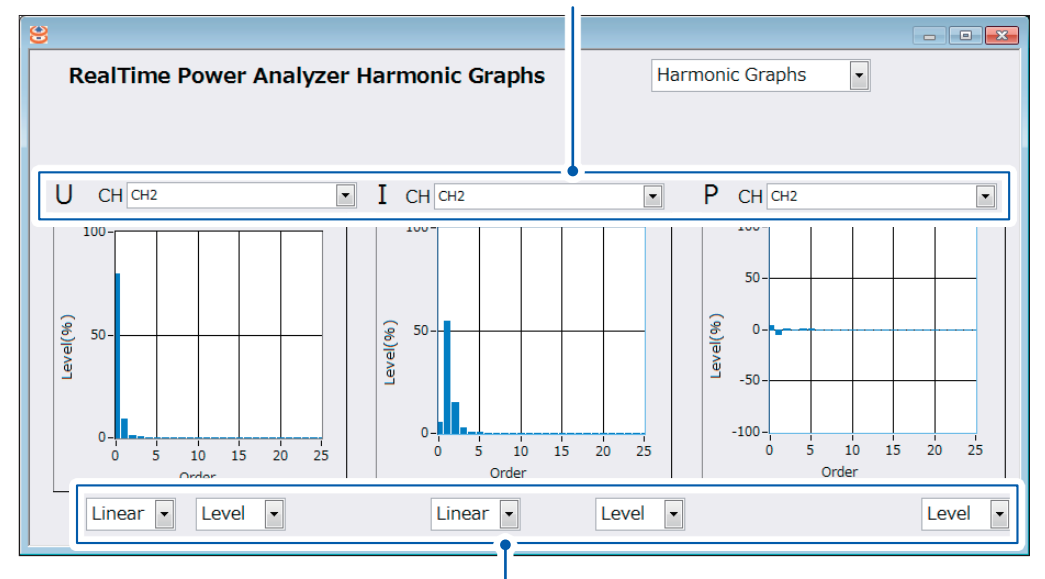

Select the channel (CH) to be displayed in the graph.

Right side: Select linear display (Linear) or logarithm display (Log) (voltage and current only). Left side: Select phase angle (Phase) or amplitude (Level).

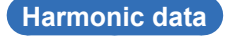

Data 1 to 25 of voltage (U), current (I), and power (P) can be checked.

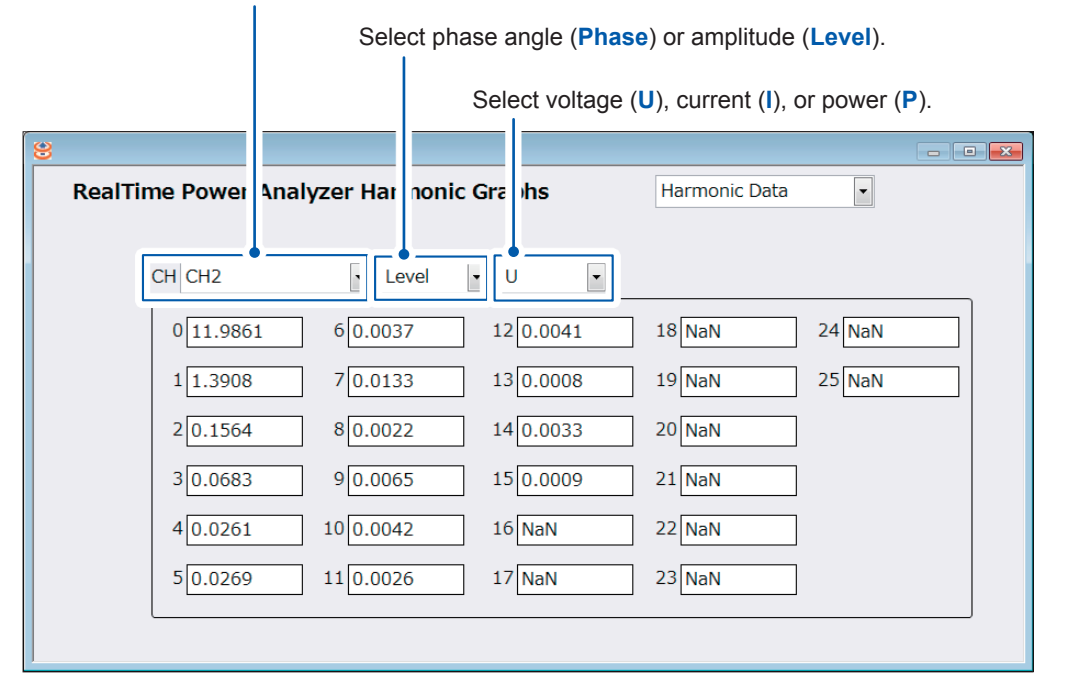

Enter the channel (CH) in which data is to be displayed.

2

#### **Measured Data Graphs**

Measured data can be checked in a graphical format.

- **2D**: Plot graph of X-axis and Y-axis
- **3D**: Plot graph of X-axis, Y-axis, and Z-axis
- 4D: Color plot graph of 3 stage axes and one measured value
- Smith: Locus of Smith data

| 8                    |    |   |             |           | × |
|----------------------|----|---|-------------|-----------|---|
| Measured Data Graphs | 2D | • | Save as JPG | No Update |   |

#### 2D graph

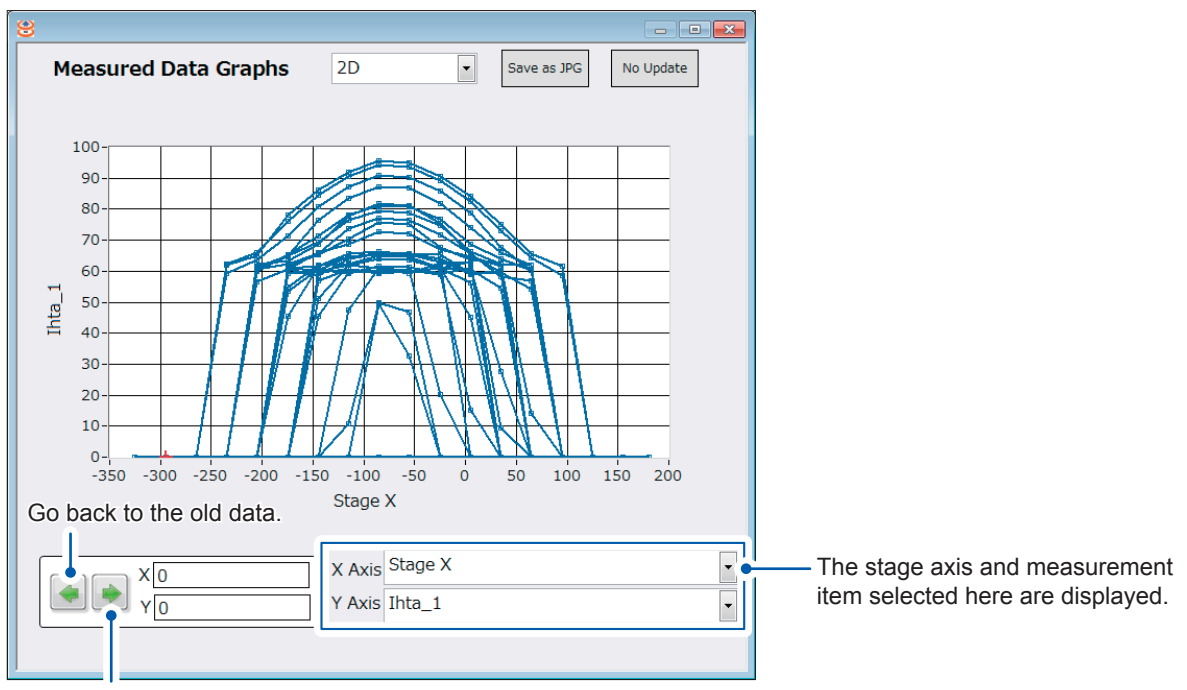

Proceed to the latest data.

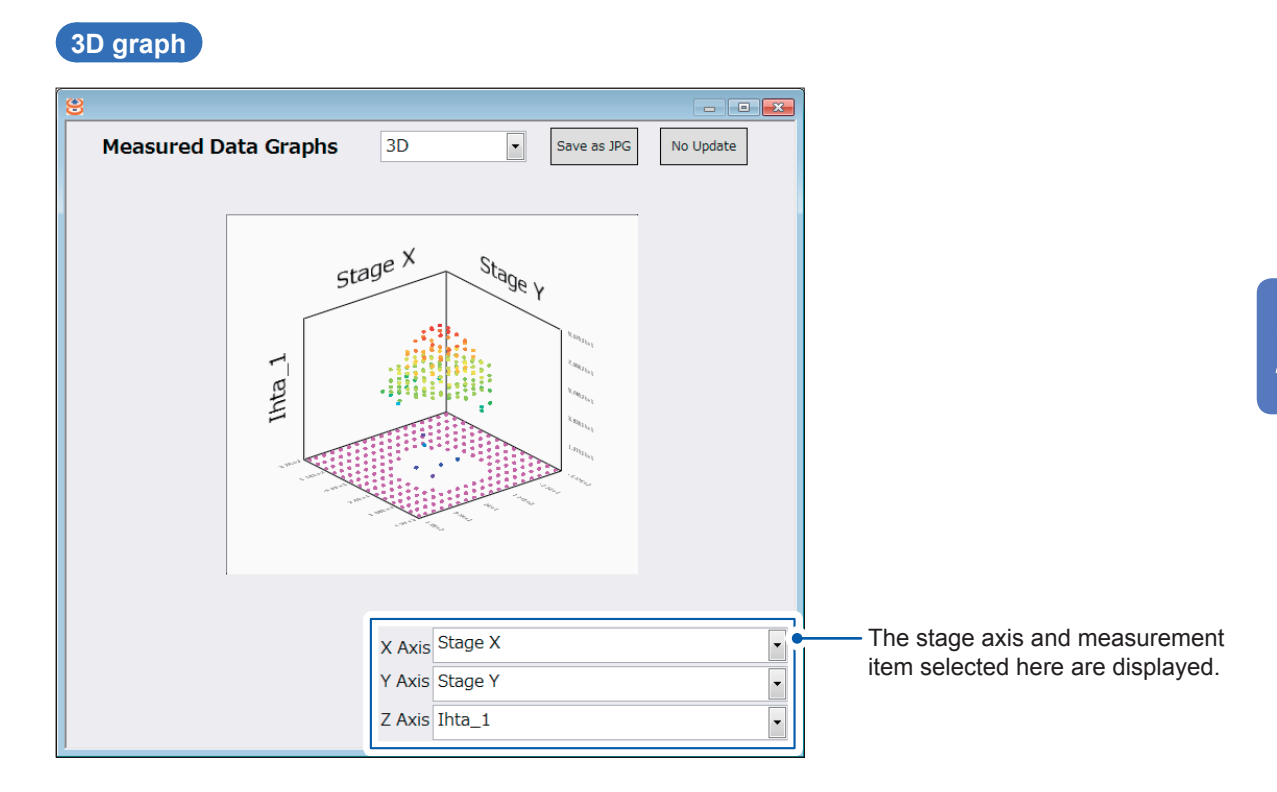

#### 4D graph

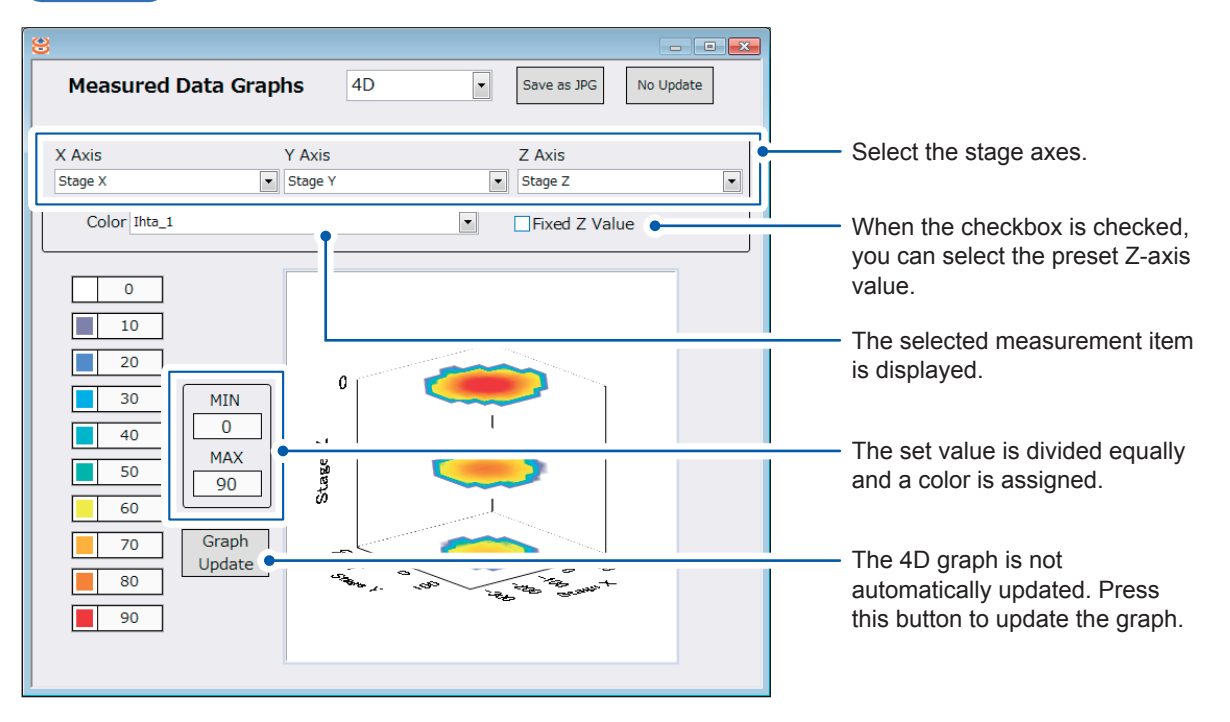

2

#### Real time Smith chart

The real axis impedance and imaginary axis impedance on the power transmission side and power receiving side are normalized and can be checked (only when a power meter is used).

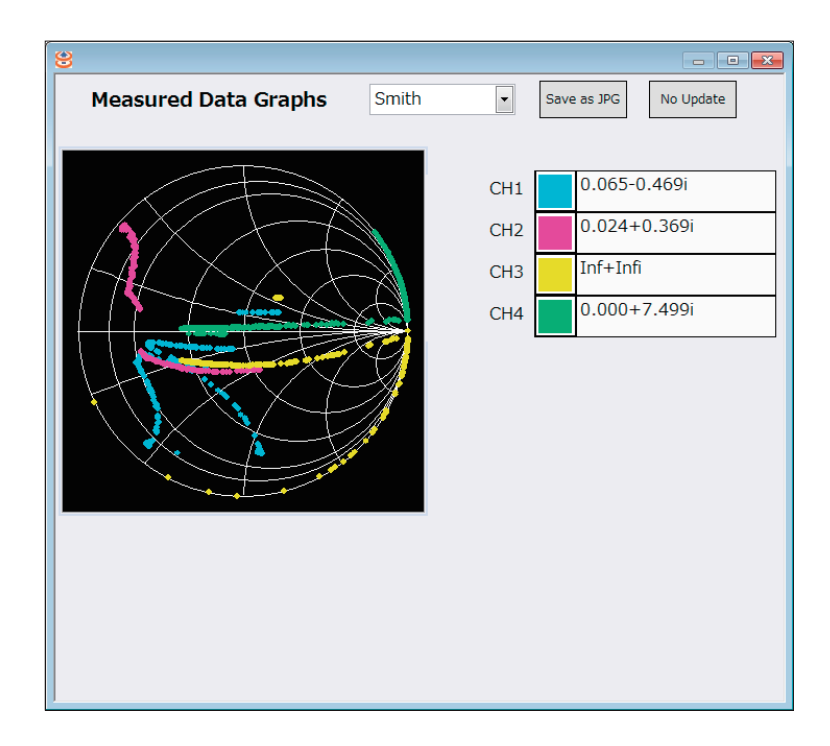

#### **Real-Time Thermometer Data**

The heat distribution can be displayed as a graph.

|                |                        | 66.52                  |
|----------------|------------------------|------------------------|
|                |                        |                        |
|                |                        |                        |
|                |                        |                        |
|                |                        |                        |
| <b>STSTEMS</b> |                        |                        |
|                |                        |                        |
|                |                        |                        |
|                |                        | 7 39                   |
|                | <b>FLIR</b><br>SYSTEMS | <b>FLIR</b><br>SYSTEMS |

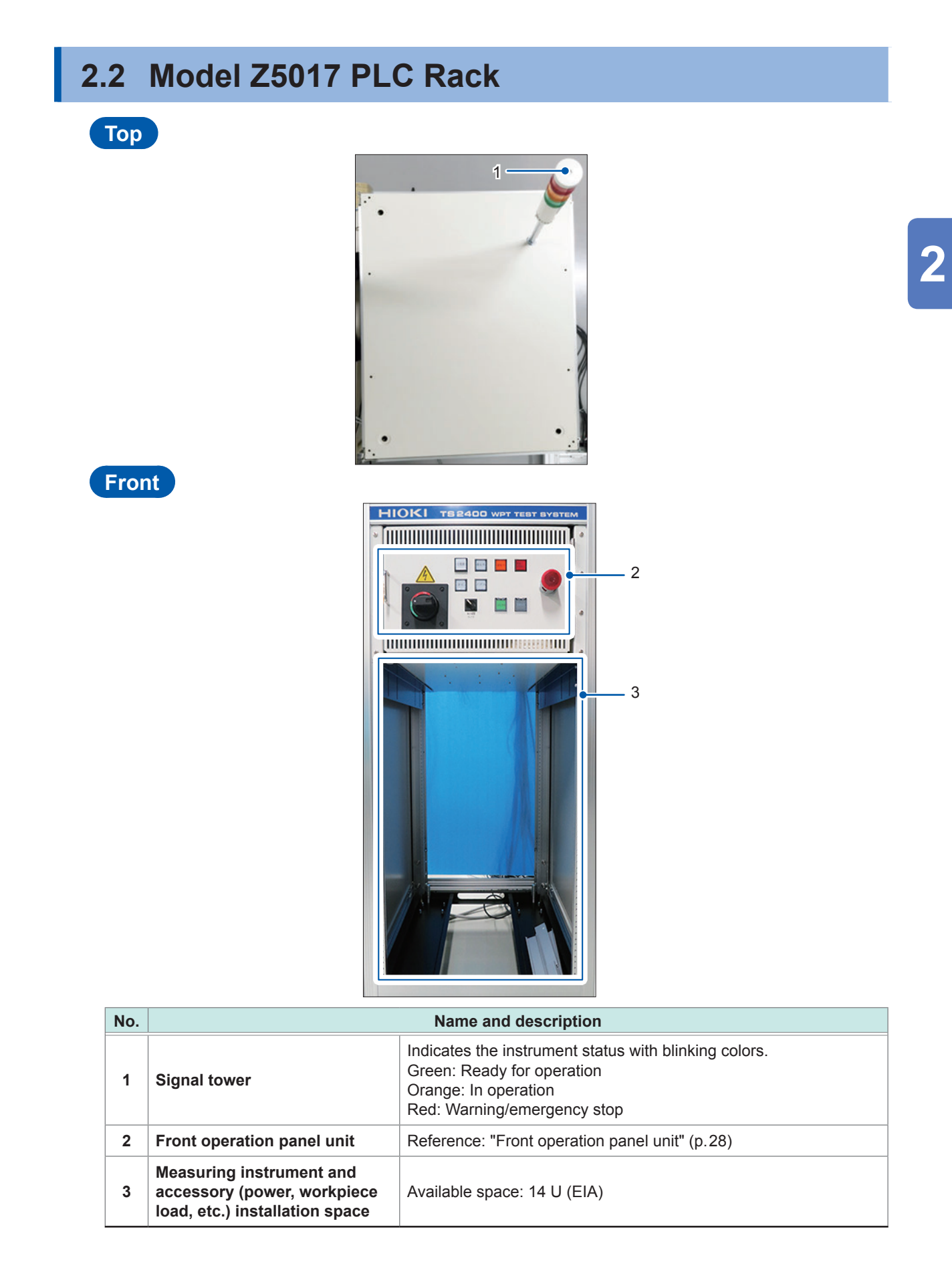

## Front operation panel unit

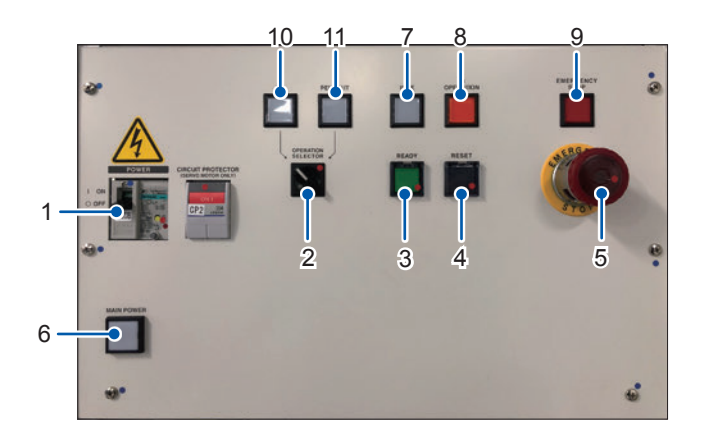

| No. |                               | Name and description                                                                                                    |
|-----|-------------------------------|----------------------------------------------------------------------------------------------------|
| 1   | Main breaker                  | Switches the main power between <b>[ON]</b> and <b>[OFF]</b> . It also protects the instrument from over-current.<br>When it is set to <b>[OPEN]</b> , the door of the front operation panel unit can be opened.       |
| 2   | [OPERATION SELECTOR]          | Switches the power to operate each axis of the stage between PC or pendant. The power selection is enabled only when the selector matches the operation power selector of the pendant unit.                            |
| 3   | [READY] button                | Pressing this button while it is off feeds the power to the model FT3470-<br>51/-52 drive circuit and prepares the instrument ready for operation.<br>The button lights up when the instrument is ready for operation. |
| 4   | [RESET] button                | Pressing this button after the cause of a warning/emergency stop is resolved with the [EMERGENCY STOP] indicator lit cancels the warning and turns off the [EMERGENCY STOP] indicator.                                 |
| 5   | [EMERGENCY STOP]<br>button    | Pressing this button during the instrument operation immediately stops the operation of all stage axes.                                                                                                    |
| 6   | [MAIN POWER] indicator        | Lights up when the main power is [ON].                                                                                                    |
| 7   | [IDLE] indicator              | Lights up when the stage axes stop and the automatic operation program is not executed.                                                                                                    |
| 8   | [IN OPERATION] indicator      | Lights up when the stage axes are in automatic operation or manual operation.                                                                                                    |
| 9   | [EMERGENCY STOP]<br>indicator | Lights up when the instrument stops with a warning or when the emergency stop button is pressed.                                                                                                    |
| 10  | [PC] indicator                | Lights up when the power to operate the stage axes is set to the PC.<br>It blinks when communication between the PC and PLC is cut off.                                                                                |
| 11  | [PENDANT] indicator           | Lights up when the power to operate the stage axes is set to pendant.                                                                                                    |

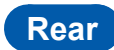

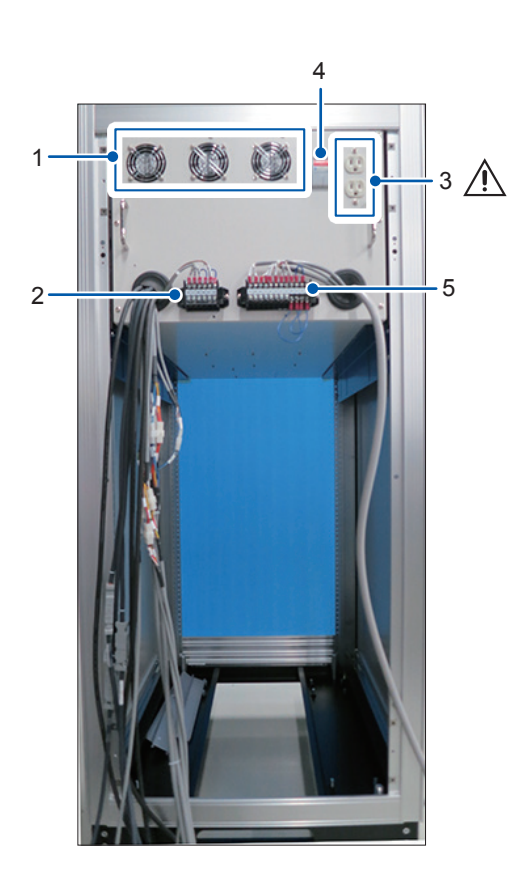

| No. |                                     | Name and description                                                                                               |
|-----|-------------------------------------|----------------------------------------------------------------------------------------------------|
| 1   | Vent holes                          | Do not block the vent holes.                                                                                       |
| 2   | Connection Terminal for Model Z5018 | Connects the model Z5018 Switch Box.<br>Reference: "3.2 Connecting the Z5018 to the Z5017 and LCR Meter" (p.36)    |
| 3   | Service outlet                      | Outputs 100 V AC to be supplied to external instruments, etc. (Maximum power: 500 VA)                              |
| 4   | Circuit protector                   | For the service outlet (Rating: 5 A)                                                                               |
| 5   | External I/O terminal               | Reference: "3.3 Connecting an External Control Instrument and the External I/O Terminals of the Instrument" (p.37) |

Pendant unit

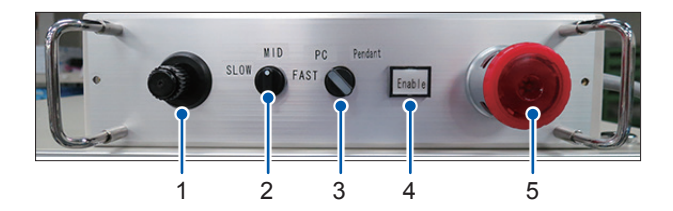

| No. | Name and description                                                                                                    |
|-----|----------------------------------------------------------------------------------------------------|
| 1   | Joystick<br>Moves the stage axes.<br>X-axis and Y-axis movement: Tilt the stick in each direction.<br>Z-axis movement: Turn the knob of the joystick to the left or right. (Left: downward, right: upward)                                                                                                    |
| 2   | Jog movement speed selector<br>Selects the speed of each stage axis for jog movement.<br>[FAST]: 100%, [MID]: 50%, [SLOW]: 20%                                                                                                    |
| 3   | <b>Operation authority selector</b><br>Switches the power to operate each axis of the stage between <b>[PC]</b> and <b>[Pendant]</b> . The power selection is enabled only when this selector matches the <b>[OPERATION SELECTOR]</b> on the front operation panel unit.<br>If pendant is selected, the built-in indicator lights up. |
| 4   | [Enable] button<br>Enables the joystick operation only when this button is pressed and lit.                                                                                                    |
| 5   | <b>Emergency stop button</b><br>Pressing this button during the instrument operation immediately stops the operation of all stage axes.                                                                                                    |

# 2.3 Model Z5016 WPT Testing Platform

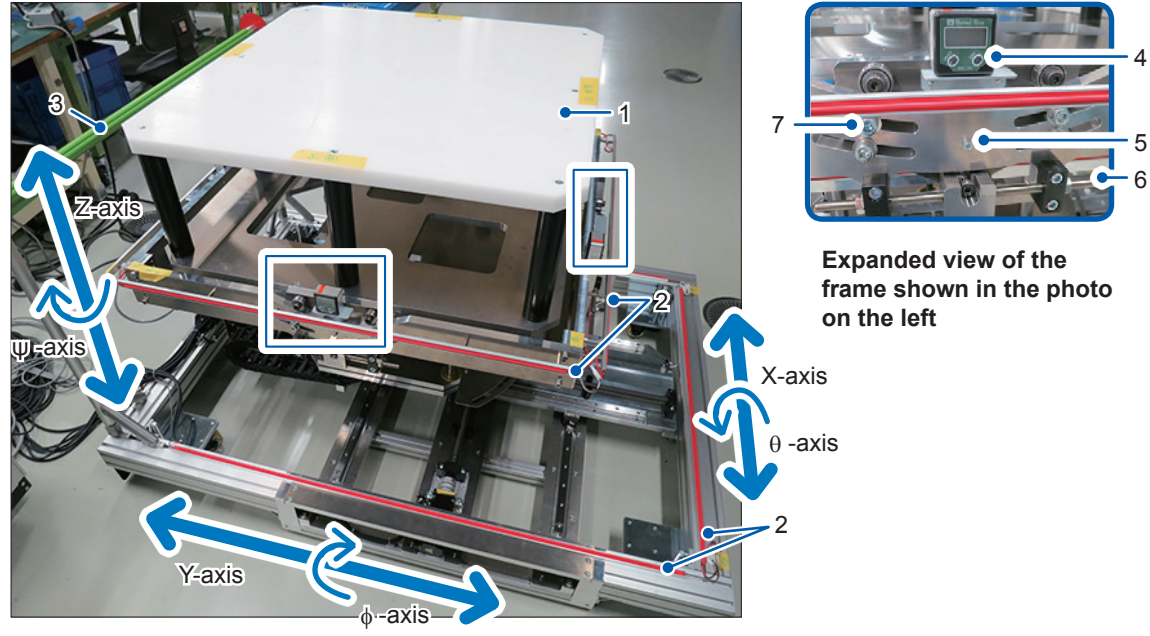

| No. | Name and description                                                                                                    |
|-----|----------------------------------------------------------------------------------------------------|
| 1   | Work table<br>Used to set a workpiece.                                                                                                    |
| 2   | Tape switch<br>Immediately stops the operation of all stage axes when the tape switches come in contact with the<br>operator or foreign objects.                                                                                                    |
| 3   | Handle<br>Hold here for transportation.                                                                                                    |
| 4   | <ul> <li>θ-axis angle gauge, φ-axis angle gauge</li> <li>Displays the tilt angle of the θ-axis or φ-axis.</li> <li>When changing the angle (same for the φ-axis):</li> <li>1. Loosen the lock bolts (M10 × 40).</li> <li>2. Insert the θ-axis zero set pin into position 5.</li> <li>3. Press the [ZERO] button to adjust the zero point.</li> </ul> The angle is displayed here. <ul> <li>[ZERO] button</li> </ul> 4. Remove the θ-axis zero set pin. 5. Tilt the θ-axis zero set pin. 6. Tighten the lock bolts (M10 × 40). |
| 5   | $\theta$ -axis zero set pin, $\phi$ -axis zero set pin<br>Insert this pin when the $\theta$ -axis or the $\phi$ -axis does not need to be tilted (when setting the axis angle to zero).                                                                                                    |
| 6   | $\theta$ -axis adjustment bolt, $\phi$ -axis adjustment bolt<br>Adjusts the tilt angle of the $\theta$ -axis or $\phi$ -axis.                                                                                                    |
| 7   | <b>Lock bolt (4 locations)</b><br>Secures the θ-axis or φ-axis.<br>Loosen the lock bolts before adjusting the tilt angle and tighten them again after the adjustment is done.<br>Recommended tightening torque: 37 N·m                                                                                                    |

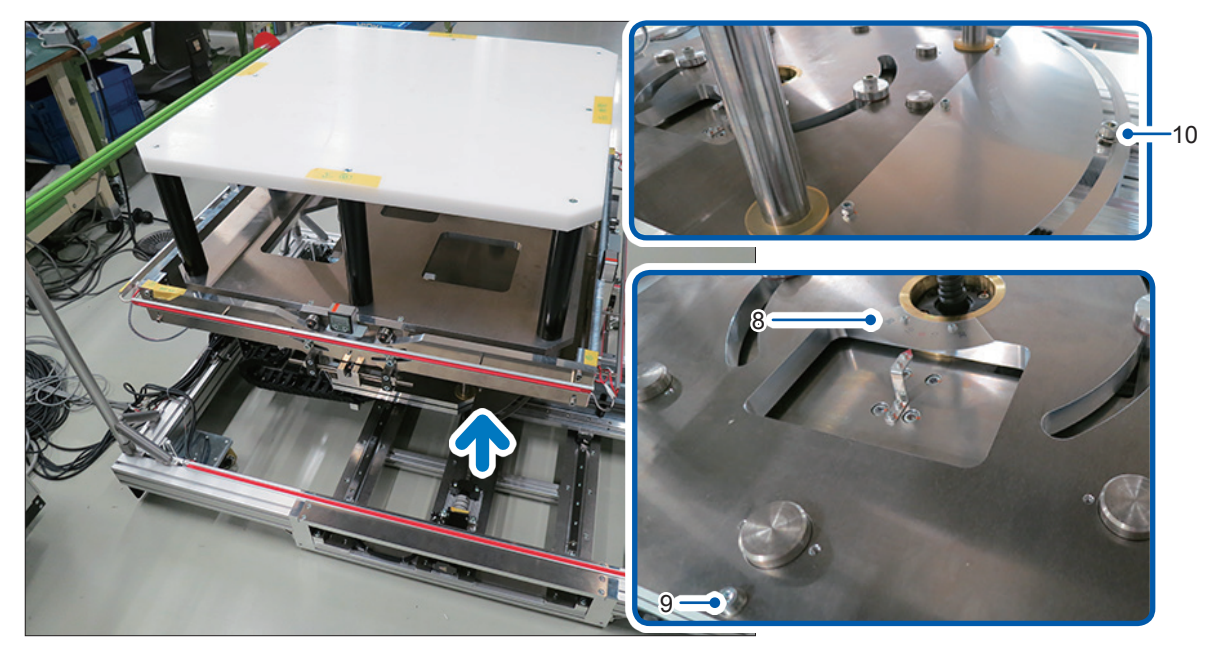

Expanded view of the arrow shown in the photo on the left

| No. | Name and description                                                                                                    |
|-----|----------------------------------------------------------------------------------------------------|
| 8   | <ul> <li>ψ-axis angle scale</li> <li>Displays the tilt angle of the ψ-axis.</li> <li>When changing the angle: <ol> <li>Loosen the lock bolts (M10 × 40).</li> <li>Remove the ψ-axis zero set pin.</li> <li>Tilt the ψ-axis to the desired angle and read the displayed value.</li> </ol> </li> <li>4. Tighten the lock bolts (M10 × 40).</li> </ul> |
| 9   | $\psi$ -axis zero set pin<br>Insert this pin when the $\psi$ -axis does not need to be tilted (when setting the axis angle to zero).                                                                                                    |
| 10  | Lock bolt<br>Secures the ψ-axis.<br>Loosen the lock bolts before adjusting the tilt angle and tighten them again after the adjustment is<br>done.<br>Recommended tightening torque: 37 N·m                                                                                                    |
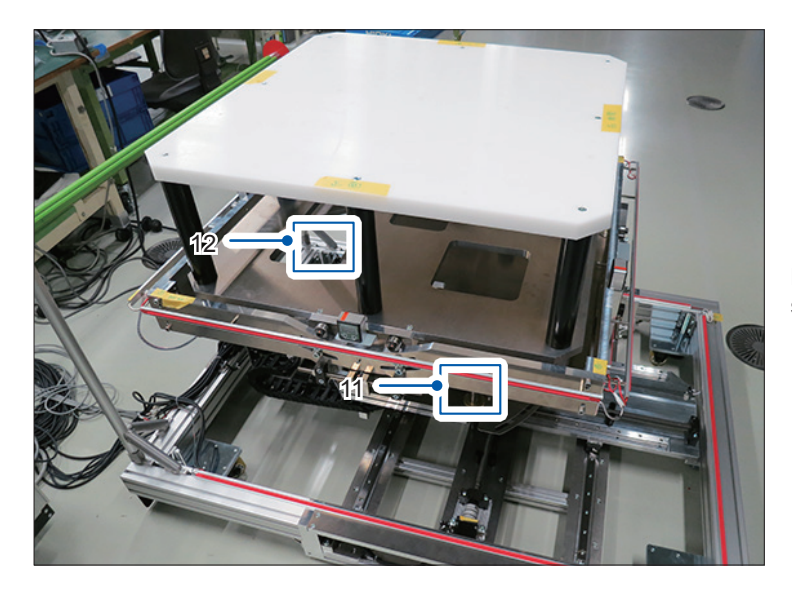

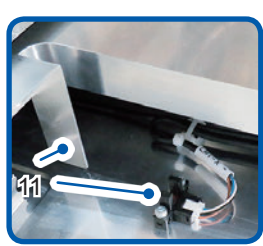

Expanded view of the frame shown in the photo on the left

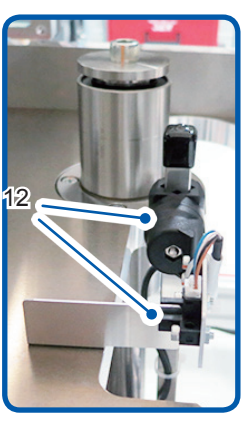

| No. | Name and description                                                                                                    |
|-----|----------------------------------------------------------------------------------------------------|
| 11  | Limit sensor (2 locations each for the X-axis and the Y-axis)<br>When the limit sensor is activated, a move command from the PC is canceled and any moving axes<br>are stopped. After the axes are stopped, only a move command in the direction opposite from the<br>limit sensor is accepted.                                                                                                    |
| 12  | Limit sensor (2 locations for the Z-axis top and bottom)<br>When the limit sensor is activated, a move command from the PC is canceled and any moving axes<br>are stopped. After the axes are stopped, only a move command in the direction opposite from the<br>limit sensor is accepted.<br>Adjust the installation height of the limit sensor according to the thickness of the workpiece (p. 74). |

## 2.4 Model Z5018 Switch Box

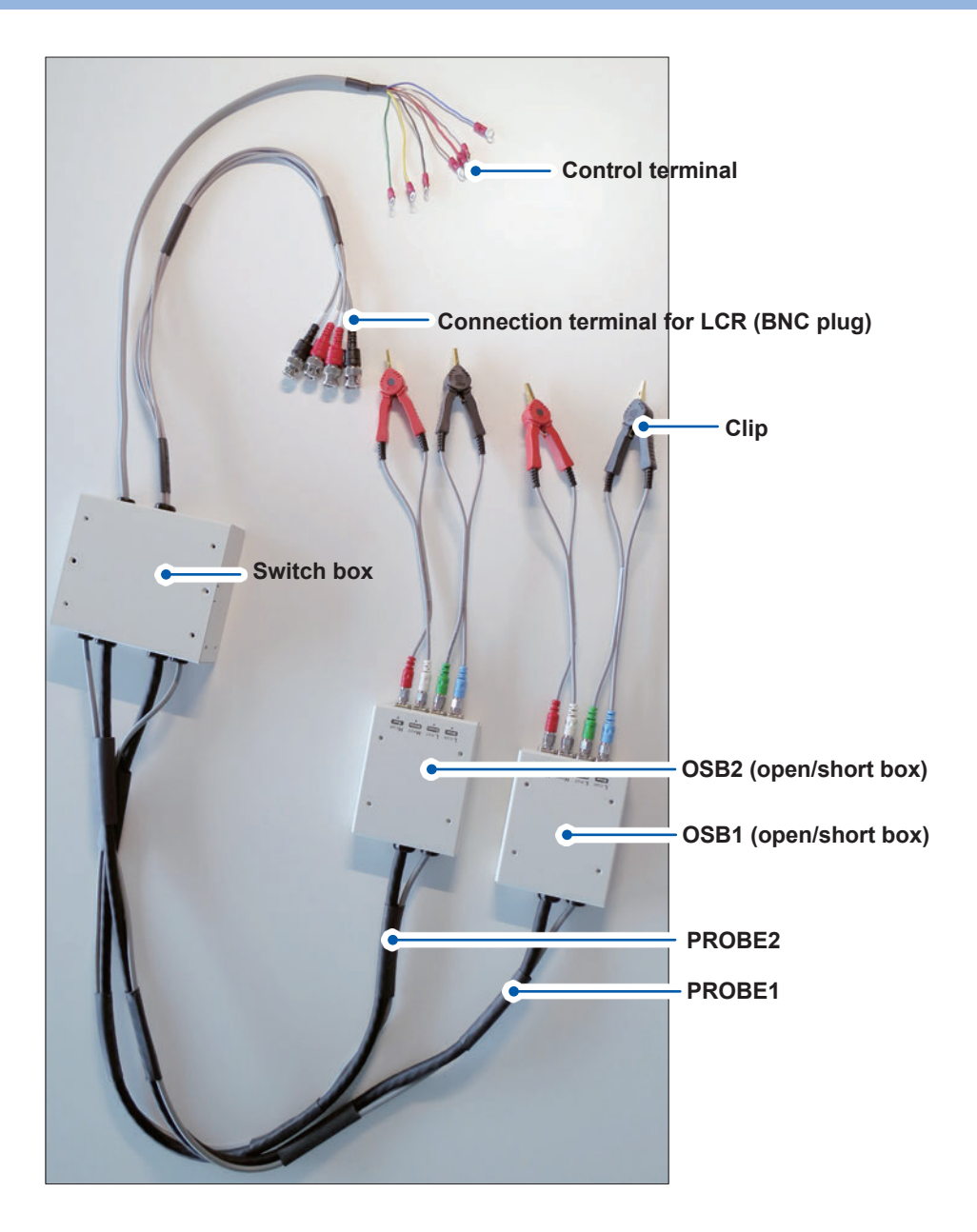

# **3** Preparations

## 3.1 Connecting the Measuring Instrument and the PC

## 

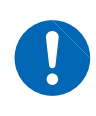

When connecting the instrument to your LAN using a LAN cable of more than 30 m or with a cable laid outdoors, take appropriate countermeasures that include installing a surge protector for LANs. Such signal wiring is susceptible to induced lighting, which can cause damage to the instrument/device.

Be sure to read "Connection of the USB terminal" (p.7) in advance.

The following procedure is not necessary when the model Z5017 PLC Rack is used.

Connect the measuring instrument and PC according to the following table. When there is no Ethernet or USB port on the Z5017 side, use a hub as needed.

| Model                  | Name                                            | Connection method                                                                                                    |
|------------------------|-------------------------------------------------|----------------------------------------------------------------------------------------------------|
| PW6001                 | Power Analyzer                                  | Ethernet (LAN connection)<br>Open the Z5017 front door and connect the<br>LAN cable to any of the following terminals.                                                        |
| IM3536                 | Impedance Analyzer                              |                                                                                                    |
| IM3570                 |                                                 | Hub of the Z5017<br>For the LAN cable type and LAN connection<br>of the measuring instrument side, see the<br>Instruction Manual that accompanies the<br>measuring instrument |
| 8423                   | Memory HiLogger                                 |                                                                                                    |
| FT3470-51<br>FT3470-52 | Magnetic Field HiTester                         | USB2.0<br>Connect the computer to one of the ports on<br>the USB hub with the included USB cable.                                                                             |
| EHP-200A               | Electric and Magnetic Field Probe -<br>Analyzer |                                                                                                    |
| USB-8502               | CAN Interface Device                            | Rear side of the Z5015 PC System                                                                                                    |
| FLIR E53               | Optic - Advanced Thermal Camera                 |                                                                                                    |

# 3.2 Connecting the Z5018 to the Z5017 and LCR Meter

Connect the H<sub>CUR</sub>, H<sub>POT</sub>, L<sub>CUR</sub>, and L<sub>POT</sub> BNC plugs of the Z5018 Switch Box to the corresponding terminals of the LCR meter.

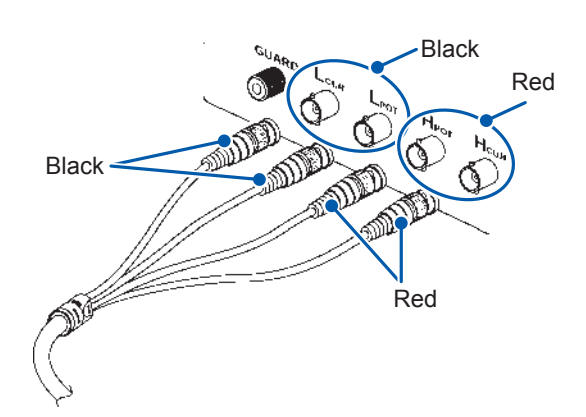

2 Connect the control terminals for Z5018 to the Z5018 connection terminals of the Z5017 PLC Rack.

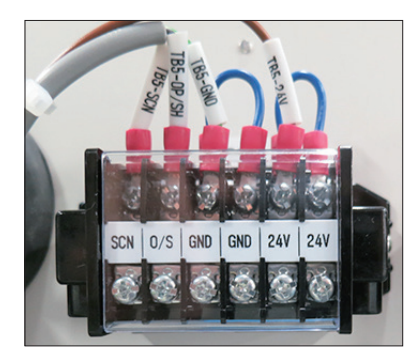

| Control terminal cable color | External I/O<br>terminal |
|------------------------------|--------------------------|
| White, black                 | 24 V                     |
| Red, green                   | GND                      |
| Yellow                       | Not connected            |
| Brown                        | SCN                      |
| Blue                         | O/S                      |

# 3.3 Connecting an External Control Instrument and the External I/O Terminals of the Instrument

Be sure to read "Wire material" (p.6) and "Connection of the power input terminals and external I/O terminals" (p.6) in advance.

This instrument can control any external instruments connected to the external I/O terminals. The following table shows the names and functions of the external I/O terminals.

Wire material:  $\phi$ 1.0, 0.8 mm<sup>2</sup> (AWG 18)

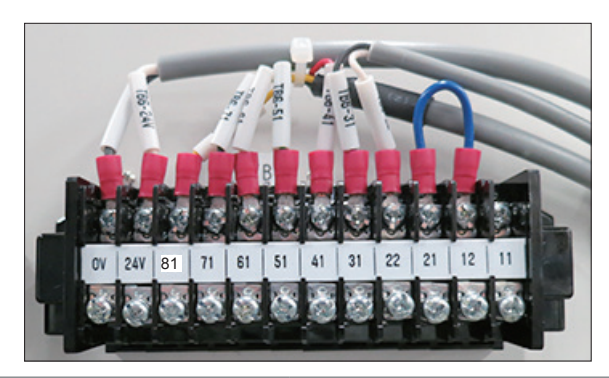

| Terminal<br>name | Name                                | Function                                                                                                    |  |
|------------------|-------------------------------------|----------------------------------------------------------------------------------------------------|--|
| 11<br>12         | Safety input (contact) 1            | Only when terminals 11 and 12 are shorted, operation<br>preparation and operation can be performed. When they<br>are open, the instrument enters the warning/emergency<br>stop state.        |  |
| 21<br>22         | Safety input (contact) 2            | Only when terminals 21 and 22 are shorted, operation preparation and operation can be performed. When they are open, the instrument enters the warning/emergency stop state.                 |  |
| 31               | Safety input (PNP)                  | Only when 24 V DC is input, operation preparation and operation can be performed. When they are open or low level voltage is input, the instrument enters the warning/ emergency stop state. |  |
| 41               | Interlock output 1                  | When the instrument is in the operation preparation or operation state, the output is 0 V. When the instrument is in other states, the output is floating.                                   |  |
| 51               | Interlock output 2                  | When the instrument is in the operation preparation or operation state, the output is 0 V. When the instrument is in other states, the output is floating.                                   |  |
| 61               | Workpiece load ON/OFF signal output | The software of the instrument can control ON/OFF of the workpiece load. When the workpiece load is ON, the output is 0 V. When the workpiece load is OFF, the output is floating.           |  |
| 71               | External output 1 ON/OFF signal     | The software of the instrument can control ON/OFF of an                                                                                                    |  |
| 81               | External output 2 ON/OFF signal     | output is 0 V. When the workpiece load is OFF, the output is floating.                                                                                                    |  |
| 24V              | 24 V DC                             | Outputs 24 V DC.                                                                                                    |  |
| 0V               | 0 V DC                              | Outputs 0 V DC.                                                                                                    |  |

## 3.4 Setting Up the PC (As Needed)

When the model Z5015 PC System is purchased separately or when the model SF2400 WPT Testing Software is to be used on your own PC, the PC needs to be set up.

## Connection

Be sure to read "Turning on the power" (p.7) in advance.

Connect the following items to the model Z5015 or your PC. Keyboard, mouse, LCD (liquid crystal display) × 2, LAN cable, and AC adapter

The following is an example of the model Z5015. Use the specified ports. (Due to the boot order setting)

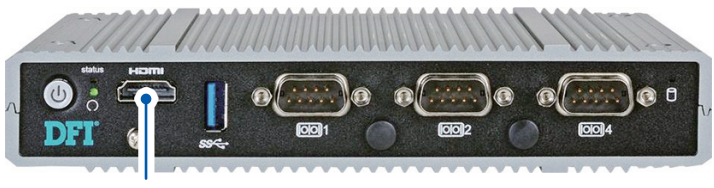

LCD1

Front side of the model Z5015 PC System

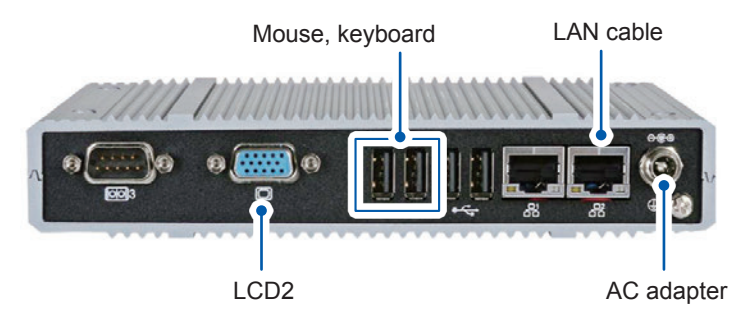

Rear side of the model Z5015 PC System

. . . . . . . . . . . . . . . . . . .

## Setting the security

The following description is for Windows 7.

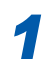

3

Turn on the power to the LCDs and PC in that order.

Log onto the PC.

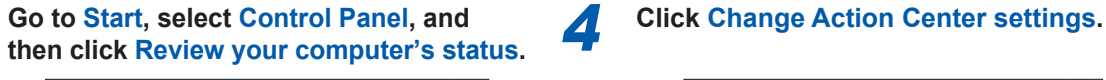

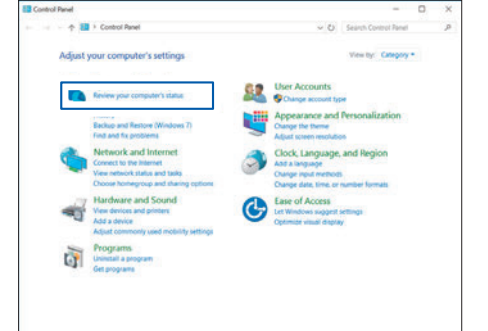

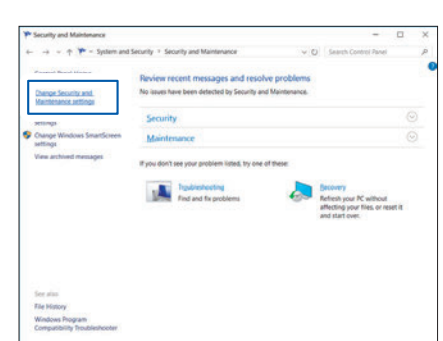

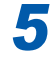

Uncheck the Spyware and unwanted software protection checkbox and the Virus protection checkbox.

| Change Security and Maintenance settings                                               | - 0                                                                               |
|----------------------------------------------------------------------------------------|-----------------------------------------------------------------------------------|
| ← ··· · · · · · · · · · · · · · Change Security and Mai > Change Security              | and Maintenance settings v () Search Control Panel                                |
| Turn messages on or off                                                                |                                                                                   |
| For each selected item, Windows will check<br>thow does Security and Maintenance check | ix for problems and send you a message if problems are found.<br>It for problems? |
| Security messages                                                                      |                                                                                   |
| Windows Update                                                                         | Soware and unwanted software protection                                           |
| internet security settings                                                             |                                                                                   |
| Retwork finewall                                                                       | 1 Virus protection                                                                |
| C Microsoft account                                                                    |                                                                                   |
| E Windows activation                                                                   |                                                                                   |
| Maintenance messages                                                                   |                                                                                   |
| Windows Backup                                                                         | Windows Troubleshooting                                                           |
| Automatic Maintenance                                                                  | ☑ HomeGroup                                                                       |
| Crive status                                                                           | E file History                                                                    |
| C Device software                                                                      | Storage Spaces                                                                    |
| Startup apps                                                                           | 🔛 Wark Folders                                                                    |
|                                                                                        |                                                                                   |
|                                                                                        | OK Canori                                                                         |

## **6** Click Windows Update.

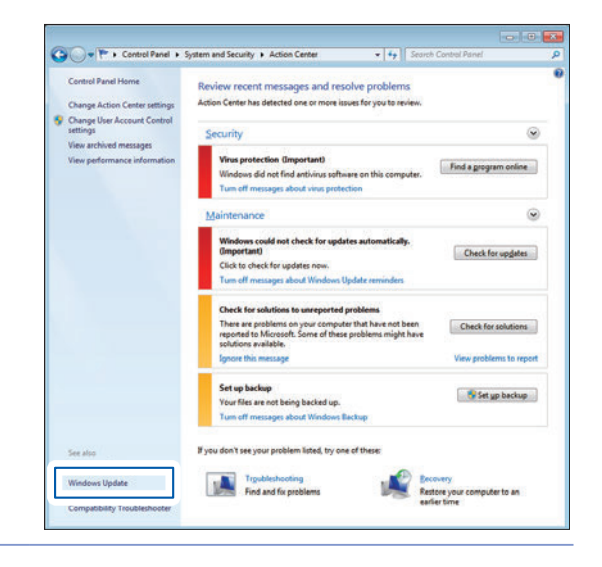

# Select Download updates but let me choose whether to install them and click OK.

| 🕽 🔾 🔻 🦉 « Sy       | stem and Security + Windows Update + Change settings + 4 Search Control Panel                                                                                                    |   |
|--------------------|----------------------------------------------------------------------------------------------------|---|
|                    |                                                                                                    |   |
| Ch                 | bose how Windows can install updates                                                                                                    |   |
| Whe<br>usin<br>com | In your computer is online, Windows can automatically check for important updates and install them<br>g these settings. When new updates are available, you can also install them before shutting down the<br>puter. |   |
| Hov                | / does automatic updating help me?                                                                                                    |   |
| Imp                | ortant updates                                                                                                    |   |
|                    | Download updates but let me choose whether to install them -                                                                                                    |   |
|                    | Download updates but let me choose whether to install them                                                                                                    |   |
| Rec                | mention of check for updates (not recommended)                                                                                                    |   |
|                    | Give me recommended updates the same way I receive important updates                                                                                                    |   |
| Wh                 | o can install updates                                                                                                    |   |
|                    | Allow all users to install updates on this computer                                                                                                    |   |
| Not                | e: Windows Update might update itself automatically first when checking for other updates. Read our<br>sev statement online.                                                                                         |   |
|                    |                                                                                                    |   |
|                    |                                                                                                    |   |
|                    |                                                                                                    |   |
|                    |                                                                                                    |   |
|                    |                                                                                                    |   |
|                    |                                                                                                    |   |
|                    |                                                                                                    |   |
|                    |                                                                                                    |   |
|                    |                                                                                                    |   |
|                    |                                                                                                    |   |
|                    |                                                                                                    |   |
|                    |                                                                                                    |   |
|                    |                                                                                                    | 7 |
|                    | OF UK Cancel                                                                                                    |   |

## Setting the network

The following description is for Windows 7.

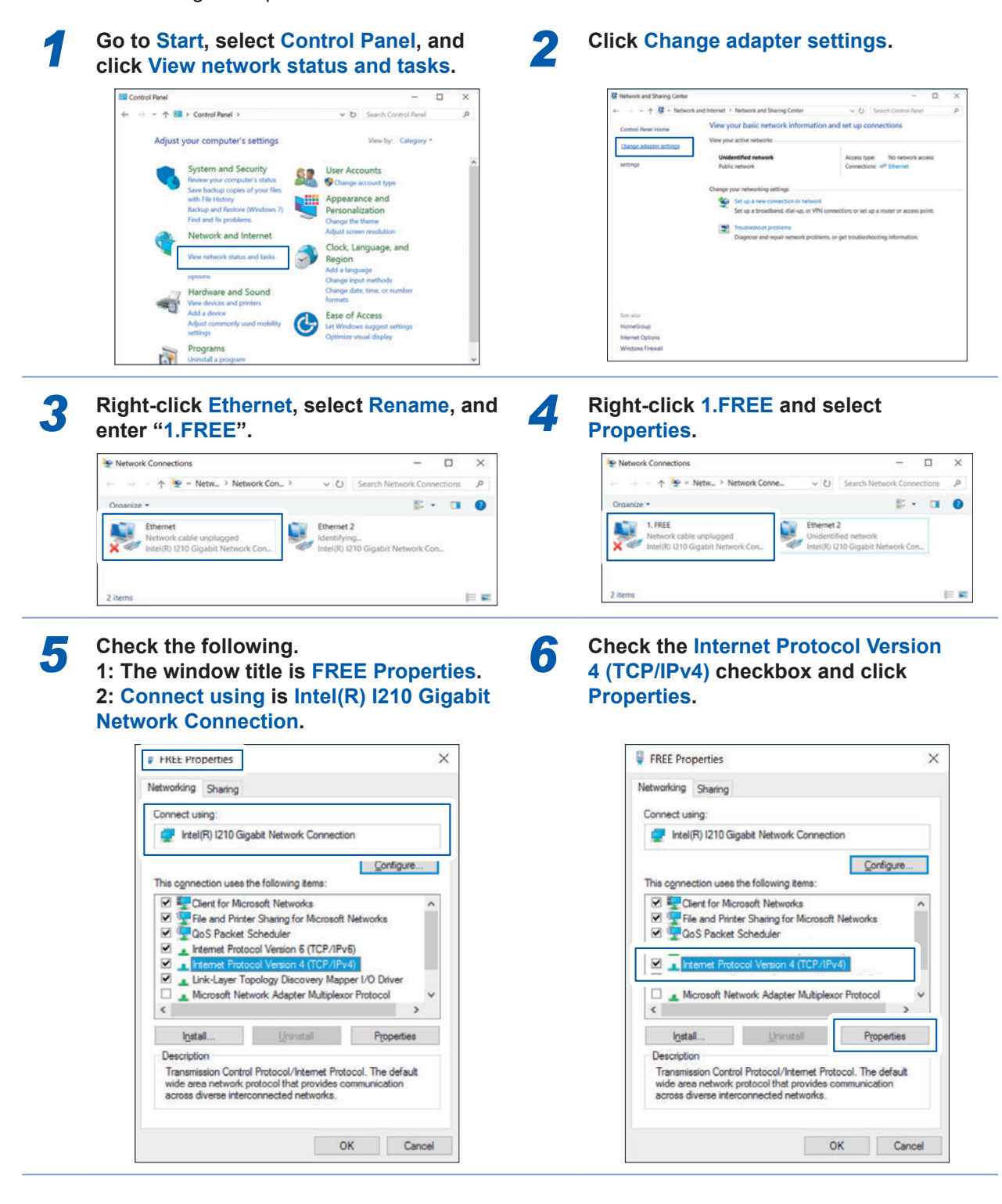

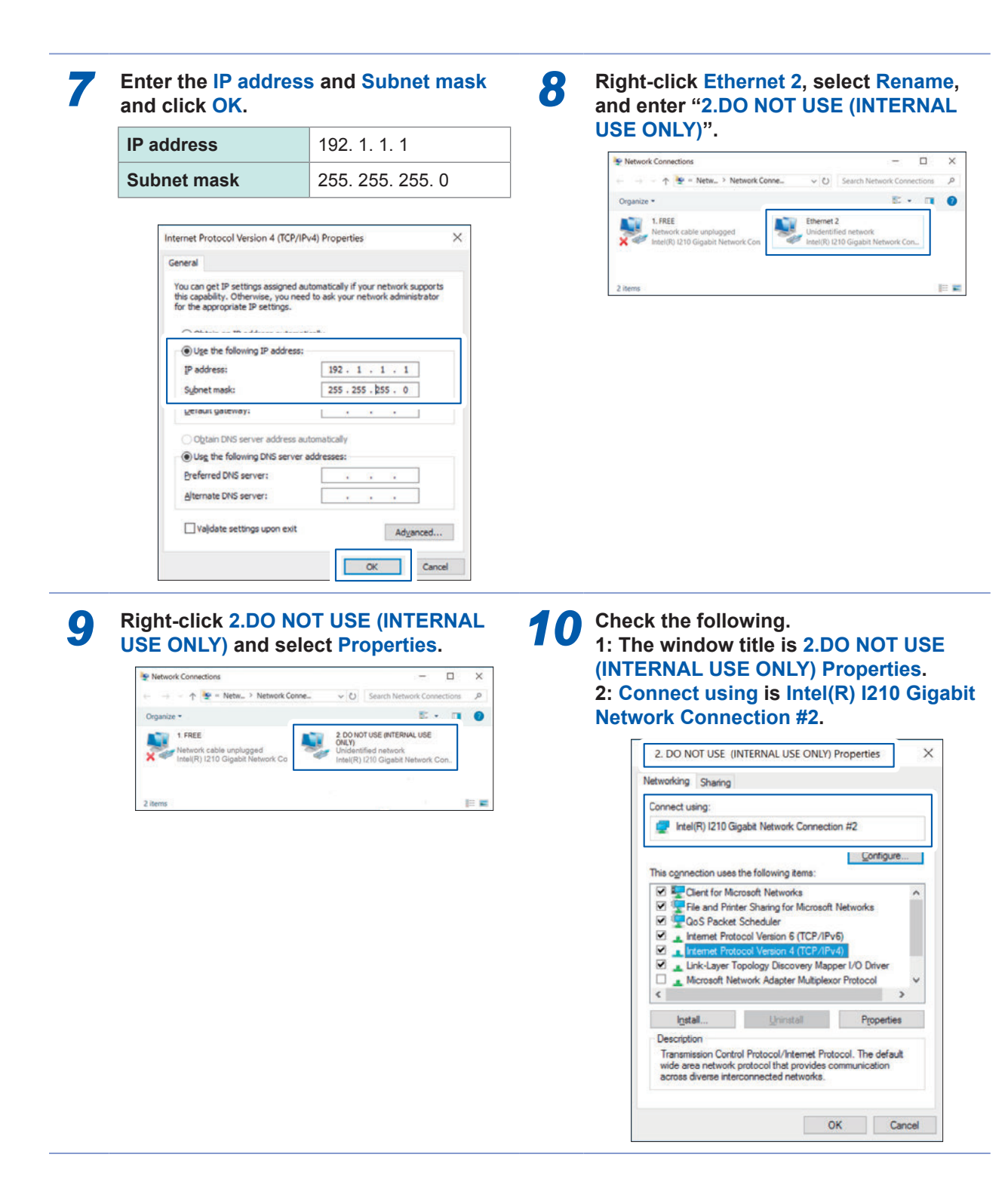

## **11** Check the Internet Protocol Version 4 (TCP/IPv4) checkbox and click Properties.

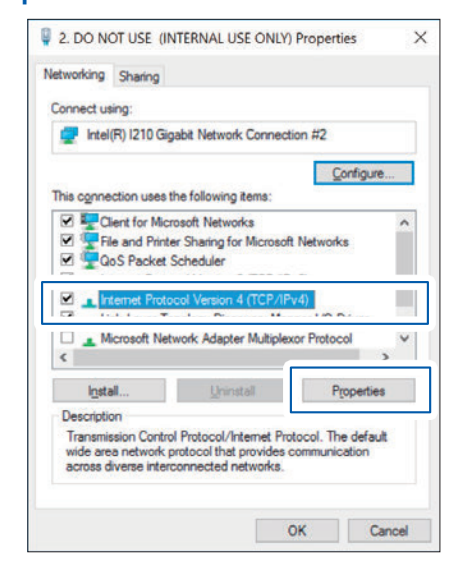

## **12** Enter the IP address and Subnet mask and click OK.

| IP address  | 192. 168. 130. 1 |
|-------------|------------------|
| Subnet mask | 255. 255. 255. 0 |

| ernet Protocol Version 4 (TCP/I                                                                              | Pv4) Properties                                                             |
|----------------------------------------------------------------------------------------------------|-----------------------------------------------------------------------------|
| neral                                                                                                    |                                                                             |
| You can get IP settings assigned a<br>his capability. Otherwise, you ne-<br>for the appropriate IP settings. | sutomatically if your network suppor<br>ed to ask your network administrato |
| Use the following IP address                                                                                 |                                                                             |
| IP address:                                                                                                  | 192 . 168 . 130 . 1                                                         |
| Sybnet mask:                                                                                                 | 255 . 255 . 255 . 0                                                         |
| Default gateway:                                                                                             |                                                                             |
| Obtain DNS server address a                                                                                  | automatically                                                               |
| Use the following DNS server                                                                                 | r addresses:                                                                |
| Preferred DNS server:                                                                                        | <b>X X X</b>                                                                |
| Alternate DNS server:                                                                                        | × + +                                                                       |
| Validate settings upon exit                                                                                  | Adyanced.                                                                   |
|                                                                                                    |                                                                             |

. . . . . . . . . . . . . .

## **Changing the BIOS**

The following description is for Windows 7.

| 1 | Turn off the power to the LCDs and PC in that order.                        | 2 | Turn on the power to the PC. When<br>Press <del> or <esc> to Enter SETUP<br/>is displayed, press the [Delete] key on<br/>the keyboard.</esc></del>  |
|---|-----------------------------------------------------------------------------|---|----------------------------------------------------------------------------------------------------|
|   | The BIOS menu is displayed.                                                 | 3 | Change the Advanced-NCT6106D Super<br>IO Configuration-Restore AC Power<br>Loss items to Power On.                                                  |
| 4 | Change the Advanced-USB<br>Configuration-EHCI Hand-Off items to<br>Enabled. | 5 | Return to tab selection using the [Esc]<br>key, place the cursor on Save Changes<br>and Reset on the Save & Exit tab, and<br>press the [Enter] key. |
|   | The <b>Save configuration and reset?</b> confirmation window appears.       | 6 | Place the cursor on Yes and press the<br>[Enter] key.<br>The PC restarts and Microsoft <sup>®</sup> Windows <sup>®</sup><br>launches.               |

. . . . . . .

. .

## Installing the Model FT3470-51/-52 Magnetic Field HiTester driver

When the model FT3470-51/-52 Magnetic Field HiTester is to be used, the driver needs to be installed manually.

Once the driver is installed, it is automatically recognized after that.

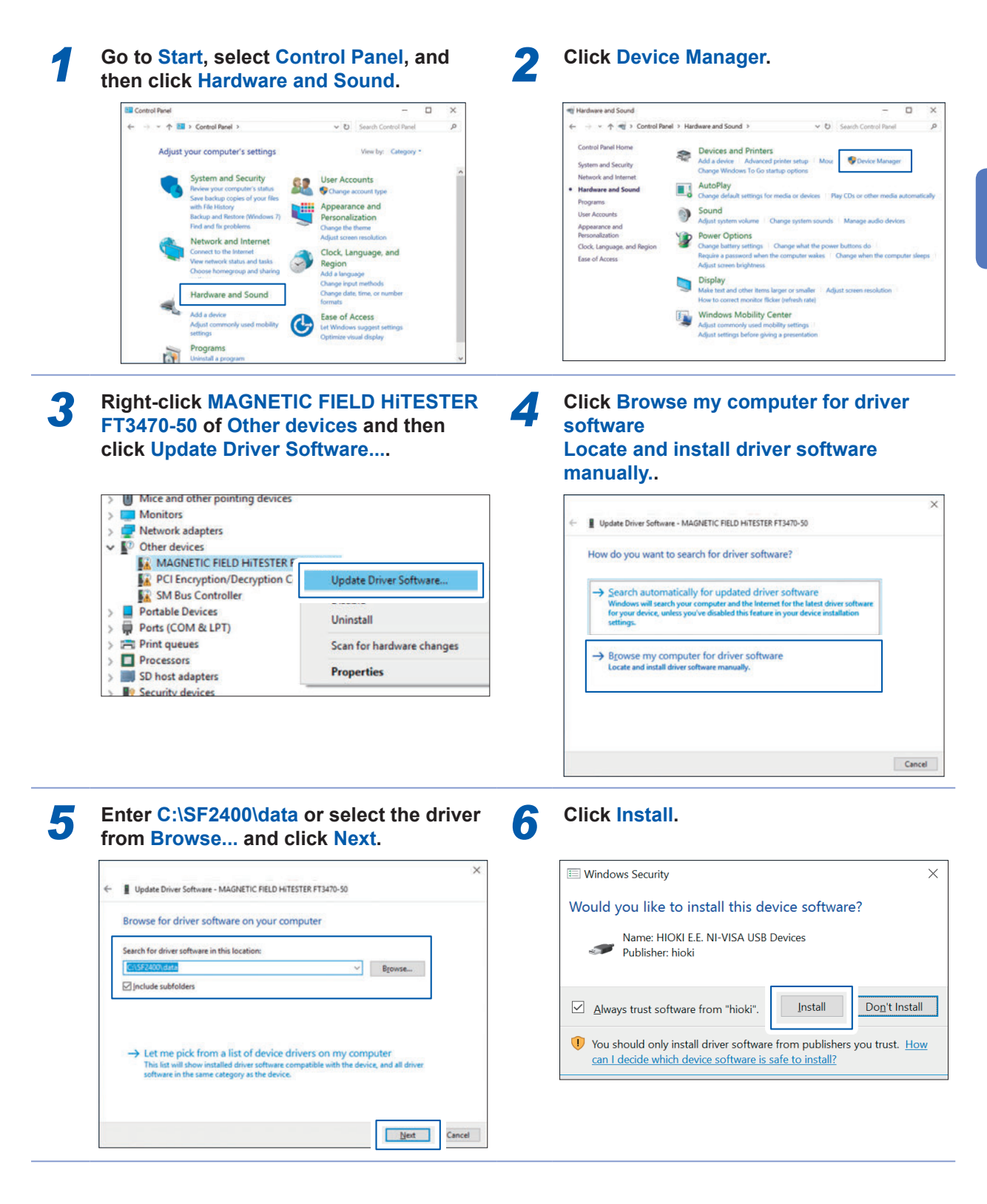

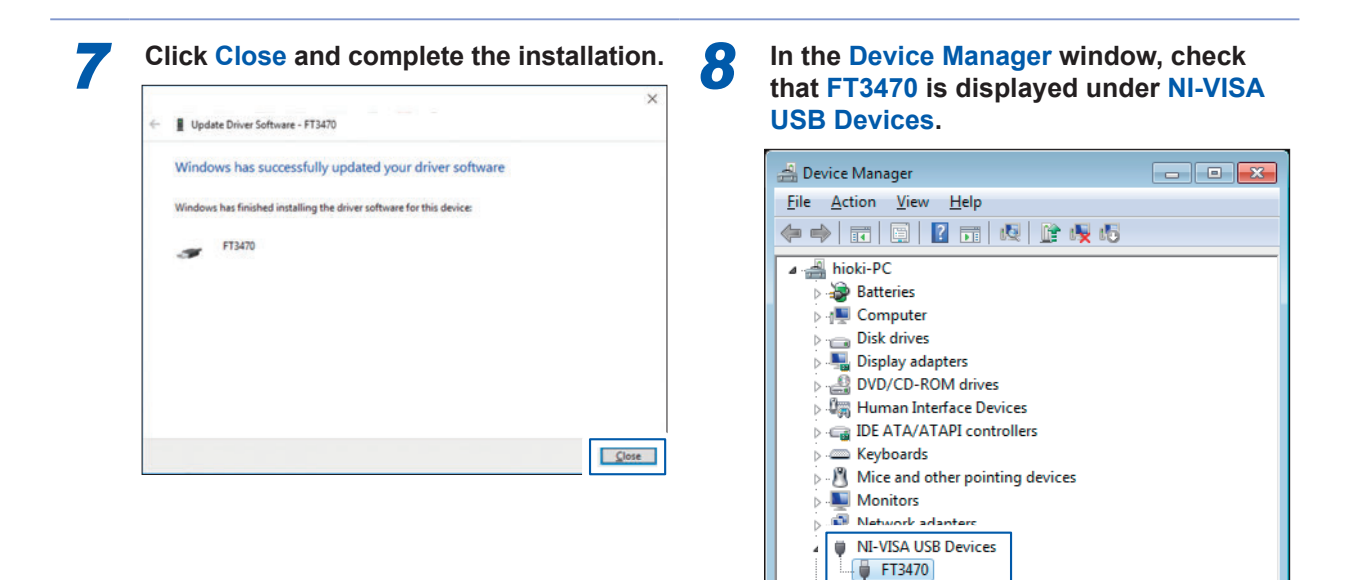

Sound, video and game controllers

Duriversal Serial Bus controllers

System devices

## 3.5 Performing Daily/Startup Checks

Before using the instrument, verify that it operates normally to ensure that the no damage occurred during storage or shipping. If you find any damage, contact your authorized Hioki distributor or reseller.

| Point/Location                          | Description                                                                                             | Procedures                                                                                                    |
|-----------------------------------------|----------------------------------------------------------------------------------------------------|----------------------------------------------------------------------------------------------------|
| Emergency stop<br>button                | The emergency stop button operates properly.                                                            | <ul> <li>Press the emergency stop button and check the following.</li> <li>The "Emergency stop" dialog box is displayed in the PC window.</li> <li>The red lamp of the signal tower lights up.</li> <li>The [EMERGENCY STOP] indicator lights up.</li> </ul>       |
| Measured value<br>warning and<br>change | The tape switches operate properly.                                                                     | <ul> <li>Touch the tape switches and check the following.</li> <li>The "Emergency stop" dialog box is displayed in the PC window.</li> <li>The red lamp of the signal tower lights up.</li> <li>The [EMERGENCY STOP] indicator lights up.</li> </ul>               |
|                                         | The measured value<br>warning operates properly<br>when a measured value<br>warning signal is input.    | <ul> <li>Input a measured value warning signal and check the following.</li> <li>The "Emergency stop" dialog box is displayed in the PC window.</li> <li>The red lamp of the signal tower lights up.</li> <li>The [EMERGENCY STOP] indicator lights up.</li> </ul> |
| X-axis and Y-axis                       | No foreign object or dust is present on the linear guide.                                               | Visually check for any foreign object or dust and remove if any.                                                                                                    |
|                                         | No abnormal noise is<br>generated from the motor,<br>ball screw, or linear guide<br>when the axes move. | Check for any abnormal noise.                                                                                                    |
| Z-axis                                  | Timing belt condition                                                                                   | Check the following visually.<br>• There is no abnormal wear or fraying.<br>• The timing belt is not sagging.                                                                                                    |
|                                         | No foreign object or dust is present on the guide shaft.                                                | Visually check for any foreign object or dust and remove if any.                                                                                                    |
|                                         | No abnormal noise is<br>generated from the motor,<br>ball screw, or linear guide<br>when the axes move. | Check for any abnormal noise by listening.                                                                                                    |

## 3.6 Turning On/Off the Instrument

## Turning on the power

Be sure to read "Turning on the power" (p.7) in advance.

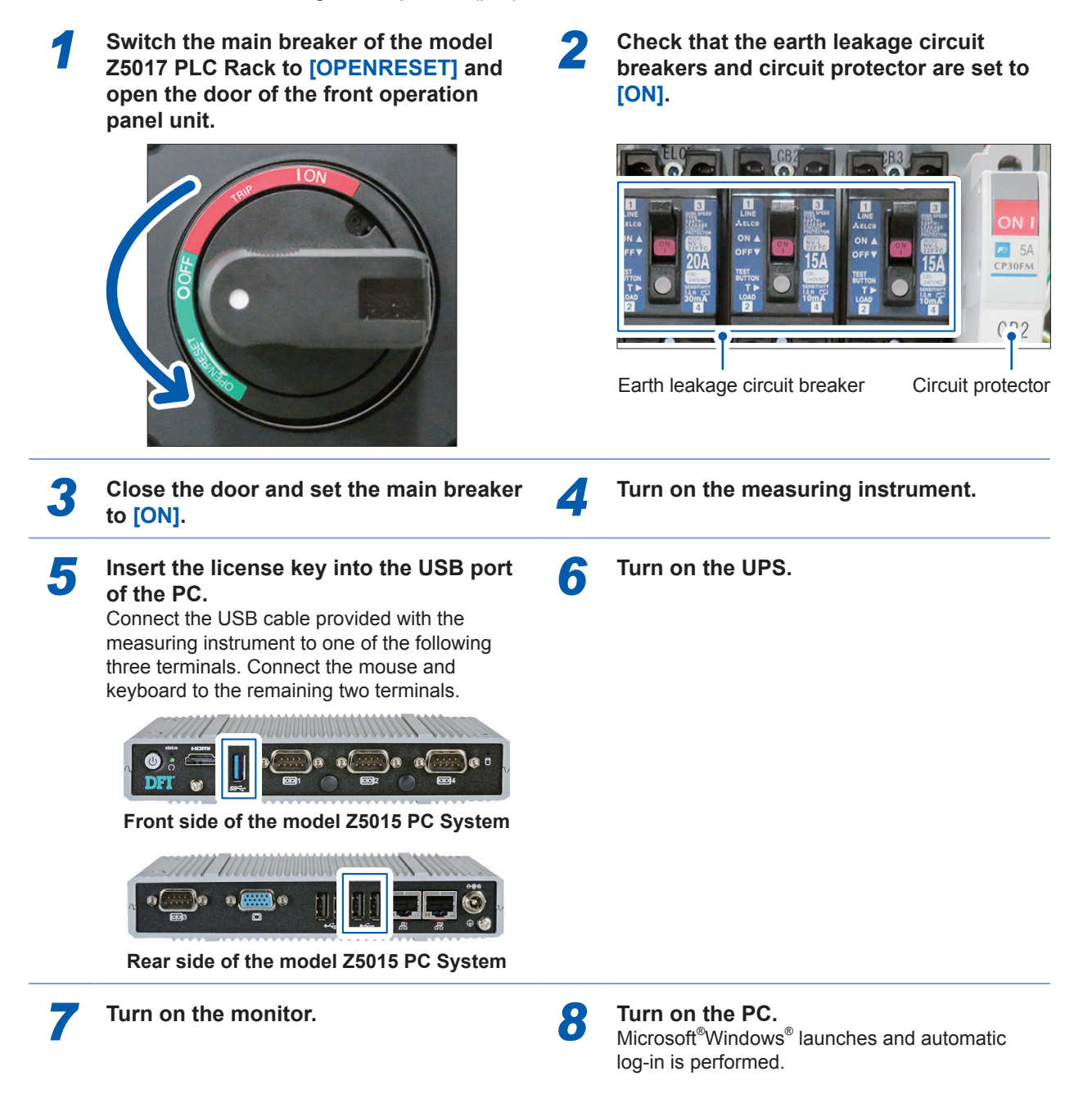

The PC is turned on via the software.

Normally when the UPS power is turned on, the PC power also turns on automatically. When only the UPS power switch is operated with the motor power on, steps 7 and 8 can be skipped.

. . . . . . . . . . . . .

## Turning off the power

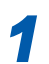

Close the application. Select File - Exit in the menu bar.

## Shut down Microsoft<sup>®</sup>Windows<sup>®</sup>. Click Start of Microsoft<sup>®</sup>Windows<sup>®</sup> at the left bottom of the window and click the Shut down button.

•

The PC power turns off after a while.

Turn off the measuring instrument.

. . . . . . . . .

2

. .

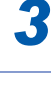

5

Turn off the UPS power.

Set the main breaker to [OFF].

Δ

# 3.7 Setting Communication between the Measuring Instrument and the PC

Set the IP address and subnet mask to establish communication between the measuring instrument and the PC.

For the procedure to set the measuring instrument, see the Instruction Manual that accompanies the measuring instrument.

| Instrument                 | IP address    | Subnet mask   | Port No. |
|----------------------------|---------------|---------------|----------|
| PW6001 (First instrument)  | 192.168.130.2 | 255.255.255.0 | _        |
| PW6001 (Second instrument) | 192.168.130.5 | 255.255.255.0 | -        |
| LCR Meter                  | 192.168.130.3 | 255.255.255.0 | 3570     |
| 8423                       | 192.168.130.6 | 255.255.255.0 | _        |

## Setting the PC

Communication with the measuring instrument is cut off if the PC enters sleep or screensaver mode or it turns off when data is acquired with the instrument connected. Check the sleep and screensaver mode settings.

| 1 | Click Control Panel - Hardware and<br>Sound, Power Options, and then Change | 2 Set th<br>windo | et the items according to the following<br>vindow and click Save changes.                                           |  |
|---|-----------------------------------------------------------------------------|-------------------|----------------------------------------------------------------------------------------------------|--|
|   | plan settings.                                                              |                   | C Pow > Edit Pla • 4- Search Control P P                                                                            |  |
|   |                                                                             |                   | Change settings for the plan: Balanced<br>Choose the sleep and display settings that you want your computer to use. |  |
|   |                                                                             |                   | On battery SP Plugged in                                                                                            |  |
|   |                                                                             |                   | the display: Never V Never V                                                                                        |  |
|   |                                                                             |                   | Change advanced power settings                                                                                      |  |
|   |                                                                             |                   | Restore default settings for this plan                                                                              |  |
|   |                                                                             |                   | Save changes Cancel                                                                                                 |  |

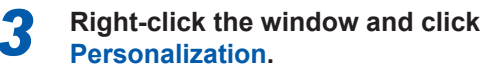

| Λ | C |
|---|---|
| 4 |   |

## Click Screen Saver.

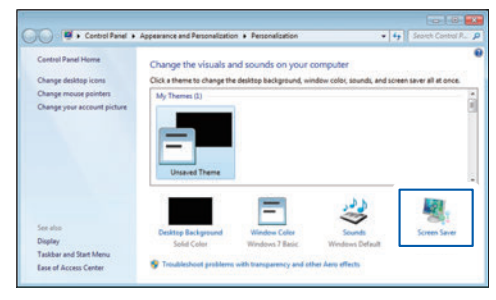

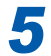

## Set the items according to the following window and click OK.

| Screen saver                                                               |                                     |
|----------------------------------------------------------------------------|-------------------------------------|
| (None)                                                                     | Settings     Preview                |
| Wait: 1 💌 minutes 🗖 On                                                     | resume, display logon screen        |
| Power management                                                           |                                     |
| Conserve energy or maximize performance brightness and other power setting | ormance by adjusting display<br>gs. |
| Change power settings                                                      |                                     |
|                                                                            |                                     |
|                                                                            | OK Cancel Apply                     |

# 3.8 Determining the Home Position of the Stage Coordinates

Set the home position (X: 0, Y: 0, and Z: 0) of the stage coordinates.

| Manual A Series of Configuration                                                                                                    |                                                                                                    |
|----------------------------------------------------------------------------------------------------|----------------------------------------------------------------------------------------------------|
| Auto Config Operation PC CastP2400_ver9FMeasured Data_csv                                                                                                    | Manual<br>Analysis<br>Config:<br>Memo<br>Operation<br>PC                                                                                                    |
| Numeric Data     Graphs       Main Panel     Power Analyzer       Stage Position     LCR Meter       Memory HiLogger     Calculation       Messured Data     Ext. Instruments       CAN     Electromagnetic       Delete Data Lines     Last       All     Stage Speed | Numeric Data     Graphs       Main Panel     Power Analyzer       Stage Position     LCR Meter       Memory Hlogger     Calculation       Messured Data     Ext. instruments       CAN     Electromagnetic       Delete Data Lines     Last       All     Stage Speed |
|                                                                                                    |                                                                                                    |

| Movi | ng Average 1 Measu   | irement Warning |             |   | _                    |                                      |
|------|----------------------|-----------------|-------------|---|----------------------|--------------------------------------|
| r    | Real-Time Data Items | Messured Items  | Saved Items | ļ | Stage Usage<br>Use v | Set the stage position to the origin |

6

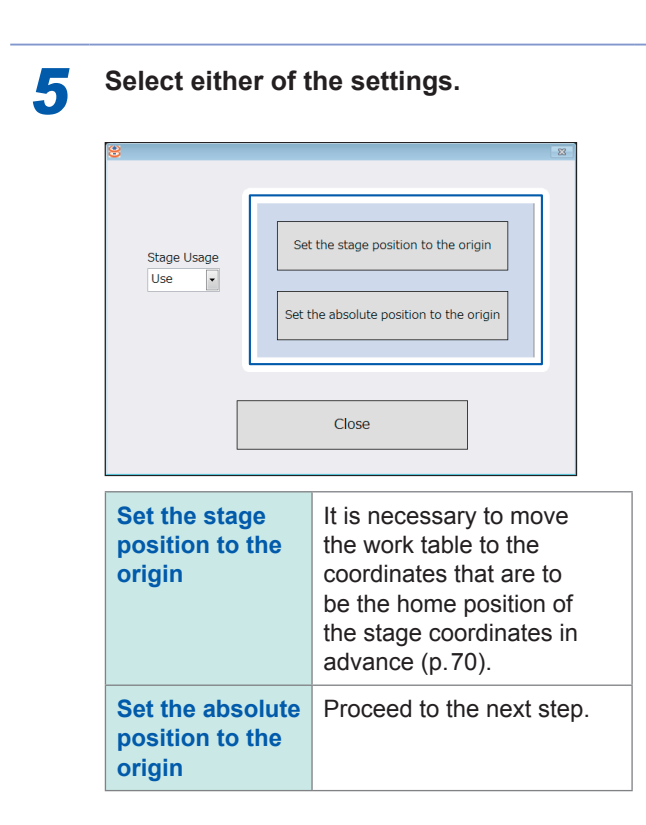

Enter coordinates for the home positions.

| 8 |        | 2                   | 3 |
|---|--------|---------------------|---|
|   | X Axis | Y Axis Z Axis 300 0 |   |
|   | ОК     | Cancel              |   |

Enter absolute coordinates (mechanical coordinates of each axis).

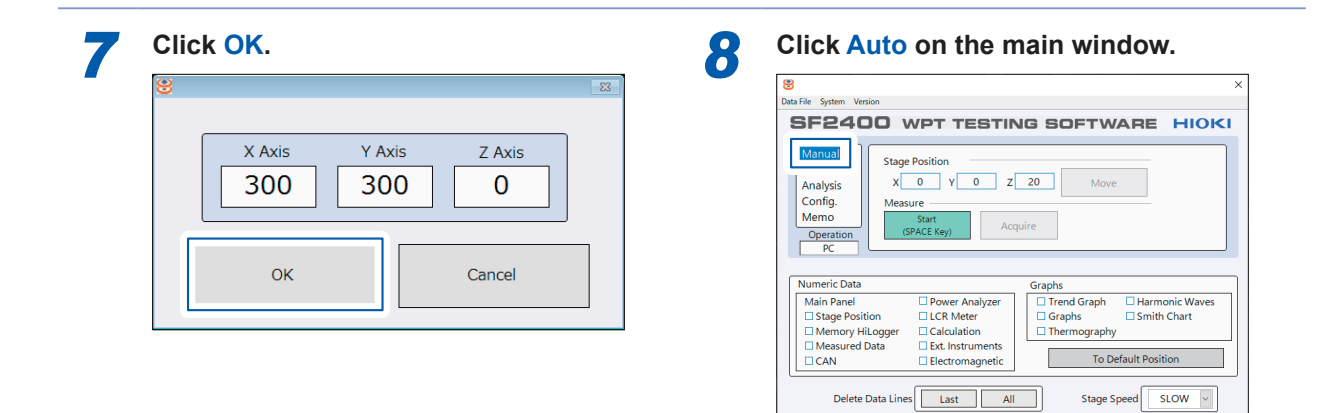

Check that the coordinates for Stage Position are 0.

9

ita File System SF2400 WPT TESTING SOFTWARE HIOKI Man Auto Analysis Config. Memo x 0 y 0 z 0 Move Measure (SPACE Key) Operation PC Numeric Data Graphs

Trend Graph
Graphs
Thermography Power Analyzer
LCR Meter
Calculation
Ext. Instruments Main Panel
Stage Position
Memory HiLogger
Measured Data Harmonic Waves To Default Position Electromagnetic CAN Delete Data Lines Stage Speed FAST V

The angle of the  $\theta$ -axis,  $\phi$ -axis, and  $\Psi$ -axis can be manually adjusted (p.31, p.32).

## 3.9 Setting the Measuring Instrument

Set the measuring instrument to be used.

Loading the settings of the measuring instrument or checking the present settings of the measuring instrument cannot be performed.

For the description of each setting item, see the Instruction Manual that accompanies the measuring instrument.

## Setting the power meter (When measuring a power efficiency)

| S                                                                                                    | X 88 X                                                                                                    |
|----------------------------------------------------------------------------------------------------|----------------------------------------------------------------------------------------------------|
| SF2400 WPT TESTING SOFTWARE                                                                                                    | HIOKI SF2400 WPT TESTING SOFTWARE HIOKI                                                                                                    |
| Manual<br>Auto<br>Contigui<br>Operation<br>PRC<br>Manual<br>Asseries of Configuration<br>Instruments + Calculation + Labels<br>Ele Path of Saved Data<br>CSE72400, ver94Measured Data.csv<br>PC                                                                                                    | Manual<br>Auto<br>Analysis<br>Config<br>Memo<br>Operation<br>Pc                                                                                                    |
| Numeric Data     Graphs       Main Panel     Power Analyzer       Stage Position     LCR Meter       Memory HiLogger     Calculation       Eds. Instruments     Thermography       CAN     Electromagnetic                                                                                                    | Numeric Data       Graphs         onic Waves       Stage Position       LCR Meter         Stage Position       LCR Meter         Memory HiLogger       Calculation         Measured Data       Chart         Graphs       Thermography         To Default Position       To Default Position                                                                                                    |
| Click Power Analyzer.                                                                                                    | Click and select Use.                                                                                                    |
| Moving Average     Mousing Average     Real-Time Data Items     Measured Items     Sage     Real-Time Data Items     Measured Items     Sage     Real-Time Data Items     Sage     Real-Time Data Items     Sage     Sage     Real-Time Data Items     Sage     Sage     Real-Time Data Items     Sage     Sage     Real-Time Data Items     Sage     Sage     Real-Time Data Items     Sage     Sage     Sage     Sage     Real-Time Data Items     Sage     Sage     Sa | widt Riters         Note::::::::::::::::::::::::::::::::::::                                                                                                    |
| Cicie                                                                                                    | The LCR meter and power meter cannot be<br>used at the same time.<br>When <b>Use</b> is selected for the power meter                                                                                                    |
|                                                                                                    | for the LCR setting are automatically unched and measurement is disabled.                                                                                                    |
| Select whether you wish to use two PW6001 instruments.                                                                                                    | e one or <b>6</b> Select the power meter's wiring type                                                                                                    |
| File         File         Solid Data         Solid         Col         Col                                                                                                    | 00°         01°         00°         01°         01°         01°         01°         01°         01°         01°         01°         01°         01°         01°         01°         01°         01°         01°         01°         01°         01°         01°         01°         01°         01°         01°         01°         01°         01°         01°         01°         01°         01°         01°         01°         01°         01°         01°         01°         01°         01°         01°         01°         01°         01°         01°         01°         01°         01°         01°         01°         01°         01°         01°         01°         01°         01°         01°         01°         01°         01°         01°         01°         01°         01°         01°         01°         01°         01°         01°         01°         01°         01°         01°         01°         01°         01°         01°         01°         01°         01°         01°         01°         01°         01°         01°         01°         01°         01°         01°         01°         01°         01°         01°         01°         01°         01° |

9

Check (☑) the checkboxes of the channels to be used and click and select each item.

|               | OIS   |    | 01     |   | CHS   |   | CHE   |   | CHE   |   | CHE    |   | 01    |   | 00         | · | on    | • | or           | 1  |
|---------------|-------|----|--------|---|-------|---|-------|---|-------|---|--------|---|-------|---|------------|---|-------|---|--------------|----|
| the           |       |    |        | 1 | Z     |   |       |   |       |   |        |   |       |   |            |   |       |   |              |    |
| Carnett input | Pole1 | 8  | Probe1 | B | Potel | Ε | Pobe1 | 8 | Pole1 | Ξ | Probe1 | 8 | Polet | H | Protect .  | E | Pobel | B | <b>Pole1</b> | 18 |
| Rate          |       |    |        |   |       |   |       |   |       |   |        |   |       |   |            |   |       |   |              |    |
| Voltage range | 6     | Я  | 6      | 8 | 6     | н | 4     | 2 | 8     | 8 | 6      |   | 6     |   |            | 1 | 6     | 8 | .8           |    |
| Current lange | 54    | 18 | 16     | Н | 14    | H | 16.   | B | 58    | Ε | 38.    | H | 14    | Η | 54.        | - | 18.   |   | 54.          | 3  |
| Source        | 1     | H  | 48     | 8 | 10    | H | 11    | В | U1    | H | 41     | В | 11    | H | <u>(41</u> | B | 11    | R | 91           | 3  |
| _             |       | _  |        |   |       | _ |       | _ |       | _ |        | _ |       | _ |            | _ | -     | _ |              | _  |

• The power meter data is acquired and displayed in the numerical data window (p.18) and the graph window (p.21).

• The power meter and LCR meter cannot be used at the same time. When the channel checkboxes are checked (☑) for the power meter setting, the LCR setting is automatically changed to **Disuse**.

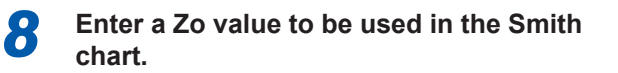

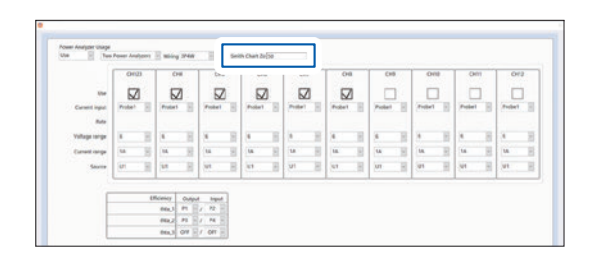

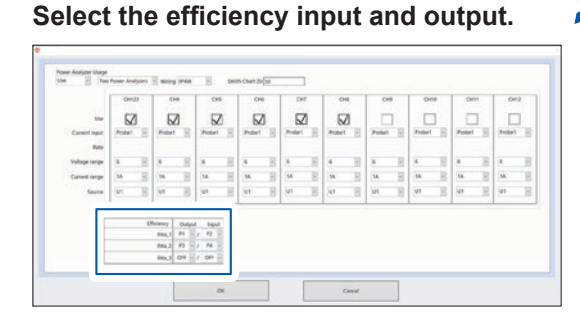

The CH1 power is displayed as P1 and the CH2 power as P2. Specify the power of the channel for which the efficiency is to be calculated. The efficiency is calculated by division of the power.

**10** Click OK.

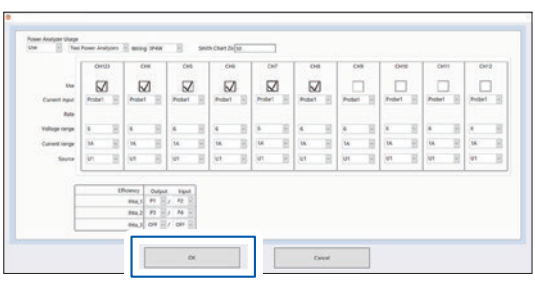

The information is sent to the power meter and the settings are applied.

When measurement is started, the measurement results of the power meter can be checked in the numerical data window (p. 18) and the graph window (p.21).

1

## Setting the LCR meter (When measuring a coupling coefficient)

| 😕<br>Data File System Version                                                                                                    |                                                            |
|----------------------------------------------------------------------------------------------------|------------------------------------------------------------|
| SF2400 WPT TESTIN                                                                                                    | IG SOFTWARE HIOK                                           |
| A Series of Configuration<br>Auto<br>Config<br>Operation<br>PC                                                                                  | lation  Labels Labels                                      |
| Numeric Data                                                                                                    | Graphs                                                     |
| Main Panel     Power Analyzer       Stage Position     LCR Meter       Memory HiLogger     Calculation       Measured Data     Ext. Instruments | Trend Graph Harmonic Waves Graphs Smith Chart Thermography |

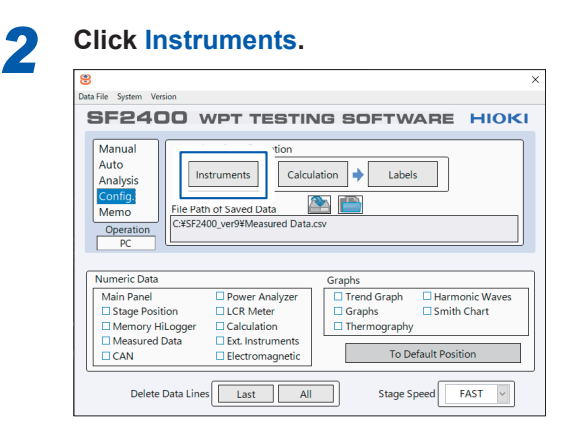

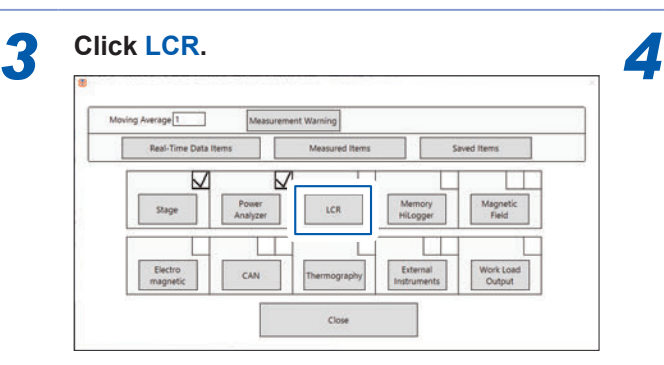

Click and select Use.

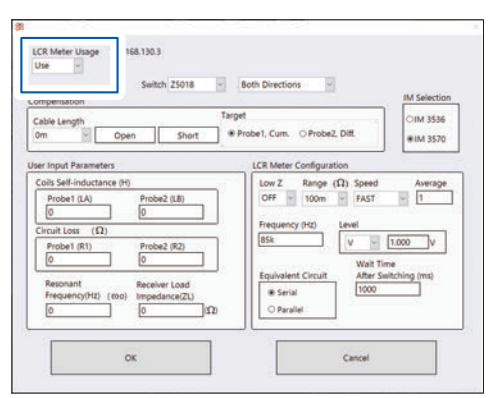

The LCR meter and power meter cannot be used at the same time.

When **Use** is selected for the LCR meter setting, the check  $(\boxdot)$  of the channel checkboxes used for the power meter setting are automatically unchecked and measurement is disabled.

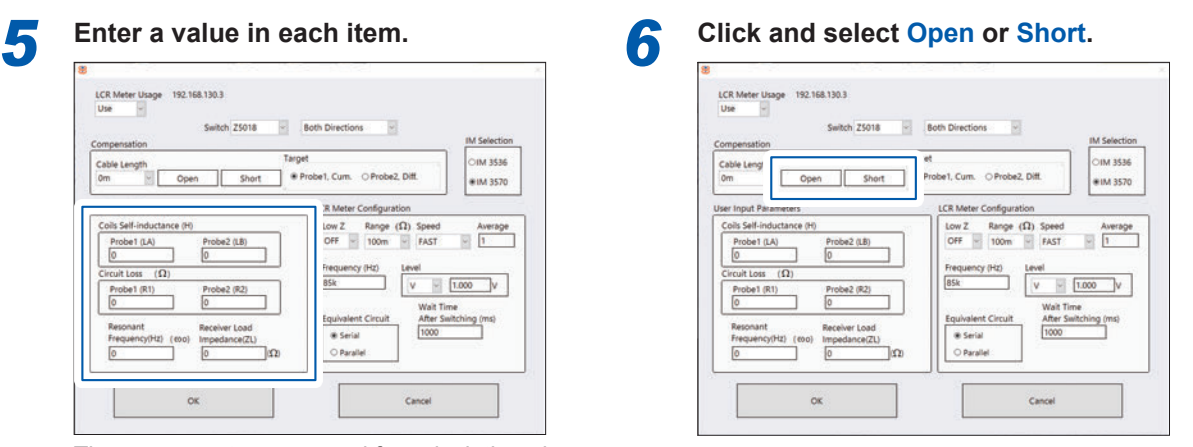

These parameters are used for calculation along with the data acquired from the LCR meter.

54

## Enter a value in Frequency and Wait, and click and select other items.

7

| Switch Z5018                                                                                                    | Both Directions                                                                                                    | IM Selection         |
|----------------------------------------------------------------------------------------------------|----------------------------------------------------------------------------------------------------|----------------------|
| Cable Length Targ Om Copen Short *                                                                                                    | pet<br>Probe1, Cum. OProbe2, Diff.                                                                                                    | OIM 3536<br>#IM 3570 |
| er Input Parameters                                                                                                    | LCR Meter Configuration                                                                                                    |                      |
| Cera Min Inducting (17)         Probe2 (LB)         0           Probet (LA)         0         0           Circuit Loss (Ω)         Probe2 (R2)         0           Probet (R1)         0         0           Resonant         Receiver Load         Prequency(L2)           0         0         0 | Low Z         Range (L1)         Speed           OFF         100m         FAST           Frequency (H2)         Level         Equivalent Circuit           BSk         Waft To         After 50           # Serial         10000         10000 | Average              |

The Low Z, Frequency, and Equivalent Circuit settings are reflected in the LCR meter. The setting in Switch specifies whether Probe

1 or Probe 2 is to be used as a reference for the model Z5018 Switch Box (p.34).

For **Wait**, enter a time period until the measured value is stabilized.

Click OK.

8

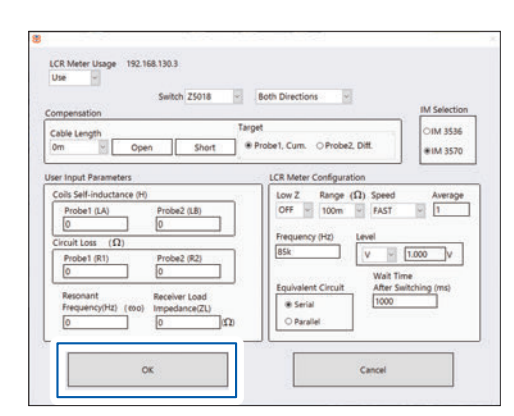

The information is sent to the LCR meter and the settings are applied.

When measurement is started, the measurement results of the LCR meter can be checked in the numerical data window (p. 18).

## Setting the Memory HiLogger (When measuring voltage and temperature)

2

6

| 8                        |                          |                     |
|--------------------------|--------------------------|---------------------|
| Data File System Version |                          |                     |
| SF2400                   | WPT TESTI                | NG SOFTWARE HIO     |
| Manual A Ser             | ies of Configuration     |                     |
| Auto                     | estrumente 🔺 Calcu       | lation              |
|                          |                          |                     |
| File Par                 | th of Saved Data         |                     |
| Operation C:¥SF2         | 400_ver9¥Measured Data   | .csv                |
| PC L                     |                          |                     |
| Numerie Data             |                          |                     |
| Main Banal               | Dowor Applyzor           | Graphs              |
| Stage Position           | LCR Meter                | Graphs Smith Chart  |
| Memory HiLogger          | Calculation              | Thermography        |
| Measured Data            | Ext. Instruments         |                     |
|                          | C Claster and a second a | To Default Position |

| a File System Version                                            |                              |                                                          |
|------------------------------------------------------------------|------------------------------|----------------------------------------------------------|
| 5F2400                                                           | WPT TESTIN                   | NG SOFTWARE HIOKI                                        |
| Auto<br>Analysis<br>Config.<br>Memo<br>Operation<br>PC           | th of Saved Data             | lation  Labels Labels Labels Labels Labels Labels Labels |
| Numeral Data                                                     |                              | Graphs                                                   |
| Numeric Data                                                     | Dowor Applytor               | Trend Graph Harmonic Waves                               |
| Main Panel<br>Stage Position<br>Memory HiLogger<br>Measured Data | Calculation Ext. Instruments | Graphs Graphs Thermography                               |

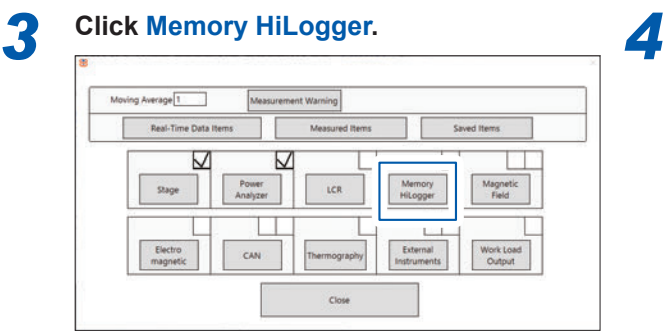

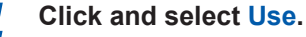

Click and select Filter.

# Unper difference integration Start of the start of the s

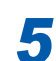

Click and select each item.

| and the second | the .  | Thermocouple | Range 500-degC  | Type K  | Autotion Compensation Internal |        |
|----------------|--------|--------------|-----------------|---------|--------------------------------|--------|
| Lopper CH2     | the    | Thermocouple | Range 2000 depC | Type K  | Junction Compensation Internal |        |
| Lopper CHD     | Use    | Voltage      | Range 10 V      | Equator | 19                             | 2 140  |
| Logger Crit    | Disuse |              |                 |         |                                | 30.202 |
| Logger CHS     | Disuse |              |                 |         |                                |        |
| Logger CHS     | Disase |              |                 |         |                                |        |
| Logger CH7     | Disuse |              |                 |         |                                |        |
| Logger CHB     | Disate |              |                 |         |                                |        |
| Logger CHT     | Disuse |              |                 |         |                                |        |
| Logger CH10    | Disuse |              |                 |         |                                |        |
| Logger CH11    | Disuse |              |                 |         |                                |        |
| Logger CH12    | Disase |              |                 |         |                                |        |
| Logger CH13    | Disute |              |                 |         |                                |        |
|                |        |              |                 |         |                                |        |

When the voltage is to be measured, a calculation formula can be entered. Example: When a value that is double the measured value is to be displayed in the window, enter  $x^{*2}$  (x is in lower case character).

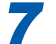

Click OK.

| Logger Cirt | Use .     | Thermocouple | Range | S00-degC  | Type K |         | Autoclion Compensation Internal |      |
|-------------|-----------|--------------|-------|-----------|--------|---------|---------------------------------|------|
| Logger CH2  | Ube       | Thermocouple | Range | 2000 dwgC | Type K |         | Junction Compensation Internal  |      |
| Lopper CHD  | Use       | Voltage      | Range | 10 V      |        | Equator | 10                              | 0.00 |
| Logger CHI  | Disuse    |              |       |           |        |         |                                 |      |
| Logger CHS  | Disuse    |              |       |           |        |         |                                 |      |
| Lopper CHB  | Dise      |              |       |           |        |         |                                 |      |
| Logger CH7  | Disuse    |              |       |           |        |         |                                 |      |
| Logger CHB  | Disese    |              |       |           |        |         |                                 |      |
| Lopper CH1  | Disase    |              |       |           |        |         |                                 |      |
| Logger CH10 | Disuse    |              |       |           |        |         |                                 |      |
| Logger CH11 | Disor     |              |       |           |        |         |                                 |      |
|             | ( Chaines |              |       |           |        |         |                                 |      |

The information is sent to the Memory HiLogger and the settings are applied.

When measurement is started, the measurement results can be checked in the numerical data window (p. 18).

## Setting the Magnetic Field HiTester (When measuring a field intensity)

2

6

8

| •                                |                                                                                                    |
|----------------------------------|----------------------------------------------------------------------------------------------------|
| SE2400 WDT TI                    |                                                                                                    |
|                                  | STING SOFTWARE THO                                                                                                    |
| Auto                             | Calculation     Accurate Accurate |
| Config.<br>File Path of Saved Di | ata 🔄 🛅                                                                                                    |
| Operation C:¥SF2400_ver9¥Mea     | sured Data.csv                                                                                                    |
| Numeric Data                     | Graphs                                                                                                    |
| Main Panel Dower A               | nalyzer Trend Graph 🛛 Harmonic Wave                                                                                                    |
| Stage Position                   | er Graphs Smith Chart                                                                                                    |
| Memory HiLogger Calculat         | on L Thermography                                                                                                    |
| I L Measured Data L Ext. Instr   | aments                                                                                                    |

**Click Instruments.** ita File System

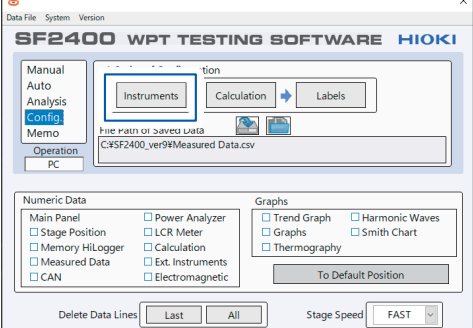

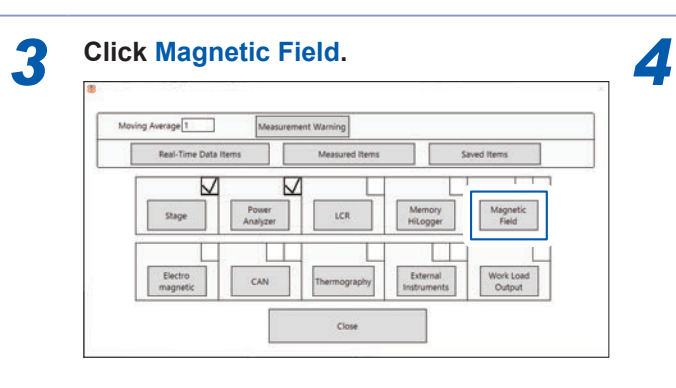

Click and select Use.

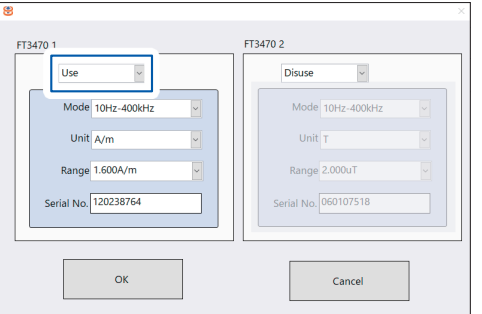

Select whether to use each of the two 5 possible magnetic field measuring instruments.

| Use 🗸                |   | Use               | ~     |   |
|----------------------|---|-------------------|-------|---|
| Mode 10Hz-400kHz     | ~ | Mode 10Hz-4       | 00kHz | ~ |
| Unit A/m             | ~ | Unit T            |       | ~ |
| Range 1.600A/m       | ~ | Range 2.000u      | Г     | ~ |
| Serial No. 120238764 |   | Serial No. 060107 | 518   |   |
|                      |   |                   |       |   |

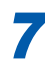

8

Click and select each item.

| Use                  | Disuse               |
|----------------------|----------------------|
| Mode 10Hz-400kHz     | Mode 10Hz-400kHz 👻   |
| Unit A/m             | Unit T               |
| Range 1.600A/m       | Range 2.000uT V      |
| Serial NO. 120230704 | Serial No. 060107518 |
|                      |                      |

To connect a magnetic field measuring instrument, enter its serial number. (The serial number can be found on the back of the instrument.)

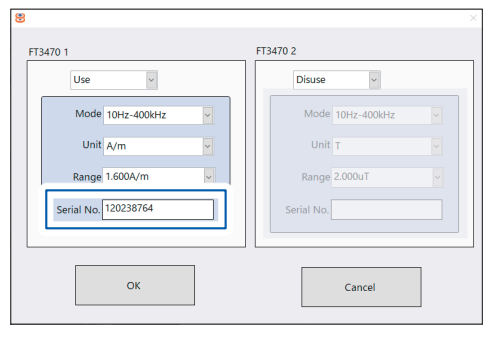

| FT3470 1             | FT3470 2             |
|----------------------|----------------------|
| Use v                | Disuse               |
| Mode 10Hz-400kHz     | Mode 10Hz-400kHz     |
| Unit A/m 👻           | Unit T               |
| Range 1.600A/m       | Range 2.000uT        |
| Serial No. 120238764 | Serial No. 060107518 |
|                      |                      |
| OK                   | Const                |

3

The information is sent to the Magnetic Field HiTester and the settings are applied.

## Setting the Electromagnetic Field HiTester

| Bata File System Version                        |                                                                                         |                                                                                                    |
|-------------------------------------------------|-----------------------------------------------------------------------------------------|----------------------------------------------------------------------------------------------------|
| SF2400                                          | WPT TESTIN                                                                              | NG SOFTWARE HIOK                                                                                                   |
| Manual<br>Auto<br>Config:<br>Operation<br>PC    | ies of Configuration<br>istruments  Calcu<br>th of Saved Data<br>400_ver9¥Measured Data | lation  Labels Labels                                                                                              |
| Numeric Data                                    |                                                                                         | Graphs                                                                                                    |
| Main Panel<br>Stage Position<br>Memory HiLogger | Power Analyzer     LCR Meter     Calculation                                            | <ul> <li>Trend Graph</li> <li>Harmonic Waves</li> <li>Graphs</li> <li>Smith Chart</li> <li>Thermography</li> </ul> |
|                                                 | Electromagnetic                                                                         | To Default Position                                                                                                |

| SF2400 W                                                         | /PT TESTI                                                | NG SOFTWARE HIOK                              |
|------------------------------------------------------------------|----------------------------------------------------------|-----------------------------------------------|
| Manual<br>Auto<br>Analysis<br>Config.<br>Memo<br>Operation<br>PC | of Saved Data                                            | lation  Labels Labels CSV                     |
| Numeric Data                                                     |                                                          | Graphs                                        |
| Main Panel Stage Position Memory HiLogger                        | Power Analyzer  LCR Meter  Calculation  Ext. Instruments | Trend Graph Graph Graphs Graphs Graphs Graphy |

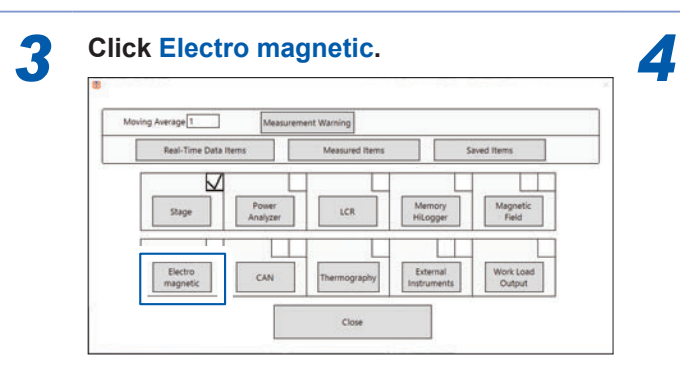

Click and select Use.

| Electric Field                                            | 1 | Start Stop Step                                |  |  |
|-----------------------------------------------------------|---|------------------------------------------------|--|--|
| Preamplifier                                              |   | 9000 90000 1000                                |  |  |
| OFF M                                                     |   | Measuring Points : 82                          |  |  |
| RBW                                                       |   | interacting residence of                       |  |  |
| 300 kHz If the n<br>Valid Freq. Range<br>600 kHz - 30 MHz |   | If the number of Measuring Points is over 100, |  |  |
|                                                           |   | it sail there there he many and the            |  |  |
| Valid Freq. Range<br>600 kHz - 30 MHz                     |   | it will take time to measure data              |  |  |

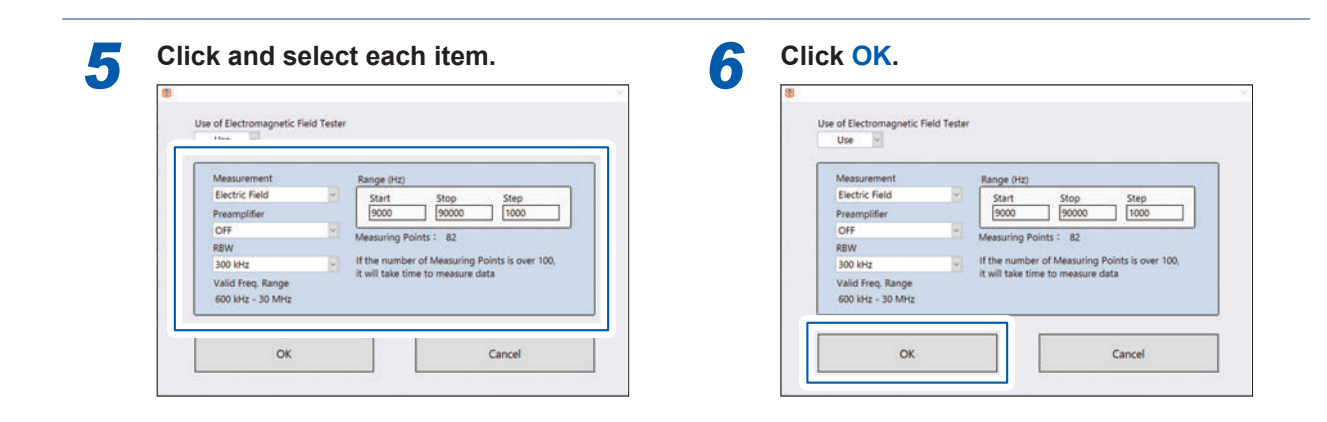

2

3

## Setting the CAN

1

| 8                                                                                                    |                                                           |
|----------------------------------------------------------------------------------------------------|-----------------------------------------------------------|
| Data File System Version                                                                                                    |                                                           |
| SF2400 WPT TEST                                                                                                    | NG SOFTWARE HIOK                                          |
| Manual<br>Auto<br>Config<br>Operation<br>PC<br>A Series of Configuration<br>Instruments → Cal<br>File Path of Saved Data<br>CK\$F2400_yer99Measured Da | Labels                                                    |
| Numeric Data                                                                                                    | Graphs                                                    |
| Main Panel Power Analyzer<br>Stage Position LCR Meter<br>Memory HiLogger Calculation<br>Measured Data Ext. Instruments<br>CAN Electromagnetic          | Trend Graph Graph Graphs Thermography To Default Position |

## 2 Click Instruments.

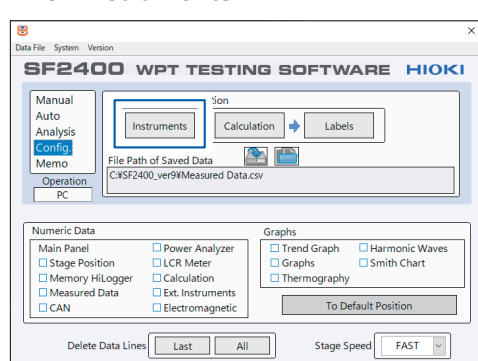

| Moving Average 1 Mean   | urement Warning |                         |
|-------------------------|-----------------|-------------------------|
| Real-Time Data Items    | Measured Items  | Saved Items             |
| Stage Power<br>Analyzer |                 | Aemory<br>iLogger Field |
| Electro                 | Thermography    | xternal Work Load       |

4 Click and select Use.

| Auto (Auto Come        |      | 5.4L080 108                                                                                                    | Tex Report                                                                                                    |
|------------------------|------|----------------------------------------------------------------------------------------------------|----------------------------------------------------------------------------------------------------|
| ALC: NOT THE R. LEWIS  |      | Aut. Or a Training                                                                                                    | No Tark Indiana                                                                                                    |
| Part 200 UNI           |      | Ave page 198                                                                                                    | and a set of the set of the se    |
| Party Lane (199        |      | Augusta has                                                                                                    |                                                                                                    |
| Puel (200 100          |      | Ave, Caracine                                                                                                    | and the second second s |
| Average Tele           |      | Average and                                                                                                    | 11 The specifics when 'Use' is associed                                                                                                    |
| Appropriate Tests      |      | Avecure in                                                                                                    | er Politis Politi                                                                                                    |
| Aver, JANA TOP         |      | Automatical and and and and and and and and and and                                                                                                    | A LOOP AND A LOOP AND A LOOP AND A LOOP AND A LOOP AND A LOOP AND A LOOP AND A LOOP AND A LOOP AND A LOOP AND A                                                                                                    |
| Auto (serve)           |      | Published The                                                                                                    | The second second secon |
| Autochter with         |      | Part Later Print                                                                                                    | c. Its choice year dutations like                                                                                                    |
| Run, Jane 198          |      | Participation (1988)                                                                                                    | 201201202000000000000000000000000000000                                                                                                    |
| Automatical Teles      |      | Part (and ) with                                                                                                    | JONN Separ Name down arow but                                                                                                    |
| Name California (1999) |      | Part Land 1988                                                                                                    | The objective state definitions                                                                                                    |
| Aut. (2011) 744        |      | Auril Labor Total                                                                                                    |                                                                                                    |
| Part Office Two        |      | but interim                                                                                                    | Julia Sepul Natur                                                                                                    |
| Aust Caller 1988       | -    | Then inter them                                                                                                    | to checke here along cause.                                                                                                    |
| thank Labora Trans     |      | Part Lange Trees                                                                                                    | within a factory along "same factory"                                                                                                    |
| they down into         |      | And international Contraction of the International Contraction of the International Contraction of the International Contractional Contraction | to delete a signal name                                                                                                    |
| And other Test         |      | had place into                                                                                                    |                                                                                                    |
|                        |      |                                                                                                    |                                                                                                    |
|                        |      |                                                                                                    |                                                                                                    |
|                        |      |                                                                                                    |                                                                                                    |
|                        | 1000 | 100 C                                                                                                    |                                                                                                    |

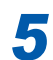

## Click and select each item.

| Fore large (see<br>Fore(jab) (see<br>Fore(jab) (see | NY D<br>National And Anno Anno Anno Anno Anno Anno Anno | and Spatters | Tere faces                                                                                                    |
|-----------------------------------------------------|---------------------------------------------------------|--------------|----------------------------------------------------------------------------------------------------|
|                                                     |                                                         |              | The spectrum action View's while<br>the first in Profil.<br>1026-5 Signal Konter atoms atom<br>to choice specifications with<br>the choice specification with<br>the choice specification with<br>the choice specification.<br>1026-5 Signal Konter<br>atoms are and without atoms in Signa file<br>Action 4 Intern atoms in Signa file |
|                                                     | ×                                                       | Canadi       |                                                                                                    |

6 Click OK.

| -                       | -                                                                                                    |               | <br>                  |                                                                                                    |             |     |                                          |
|-------------------------|----------------------------------------------------------------------------------------------------|---------------|-----------------------|----------------------------------------------------------------------------------------------------|-------------|-----|------------------------------------------|
|                         | fire farge trial                                                                                                | Daniel Nories |                       | Sea Bradne                                                                                                    | Signal Name |     |                                          |
| 110.000                 |                                                                                                    |               | <br>140.00            |                                                                                                    |             |     |                                          |
| Ave: 144                | 100 C                                                                                                    |               | <br>9,41,08           | · · · · · · · · · · · · · · · · · · ·                                                                           |             |     | Transformer                              |
| 141,240                 | 100 C                                                                                                    |               | <br>Avis, CH          | * [*** ] [ ]                                                                                                    |             |     | No. Tota is disationed                   |
| Pun;286                 | 100                                                                                                    |               | <br>- Net De          |                                                                                                    |             |     | attended is applied during the long-     |
| Ave. 1444               | 100                                                                                                    |               | <br>Part 100          |                                                                                                    |             | -   |                                          |
| Part (200               | 100                                                                                                    |               | <br>246,08            | a 100                                                                                                    |             |     |                                          |
| fee:240                 |                                                                                                    |               | <br>in the state      | -                                                                                                    |             | -   | The second on other "liter" is relatived |
| \$10.000                |                                                                                                    |               | <br>Paral Law         |                                                                                                    |             | -   | or Part i or Parts                       |
| Aver, Land              | 100                                                                                                    |               | <br>Autom             |                                                                                                    |             | -   |                                          |
| Automatics              |                                                                                                    |               | <br>Part 188          | -                                                                                                    |             | - 2 | 1288 Separate down provident             |
| Automation in which the | 100                                                                                                    |               | <br>Part Las          | - 14                                                                                                    |             | - 2 | to choice and debates the                |
| these (address          |                                                                                                    |               | <br>Part 198          |                                                                                                    |             | -   |                                          |
| -                       | 14                                                                                                    |               | <br>Part Link         |                                                                                                    |             | -   | 22kA 'Signal Rama' down arow butto       |
| And other               | the second second second second second second second second second second second second second second second se |               | <br>Real Projection   | -                                                                                                    |             |     | Ares Ares (Mr. Danasa                    |
| And Address             |                                                                                                    |               | <br>-                 | 1                                                                                                    |             |     |                                          |
| And Children            | _                                                                                                    |               | <br>the second second | -                                                                                                    |             |     | Addan "Separal Name"                     |
| 1000                    |                                                                                                    |               |                       |                                                                                                    |             | -   | tie checose prize supral tarine.         |
| And Labor               |                                                                                                    |               | <br>                  | - C-                                                                                                    |             | -   | all the R Restore stress Toront Ranner   |
| 1.1.1                   | the second second second second second second second second second second second second second second second se |               | <br>                  | -                                                                                                    |             | _   | To defette a second name                 |
|                         |                                                                                                    |               | <br>-                 | the second second second second second second second second second second second second second second second se |             | - 1 |                                          |
|                         | -                                                                                                    |               | 100,000               |                                                                                                    |             |     |                                          |

## Setting the Thermography

| Bata File System Version                                |                                                                                               |                                                            |
|---------------------------------------------------------|-----------------------------------------------------------------------------------------------|------------------------------------------------------------|
| SF2400                                                  | WPT TESTI                                                                                     | NG SOFTWARE HIOK                                           |
| Manual<br>Auto<br>Config:<br>Operation<br>PC            | ries of Configuration<br>Instruments  Calcu<br>ath of Saved Data (<br>2400_ver9¥Measured Data | ulation  Labels Labels Losy                                |
| Numeric Data                                            |                                                                                               | Graphs                                                     |
| Main Panel Stage Position Memory HiLogger Measured Data | Power Analyzer     LCR Meter     Calculation     Ext. Instruments                             | Trend Graph Harmonic Waves Graphs Smith Chart Thermography |
| CAN                                                     | Electromagnetic                                                                               | To Default Position                                        |

| Data File System Version            |                                |                              |
|-------------------------------------|--------------------------------|------------------------------|
| SF2400 w                            | PT TESTI                       | NG SOFTWARE HIOKI            |
| Auto<br>Analysis<br>Config.<br>Memo | ruments Calcu<br>or Saved Data | lation  Labels Labels Labels |
| Operation<br>PC                     |                                | ]                            |
| Operation<br>PC<br>Numeric Data     | -                              | Graphs                       |

2

. . . . . . .

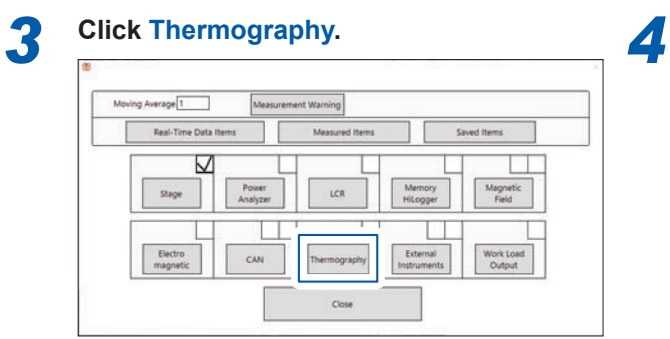

Click and select Use.

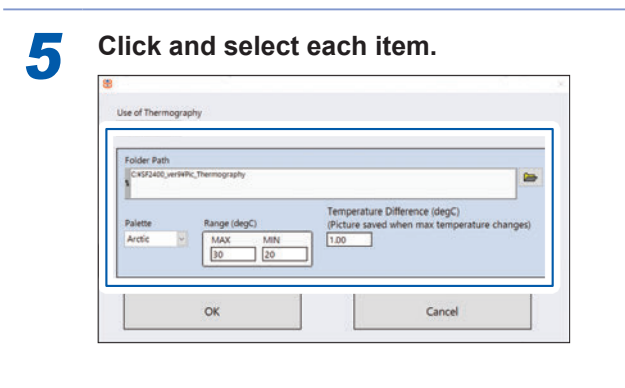

| 8              |                   |                                                                            |
|----------------|-------------------|----------------------------------------------------------------------------|
| Use of Thermog | raphy             |                                                                            |
| Tolder Dath    |                   |                                                                            |
| CxSF2400_ver9  | #Pic_Thermography |                                                                            |
| Palette        | Range (degC)      | Temperature Difference (degC)<br>(Picture saved when max temperature chang |
| Arctic         | MAX MIN<br>30 20  | 1.00                                                                       |
|                |                   |                                                                            |
| 5              | OK                | Cancel                                                                     |

## 3.10 External Output and Workpiece Load

Specify the following settings when controlling external output (2 channels) and workpiece load connected to the external I/O terminals from the PC.

Δ

## Setting the External Instruments

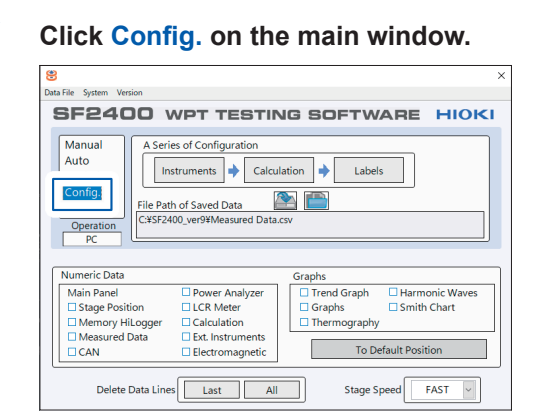

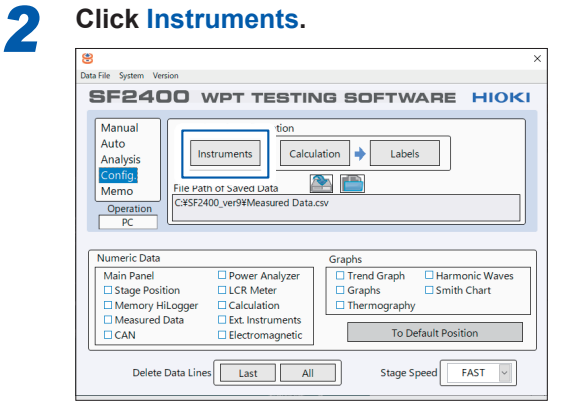

**Click Instruments.** 

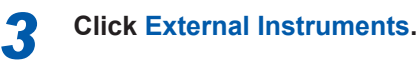

1

5

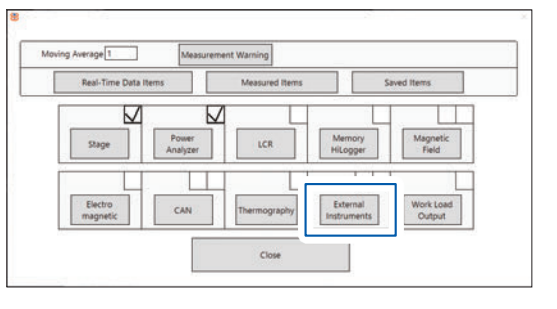

### Set the external instruments' IP addresses.

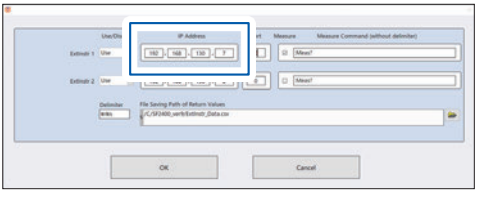

Click OK. 112,168,130,8 (9) (1 Maar Delimber Fie -Cancel OK

## Setting the Work Load

| Bata Ella Surtem Verrion                            |                                                                                           |                                        |
|-----------------------------------------------------|-------------------------------------------------------------------------------------------|----------------------------------------|
| SF2400                                              | WPT TESTIM                                                                                | NG SOFTWARE HIOK                       |
| Manual<br>Auto<br>Config.<br>Operation<br>PC        | Series of Configuration Instruments Calcu e Path of Saved Data ESF2400_ver9¥Measured Data | lation  Labels Labels Csv              |
| Numeric Data                                        |                                                                                           | Graphs                                 |
| Main Panel Stage Position Memory HiLog Measured Dat | Power Analyzer     LCR Meter ger     Calculation     Ext. Instruments                     | Trend Graph Graphs Graphs Thermography |

| File System Version                                              |                          |                                                                             |
|------------------------------------------------------------------|--------------------------|-----------------------------------------------------------------------------|
| 6F2400                                                           | WPT TESTI                | NG SOFTWARE HIOP                                                            |
| Manual<br>Auto<br>Analysis<br>Config.<br>Memo<br>Operation<br>PC | th of Saved Data         | lation  Labels Labels Labels Labels                                         |
| Numeric Data                                                     |                          | Graphs                                                                      |
|                                                                  | Power Analyzer LCR Meter | Trend Graph     Harmonic Waves     Graphs     Smith Chart     There excepts |

2

. . . . . . . . . . . . . . .

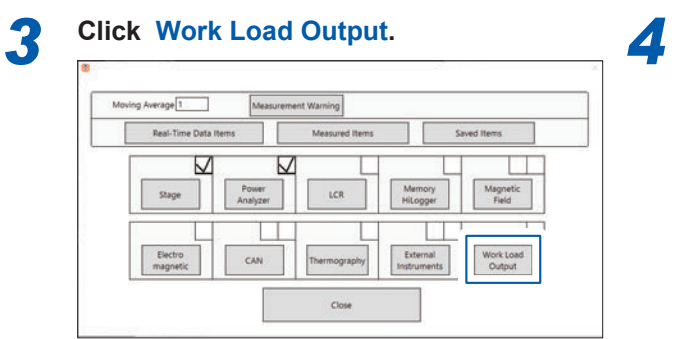

| 8 |    |              |   |        |  |
|---|----|--------------|---|--------|--|
|   |    | Usage<br>Use | Y |        |  |
|   | ОК |              |   | Cancel |  |

| 8 |    |       |        |
|---|----|-------|--------|
|   |    | Usage |        |
|   |    | Use 🗸 |        |
|   |    |       |        |
|   | ОК |       | Cancel |
|   |    |       |        |
|   |    |       |        |

For manual measurement (p.75), the item to be externally controlled is displayed.

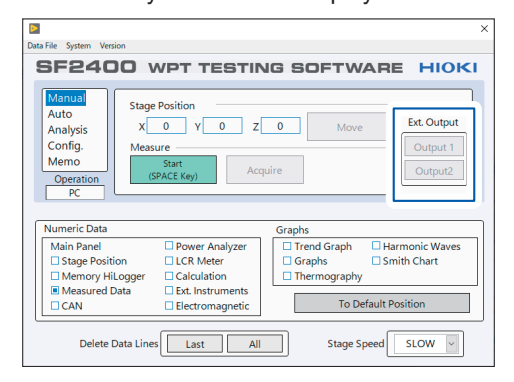

## 3.11 Setting the Measured Value Warning

The measured value warning is a function to stop the instrument for safety when a value outside the specified range is acquired from the instrument.

Δ

6

Click OK.

| ta File System Version                                  |                                                                                       |                                                            |
|---------------------------------------------------------|---------------------------------------------------------------------------------------|------------------------------------------------------------|
| SF2400 \                                                | VPT TESTI                                                                             | NG SOFTWARE HIOK                                           |
| Aanual<br>Auto<br>Config:<br>Operation<br>PC            | es of Configuration<br>struments  Calcu<br>h of Saved Data [<br>00_ver9¥Measured Data | lation  Labels Labels                                      |
| Numeric Data                                            |                                                                                       | Graphs                                                     |
| Main Panel Stage Position Memory HiLogger Measured Data | Power Analyzer  LCR Meter  Calculation  Ext. Instruments                              | Trend Graph Harmonic Waves Graphs Smith Chart Thermography |

1

5

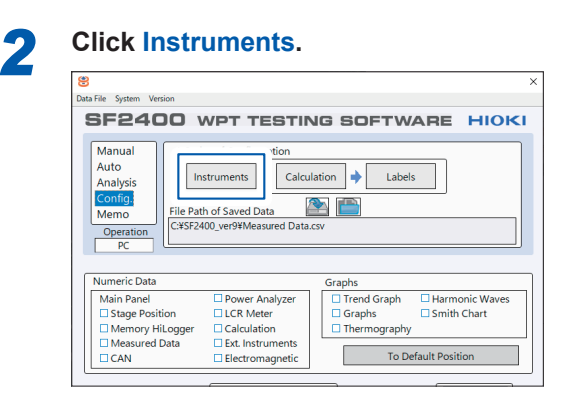

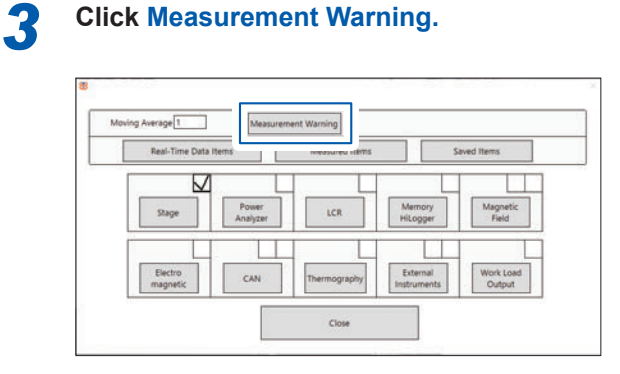

Click and select the stage or measuring instrument.

| Arement this and   |                                       |      | -    | a., | - 24       | 4.1 |       | m.r . |        |     | - 0    |   |         |   |        |     |
|--------------------|---------------------------------------|------|------|-----|------------|-----|-------|-------|--------|-----|--------|---|---------|---|--------|-----|
| war Analyzer 1 III | feanities                             | -    |      | -   |            | -   | -     | -     |        | 100 | -      | - | 1.000   | - | 1. mm  | -   |
| test Annual 1      | 100 miles                             | -    | 1.0  | -   | 1.2        |     |       | -     | 1      | -   | 1.1    |   | 1 1     |   |        | -7  |
| san Analyzar 2     | and the second second                 | -    |      |     | 11         |     | 11    |       | 11     |     |        | - | 11 14   | - | 12     |     |
| E NATION 1         | B. Orlaman                            | -    |      |     |            | 1.8 |       |       |        |     | 0.00   |   | E       |   | 13     |     |
| chonophetic [      | International Contractor              | -    | 0.00 |     | 11 41      | -   | 13    |       |        |     | 0.00   |   | E 10    |   | 17 10  |     |
| mary folgoper      | Back and Back age of                  | 10.0 | 1    |     | 11         |     | 11 -  |       |        |     |        |   | 11 14   |   | 1      |     |
| energraphy         | No. Tell 1                            | -    |      |     | 11         |     | 0     |       |        |     | 5      |   | 0.00    |   | 1      |     |
|                    | Bas feet                              | -    |      |     | 11         |     | 0 .   |       |        |     | D      |   | C 10    |   | 17     |     |
|                    | Said Service Date of                  | 184  |      |     | 11. 10     |     | 11    |       |        |     | 3 . 66 |   | D . m   |   | 11 44  |     |
|                    | Part Tana                             |      | 0.00 |     | H          |     | 11    |       |        |     | 1.00   |   | D       |   | 17 m   | - 4 |
|                    |                                       | -    |      |     |            |     |       |       | C      |     |        |   |         |   |        |     |
|                    | Well Safety                           | **   | 1 10 |     | 10 10      |     | 11    |       | 1 10   |     | 2      |   | 10 10   |   | 12 08  |     |
|                    | the loss have been been and           | -    |      |     | TT -==     |     | 1 40  |       | 1      |     |        |   | -       |   | 11 m   |     |
|                    | all compress                          |      |      |     | H          |     | H     |       |        |     | D      |   | 10 - 10 |   | 13 mi  |     |
|                    | Supplying a                           |      |      |     | 11 m       |     | 13 m  |       |        |     | 0.00   |   | 10 m    |   | 0 ==   |     |
| 1.2                | Automatic State Company               | -    | 1    |     | 11         |     | 11    |       |        |     | 2      |   | 12      |   | 1      |     |
| a -                | Res Pag -                             | -    |      |     |            |     | D -   |       |        |     |        |   | E 10    |   | 1 m.   |     |
|                    | Marchael.                             | -    | 2 60 |     | 11 m       |     | 0     |       |        |     | D      |   | D 10    |   | 12     |     |
|                    | Test Innon Patrice                    | 44   |      |     | 11 -10     |     | U     |       |        |     | 2 . 66 |   | 10.00   |   | 13 (m) |     |
|                    | Part factor                           |      |      |     | H          |     | 10    |       |        |     | R (4)  |   | D (0)   |   | G      |     |
|                    | underson form                         | - 10 |      |     |            |     |       |       |        |     |        |   |         |   |        |     |
|                    | Artiches                              |      |      |     | 11         |     | 1 . m |       | 0      |     |        |   | D 10    |   | 1 m    |     |
|                    | Transformation Million Active Technol | -    |      |     | 0 =        |     | 0.00  |       | 10 m   |     | 2 -    |   | P       |   | -      |     |
|                    | Report From                           |      |      | a   | H (6       |     | H . m |       | D - 60 |     | D 00   |   | 0.46    |   | D 48   |     |
| 1                  | Toronton March Street Reported Toront | Per  |      |     | 0          |     | D ==  |       | D 100  |     | 0.00   |   | E 10    |   | 0      |     |
| 141                | Read of Street Street                 | 4    | -    |     | H          |     | D     |       |        |     |        |   | D 10    |   |        |     |
|                    | fundamental lines from the former     | -104 |      |     |            |     | D     |       | 1 m    |     | 12 m   |   | 10 in   |   | 1 00   |     |
|                    | See lake                              |      |      |     | <b>1</b> = |     | B - B |       |        |     | B      |   | D 16    |   | D ===  |     |
|                    | Factoring Time Source Sector          | 4.04 |      |     | U - 10     |     | 0.0   |       |        |     | 2.00   |   | 10 44   |   | - 10   |     |
|                    | and the second                        | 81   |      |     | U          |     | P. 10 |       |        |     | P      |   | E 10    |   | 12. to |     |
|                    | Cantor Transform                      |      |      |     | ш —        |     | D =   |       |        |     | D      |   | D 18    |   | D ==   |     |
|                    | Farm Republic                         |      | -    |     |            |     | 10 m  |       | 11     |     |        |   | D 14    |   | 1. in  |     |
|                    | (married                              |      |      |     | <b>F</b> = |     | 17 w  |       |        |     |        |   | E 18    |   | 1 er   |     |
|                    | OR                                    |      | 1    |     |            |     |       |       |        | 0   | nort.  |   | 1       |   |        |     |

Select the item to be monitored by the measured value warning and enter the upper/lower limit values.

| Measurement Warning | E C |                                    |         |         |     | OH12 | U |   | OHU | 12,2 |
|---------------------|-----|------------------------------------|---------|---------|-----|------|---|---|-----|------|
| Power Analyser 1    |     | Parameters                         |         | Notatio |     |      |   | _ | -   |      |
|                     | h   | IMS                                | ii      | three   | 100 | 100  | 0 |   |     | 0    |
|                     | LE  | Mean Value Rectification RMS Equil | _       |         | _   |      |   |   | _   | 0    |
|                     | ΕĒ  | AC Compon                          | 412     | Uar.    |     | 100  | 0 |   | 100 | 0    |
|                     |     | Simple Aver                        | age     | UK      | D   | 100  | 0 | 0 | 100 |      |
|                     | 18  | Fundamental Wave Compon            | ent     | Und     |     | 100  | 0 |   | 100 | 0    |
|                     | 1 A | Wave Per                           | 4.      | Upk+    |     | 100  | 0 | 0 | 100 |      |
|                     | 15  | Wave Pe                            | ń -     | Upk-    | D   | 100  | 0 | 0 | 100 | 0    |
|                     |     | Total Harmonic Distor              | ion i   | Uthd    | D   | 100  | 0 | 0 | 100 | 0    |
|                     | L F | Rigie Fa                           | tor     | UH      |     | 130  | 0 | 0 | 100 | 0    |
|                     |     | Unbalance                          | and and | Userb   |     |      |   | - |     |      |

The measured value is checked to see whether it is in the upper/lower limit range every time a measurement is performed.

When the value is outside of the range, a warning window appears.

When manual measurement is performed, the measurement is continued. When automatic measurement is performed, it is switched to manual measurement.

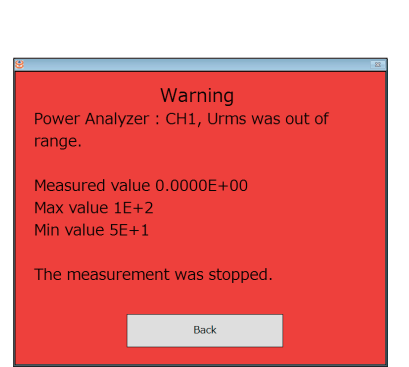

## 3.12 Setting Data Items to be Saved

The measurement data items to be saved in the PC can be selected.

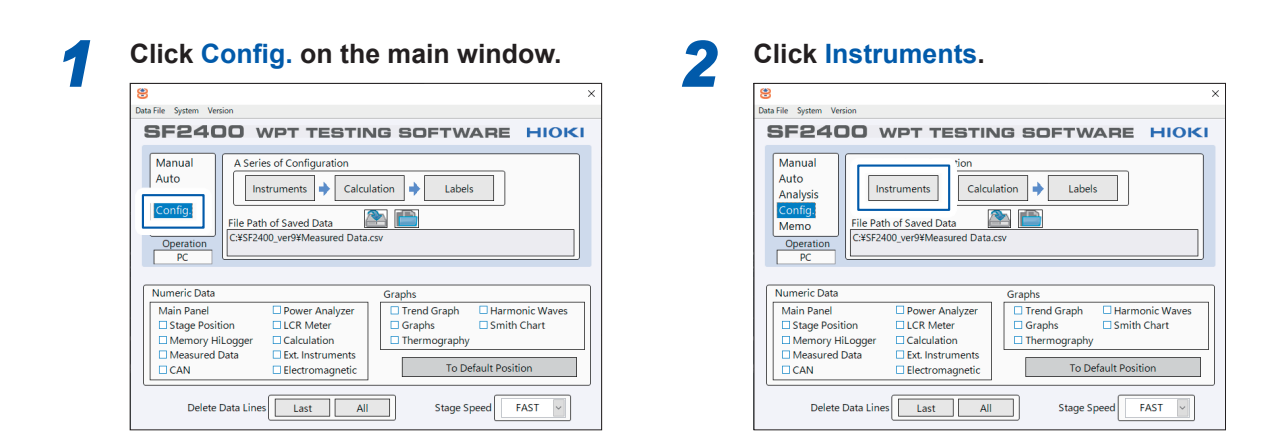

6

-

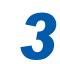

|                  |                   |               |                    |                   | × |
|------------------|-------------------|---------------|--------------------|-------------------|---|
| Moving Average 1 | Measurem          | ent Warning   | _                  |                   |   |
| Real-Time Dat    | a items           | Measured Item | 5                  | Saved Items       |   |
|                  |                   |               |                    |                   |   |
| Stage            | Power<br>Analyzer | LCR           | Memory<br>HiLogger | Magnetic<br>Field |   |
|                  |                   |               |                    |                   |   |

Select an instrument to be saved.

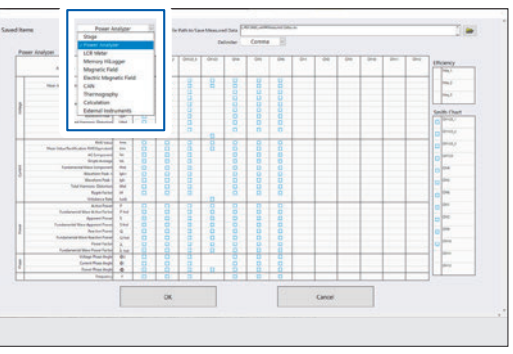

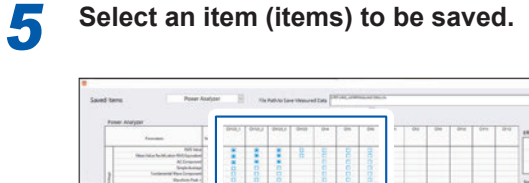

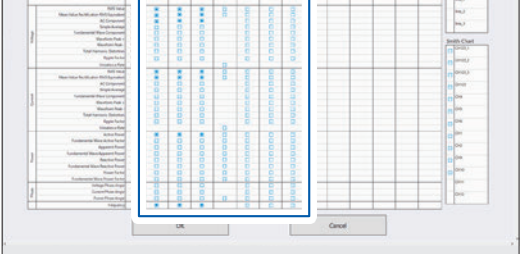

Checkboxes (□) are displayed only for the items of the connected instrument.

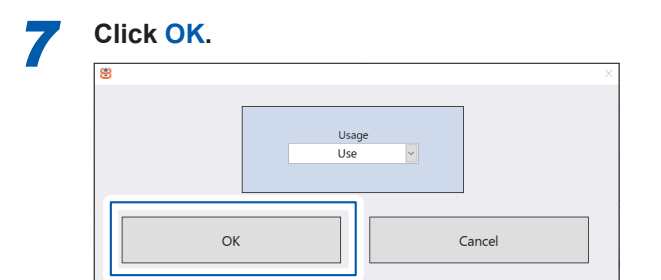

Click the folder icon and select the CSV format file of the saving destination.

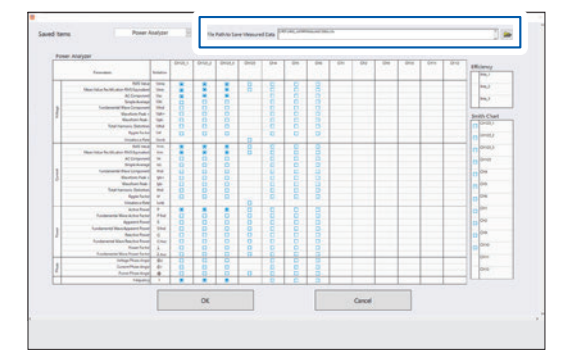

## 3.13 Setting the Calculation Formula

When a calculation formula is set, the measured value is automatically calculated during measurement and the calculation result is displayed in the **User Defined Function Real-Time Data** window.

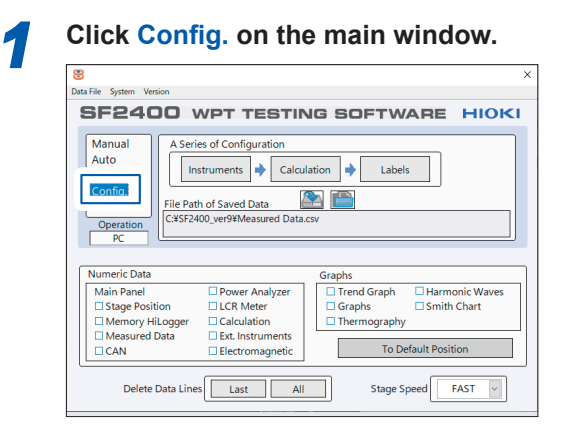

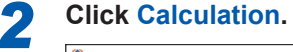

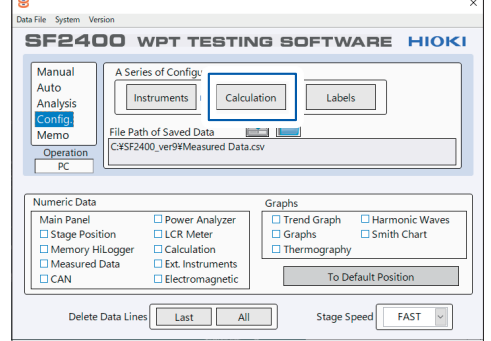

## **3** Click and select the calculation parameter.

| a Stage X | b Stage Z | C Stape Y | dOFF  |
|-----------|-----------|-----------|-------|
| a OFF     | D OFF     | C[OFF     | dioff |
| aloff     | D OFF     | COFF      | dore  |
| DF 4      | Eclose    | Halore    | Endow |

When the use of the stage is selected (p.50) for **Instruments**, the stage items are displayed. For the model PW6001, LCR meter, and Memory HiLogger, the items checked in **Real-Time Data Items** (p.68) can also be selected.

## 5 Click OK.

| a/b*c     |           |           |        |  |
|-----------|-----------|-----------|--------|--|
| a Stage X | b Stage Z | C Stage Y | d OFF  |  |
| UDF 2     |           |           |        |  |
| a OFF     | P OFF     | COFF      | d OFF  |  |
| UDF 3     |           |           |        |  |
| aOff      | Plan      | COFF      | dorr   |  |
| UDF 4     |           |           |        |  |
| a OFF     | E More    | COFF      | dom    |  |
|           | OK        | ]         | Cancel |  |

When an invalid calculation formula is entered, an error is displayed.

Correct the calculation formula and then click OK.

## **4** Enter a calculation formula.

|       |       |      | d OFF  |
|-------|-------|------|--------|
| UDF 2 |       |      |        |
| a OFF | P OFF | COFF | dOFF   |
| JOF 3 |       |      |        |
| aOFF  | P OUA | COFF | dOFF   |
| JDF 4 |       |      |        |
| a OFF | p[ote | COFF | d[off  |
|       | OK    |      | Canoel |

Reference: "Functions" (p.66)

| 8                        |               |
|--------------------------|---------------|
| User Defined Function Re | eal-Time Data |
| UDF 1                    | UDF 2         |
| -1.2E+2                  |               |

The calculation result is displayed in the **User Defined Function Real-Time Data** window.

## Functions

| Function          | Explanation                                                                                                    |
|-------------------|----------------------------------------------------------------------------------------------------|
| abs(x)            | Absolute value: Returns an absolute value of x.                                                                  |
| acos(x)           | Inverse Cosine: Calculates an arc cosine of x in radians.                                                        |
| acosh(x)          | Inverse Hyperbolic Cosine: Calculates a hyperbolic inverse cosine of x.                                          |
| asin(x)           | Inverse Sine: Calculates an arc sine of x in radians.                                                            |
| asinh(x)          | Inverse Hyperbolic Sine: Calculates a hyperbolic inverse sine of x.                                              |
| atan(x)           | Inverse Tangent: Calculates an arc tangent of x in radians.                                                      |
| atan2(y,x)        | Inverse Tangent (2 Input): Calculates an arc tangent of x/y in radians.                                          |
| atanh(x)          | Inverse Hyperbolic Tangent: Calculates a hyperbolic arc tangent of x.                                            |
| ceil(x)           | Rounding up to an integer: Rounds up x to the next greater integer (smallest integer x).                         |
| cos(x)            | Cosine: Calculates a cosine value of x. The unit of x is radians.                                                |
| cosh(x)           | Hyperbolic Cosine: Calculates a hyperbolic inverse cosine of x.                                                  |
| cot(x)            | Cotangent: Calculates a cotangent of x (1/tan (x)). The unit of x is radians.                                    |
| csc(x)            | Cosecant: Calculates a cosecant of x (1/sin (x)). The unit of x is radians.                                      |
| exp(x)            | Exponent: Calculates a value of e to the xth power.                                                              |
| expm1(x)          | Exponent function: Subtracts 1 from (Arg) - 1 e to the xth ( $(e^x) - 1$ ).                                      |
| floor(x)          | Rounding down to an integer: Rounds down x to the next smaller integer (greatest integer x).                     |
| getexp(x)         | Mantissa & exponent: Returns an exponent of x.                                                                   |
| getman(x)         | Mantissa & exponent: Returns a mantissa of x.                                                                    |
| int(x)            | Rounding down to a closest value: Rounds down - x to the closest integer.                                        |
| intrz(x)          | Rounds down - x to the integer closest to the value between x and 0.                                             |
| ln(x)             | Logarithm natural: Calculates a logarithm natural of x with e as a base.                                         |
| Inp1(x)           | Logarithm natural: Calculates a logarithm natural of (Arg +1) (x + 1).                                           |
| log(x)            | Common logarithm: Calculates a logarithm of x with 10 as a base.                                                 |
| log2(x)           | Logarithm of base 2: Calculates a logarithm of 2 as a base.                                                      |
| max(x,y)          | Maximum and minimum: Returns the larger value of maximum and minimum x and y.                                    |
| min(x,y)          | Maximum and minimum: Returns the smaller value of maximum and minimum x and y.                                   |
| mod(x,y)          | Quotient & remainder: Calculates the remainder of x/y when the quotient is rounded toward the negative infinity. |
| x <sup>y</sup>    | x to the Yth power: Calculates x to the yth power.                                                               |
| rand( )           | Random number (0 - 1): Generates a floating decimal point between random numbers 0 and 1 exclusively.            |
| rem(x,y)          | Quotient & remainder: Calculates the remainder of x/y when rounding down the quotient to the closest integer.    |
| sec(x)            | Secant: Calculates a secant of x. The unit of x is radians (1/cos (x)).                                          |
| sign(x)           | Sign: Returns 1 when x is larger than 0, returns 0 when x is equal to 0, and return -1 when x is smaller than 0. |
| sin(x)            | Sine: Calculates a sine value of x. The unit of x is radians.                                                    |
| sinc(x)           | Sinc: Calculates a sine value (sin $(x)/x$ ) by dividing sine of x by x. The unit of x is radians.               |
| sinh(x)           | Hyperbolic Sine. Calculates a hyperbolic inverse sine of x.                                                      |
| sizeOfDim(ary,di) | Returns the size of the specified "di" dimension to the arrangement ary.                                         |
| sqrt(x)           | Square root: Calculates a square root of x.                                                                      |
| tan(x)            | Tangent: Calculates a sine value of x. The unit of x is radians.                                                 |
| tanh(x)           | Hyperbolic Tangent: Calculates a hyperbolic arc tangent of x.                                                    |

Calcol Part CAAs Calcol Part Caas Calcol Part Caas Calcol Part Caas Calcol Part Caas Calcol Part Caas Calcol Part Caas Calcol Part Caas Calcol Part Caas Calcol Part Caas Calcol Part Caas Calcol Part Caas Calcol Part Caas Calcol Part Caas

ðs.

 CAND
 Fund, CAND

 CAND
 Fund, CAND

 CAND
 Fund, CAND

 CAND
 Fund, CAND

 CAND
 Fund, CAND

 CAND
 Fund, CAND

 CAND
 Fund, CAND

 CAND
 Fund, CAND

 CAND
 Fund, CAND

 CAND
 Fund, CAND

 CAND
 Fund, CAND

 CAND
 Fund, CAND

 CAND
 Fund, CAND

 CAND
 Fund, CAND

 CAND
 Fund, CAND

 CAND
 Fund, CAND

 CAND
 Fund, CAND

 CAND
 Fund, CAND

 CAND
 Fund, CAND

 CAND
 Fund, CAND

 CAND
 Fund, CAND

 CAND
 Fund, CAND

 CAND
 Fund, CAND

 CAND
 Fund, CAND

 CAND
 Fund, CAND

 CAND
 Fund, CAND

 CAND
 Fund, CAND

 CAND
 Fund, CAND

67

## 3.14 Setting Labels

The stage, measuring instrument, and calculation can be labeled.

CANAD

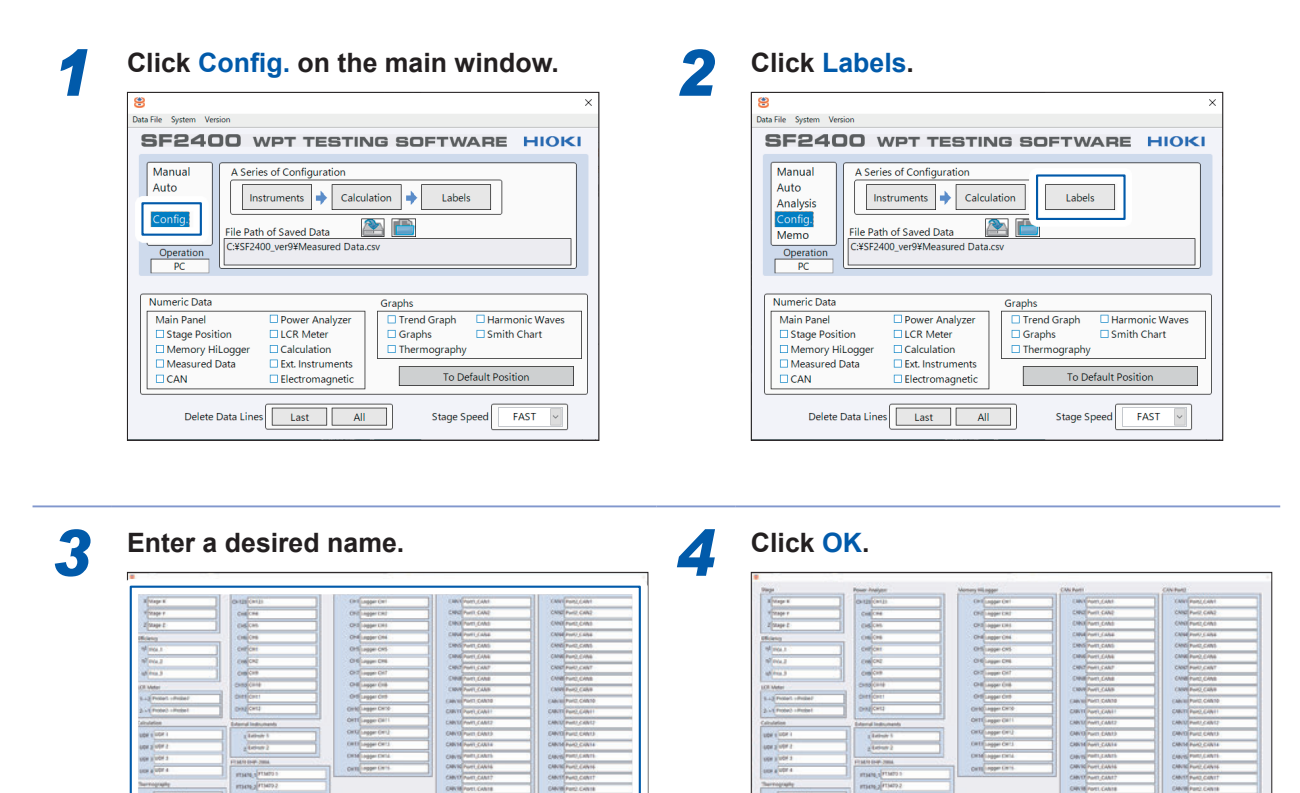

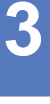

## 3.15 Setting Real Time Data Display Items

When measurement is started, data is always acquired from the instrument or stage. If all measurement data are displayed, the number of data becomes significantly large. It is possible to set to display only the desired data.

| Click Config. on the main window.                                                    |                      |                                                                                                    |
|--------------------------------------------------------------------------------------|----------------------|----------------------------------------------------------------------------------------------------|
| 8 ×                                                                                  |                      | 8 ×                                                                                                    |
| Data File System Version                                                             |                      | Data File System Version                                                                                                    |
| SF2400 WPT TESTING SOFTWARE HIOKI                                                    |                      | SF2400 WPT TESTING SOFTWARE HIOKI                                                                                                    |
| Manual A Series of Configuration                                                     |                      | Manual tion                                                                                                    |
| Auto                                                                                 |                      | Auto<br>Analysis Instruments Calculation   Labels                                                                                                    |
| Config:<br>File Path of Saved Data                                                   |                      | Config.<br>Mamo File Path of Saved Data                                                                                                    |
| Operation C:¥SF2400_ver9¥Measured Data.csv                                           |                      | Operation C:¥SF2400_ver9¥Measured Data.csv                                                                                                    |
| PC                                                                                   |                      | PC                                                                                                    |
| Numeric Data Graphs                                                                  |                      | Numeric Data Graphs                                                                                                    |
| Main Panel Dower Analyzer Trend Graph Harmonic Waves                                 |                      | Main Panel Dower Analyzer Trend Graph Harmonic Waves                                                                                                    |
| Stage Position LCR Meter Graphs Smith Chart Memory HiLogger Calculation Thermography |                      | Stage Position  CR Meter  Graphs  Smith Chart  Memory HiLogger  Calculation  Thermography                                                                                                    |
| Measured Data     Ext. Instruments     To Default Desition                           |                      | Measured Data     Ext. Instruments     To Default Desition                                                                                                    |
| CAN Electromagnetic To Default Position                                              |                      | LI CAN LI Electromagnetic                                                                                                    |
| Delete Data Lines Last All Stage Speed FAST                                          |                      | Delete Data Lines Last All Stage Speed FAST                                                                                                    |
|                                                                                      |                      |                                                                                                    |
| Click Real-Time Data Items.                                                          | Λ                    | (When the power meter is enabled)                                                                                                    |
| Click Real-Time Data Items.                                                          | 4                    | (When the power meter is enabled)<br>Select an item (items) to be displayed.                                                                                                    |
| Click Real-Time Data Items.                                                          | <b>4</b><br><b>6</b> | (When the power meter is enabled)       Select an item (items) to be displayed.         Image: Comparison of the select and the select and the select |
# 3.16 Measured Data Display Items

The items checked here are displayed in the measured data list when **Acquire** is clicked in manual measurement and a measurement sequence is executed in automatic measurement.

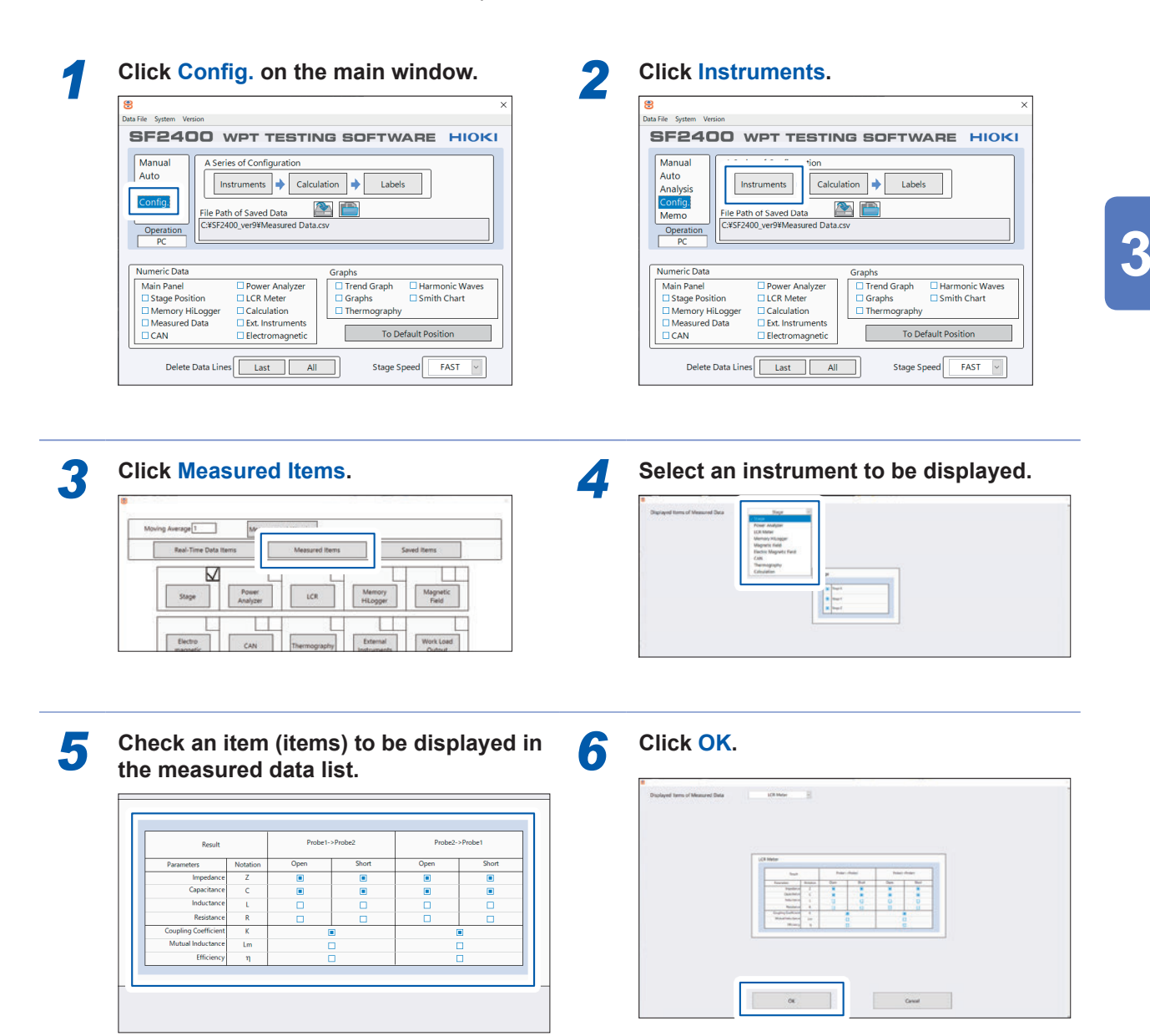

# 3.17 Positioning a Workpiece

Move the work table using the model Z5017 PLC Rack pendant so that a workpiece can be easily set and secure the workpiece.

# 

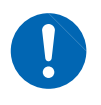

Be sure to secure a workpiece to the work table. If the workpiece is not completely secured, it will fall when the work table accelerates/ decelerates, which may damage the workpiece or the instrument.

Switch the [OPERATION SELECTOR] on the front of the model Z5017 to [PENDANT].

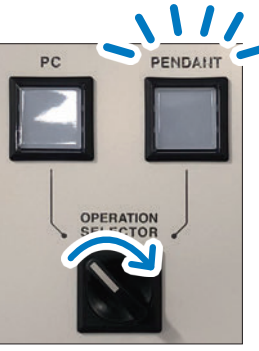

2 Switch the operation authority selector on the pendant to [Pendant].

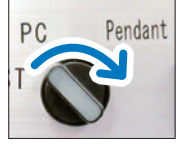

The operation authority selector on the pendant lights up.

Only when the selectors of the model Z5017 and pendant match, the work table can be moved using the selected PC or pendant.

The [PENDANT] indicator lights up.

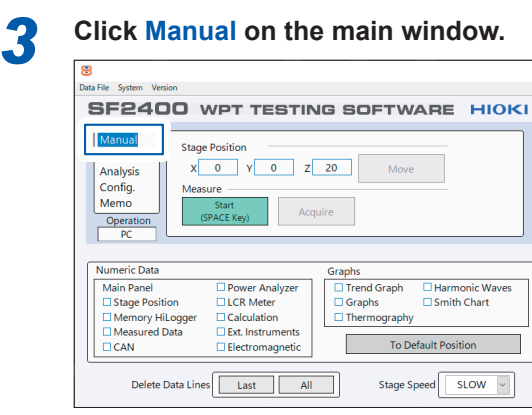

While checking the coordinates under **Stage Position**, perform the following operation.

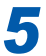

Secure a workpiece to the work table.

Press the [Enable] button on the pendant (lit) and move the work table using the joystick.

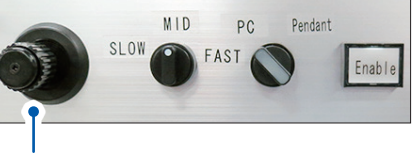

Joystick

Δ

#### Joystick operation X-axis and Y-axis movement: Tilt the stick in

each direction. Z-axis movement: Turn the knob of the joystick to left or right. (Left: Downward, right: upward)

# 3.18 Connecting the Measuring Instrument and a Workpiece

#### When measuring a coupling coefficient

Connect the LCR meter (Model IM3570 Impedance Analyzer or IM3536 LCR Meter) and a workpiece. The LCR meter must be set in advance (p.54).

#### 1. Executing open correction

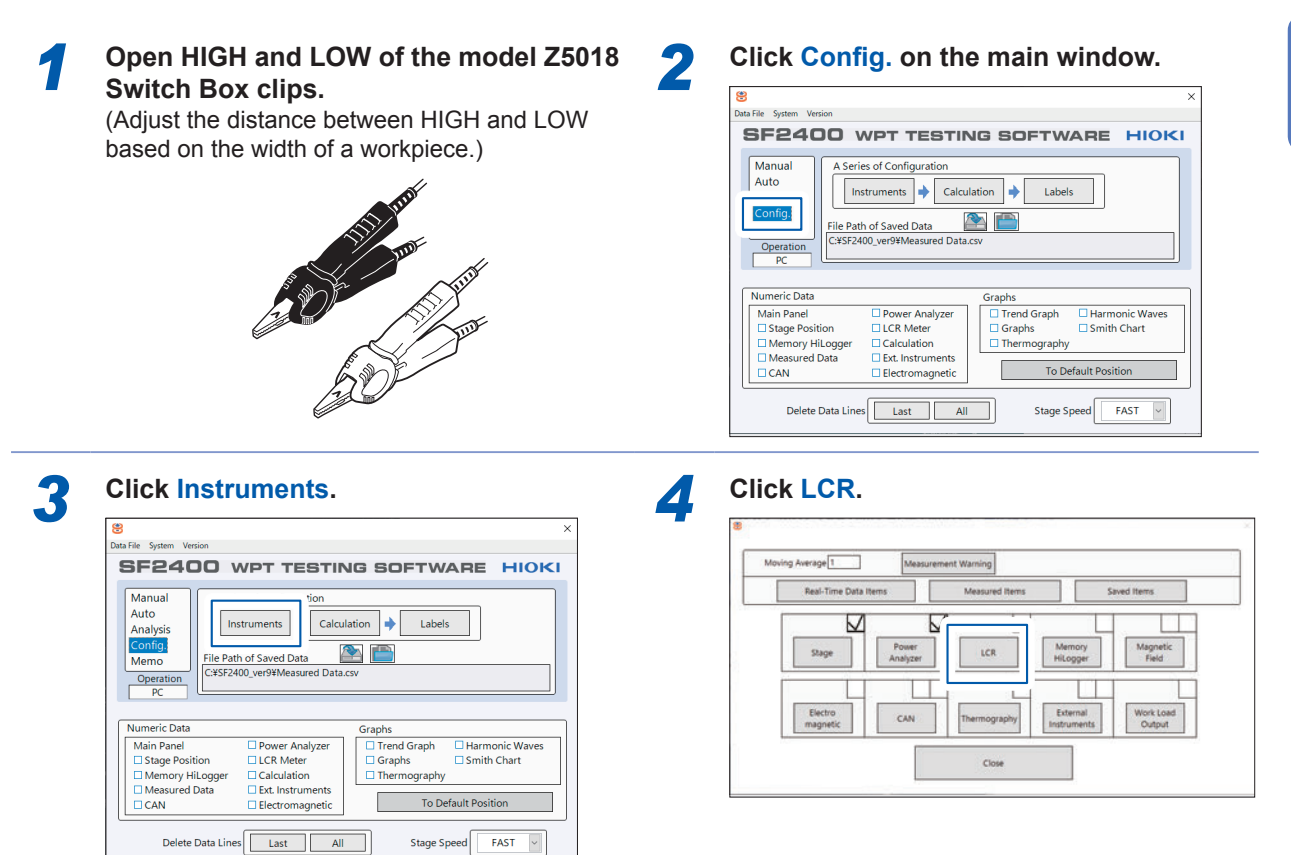

#### Click Open.

5

| Switch Z5018                                                                                                    | Both Directions                                                                                                    | IM Selection                       |
|----------------------------------------------------------------------------------------------------|----------------------------------------------------------------------------------------------------|------------------------------------|
| Cable Lengt Open Short # F                                                                                                    | et<br>Probe1, Cum. O Probe2, Diff.                                                                                   | OIM 3536<br>@IM 3570               |
| ser Input Parameters                                                                                                    | LCR Meter Configuration                                                                                              |                                    |
| Cell 54filliouttance (P)         Probe2 (JB)         0           0         0         0         0           0         0         0         0         0           0         0         0         0         0         0           0         0         0         0         0         0         0         0         0         0         0         0         0         0         0         0         0         0         0         0         0         0         0         0         0         0         0         0         0         0         0         0         0         0         0         0         0         0         0         0         0         0         0         0         0         0         0         0         0         0         0         0         0         0         0         0         0         0         0         0         0         0         0         0         0         0         0         0         0         0         0         0         0         0         0         0         0         0         0         0         0         0         0 | Low Z Range (D) Speed<br>OFF 100m FAST<br>Frequency (H2) Level<br>Sk<br>Equivalent Circuit<br>After Sk<br>O Parallel | Average 1 1.000 V ne v(tching (ms) |

2. Executing short correction and connect a workpiece

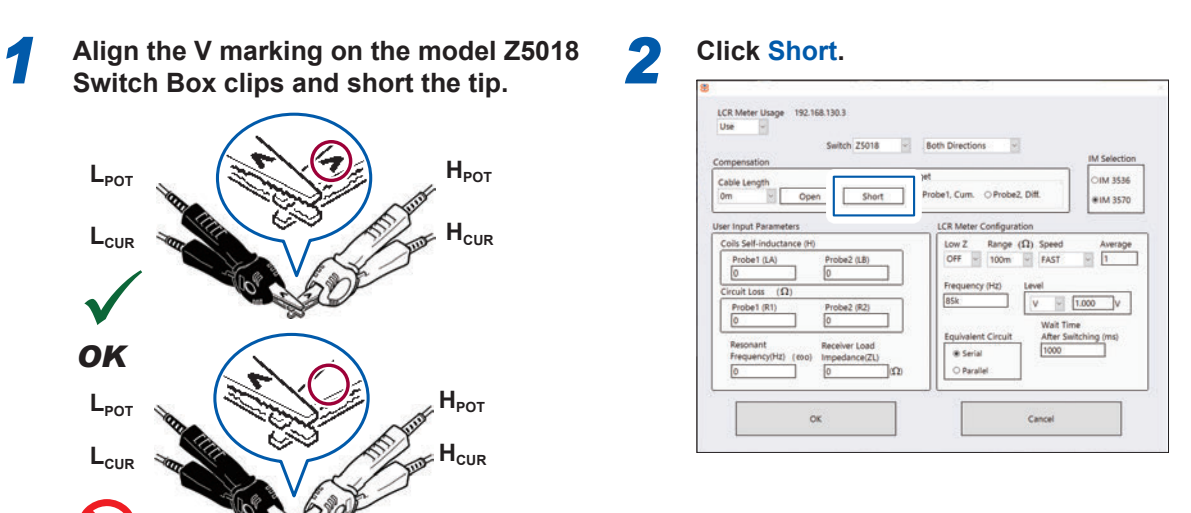

Δ

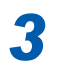

NO

Secure the workpiece to the work table.

Connect the Z5018 clips to OSB1 and OSB2.

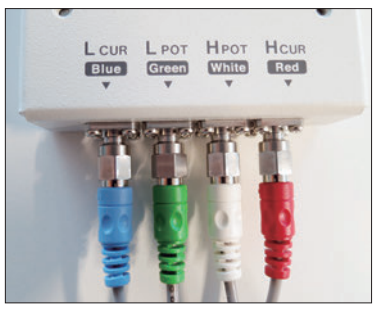

 $L_{CUR}$ : Blue,  $L_{POT}$ : Green,  $H_{POT}$ : White,  $H_{CUR}$ : Red

5

Connect the Z5018 clips to the transmission side and reception side coils.

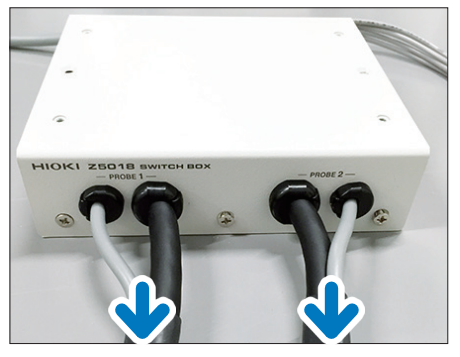

PROBE 2:

Reception side

PROBE 1: Transmission side

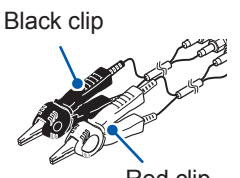

Red clip

#### 3. Executing load correction

Execute open correction and short correction and connect a workpiece to the model Z5018 Switch Box before executing load correction.

As open correction and short correction are performed, panels of panel name 1 and 2 are created in the LCR meter.

| Panel name | Description             |
|------------|-------------------------|
| 1          | Probe 1 correction data |
| 2          | Probe 2 correction data |

For the procedure to load and save the panels, see the Instruction Manual that accompanies the LCR meter.

| 1 | Load panel 1.              | 2 | Executing load correction. |
|---|----------------------------|---|----------------------------|
| 3 | Save panel 1.              | 4 | Load panel 2.              |
| 5 | Executing load correction. | 6 | Save panel 2.              |

## When measuring a power efficiency and other items

Connect or install each optional measuring instrument to the measurement point of a workpiece. For the connection and installation, see the instruction Manual that accompanies each measuring instrument.

| <br>          | Options                                         | Measurement item                                                                                         |
|---------------|-------------------------------------------------|----------------------------------------------------------------------------------------------------|
| PW6001        | Power Analyzer                                  | Current, voltage, active power, frequency, voltage/<br>current/power phase, power factor, and efficiency |
| 8423          | Memory HiLogger                                 | Voltage and temperature                                                                                  |
| FT3470-51/-52 | Magnetic Field HiTester                         | Field intensity                                                                                          |
| EHP-200A      | Electric and Magnetic<br>Field Probe - Analyzer | Electric field intensity, field intensity                                                                |
| USB-8502      | CAN Interface Device                            | CAN communication                                                                                        |
| FLIR E53      | Optic - Advanced Thermal<br>Camera              | Temperature                                                                                              |

#### **Determining the Z-Axis Limit Sensor Position** 3.19

Adjust the position of the Z-axis limit sensor according to the thickness of a workpiece to be measured.

When the X-axis, Y-axis, or Z-axis limit sensor is activated, a move command from the PC is canceled and any moving axes are stopped.

After the axes are stopped, only a move command in the direction opposite from the limit sensor is accepted.

Although the X-axis and Y-axis limit sensor positions are fixed, the Z-axis limit sensor position can be adjusted. With consideration of the workpiece thickness and the distance between the axis and the reception coil, adjust the Z-axis limit sensor height so that there is no interference with the stage or a workpiece.

(It is set at the upper limit of the stroke range at the time of shipment.)

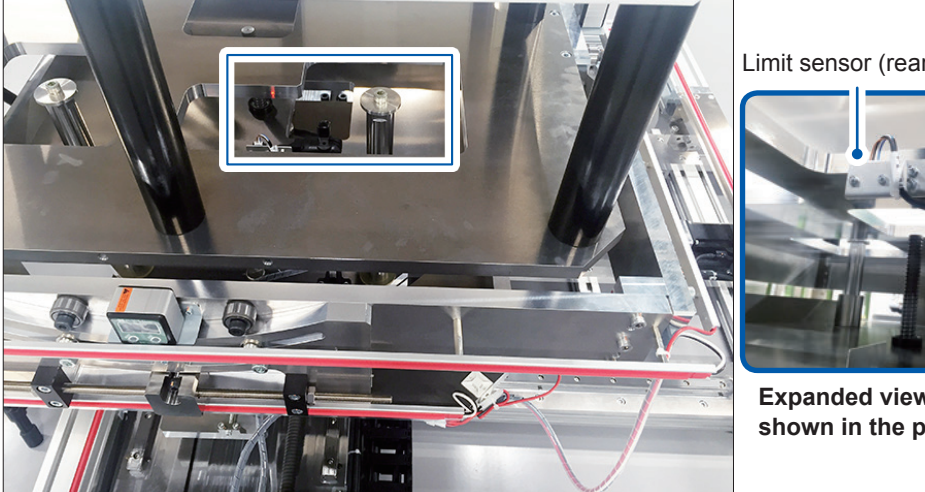

Fixing screw Limit sensor (rear side) Scale

Expanded view of the frame shown in the photo on the left

**Required items:** Hexagonal wrench

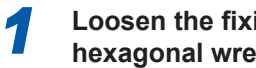

Loosen the fixing screw using a hexagonal wrench.

Tighten the fixing screw using the 3 hexagonal wrench.

Adjust the limit sensor height referring to the scale.

There are two measurement types, manual measurement and automatic measurement.

# 4.1 Manual measurement

Manually move the stage to specified coordinates and import data.

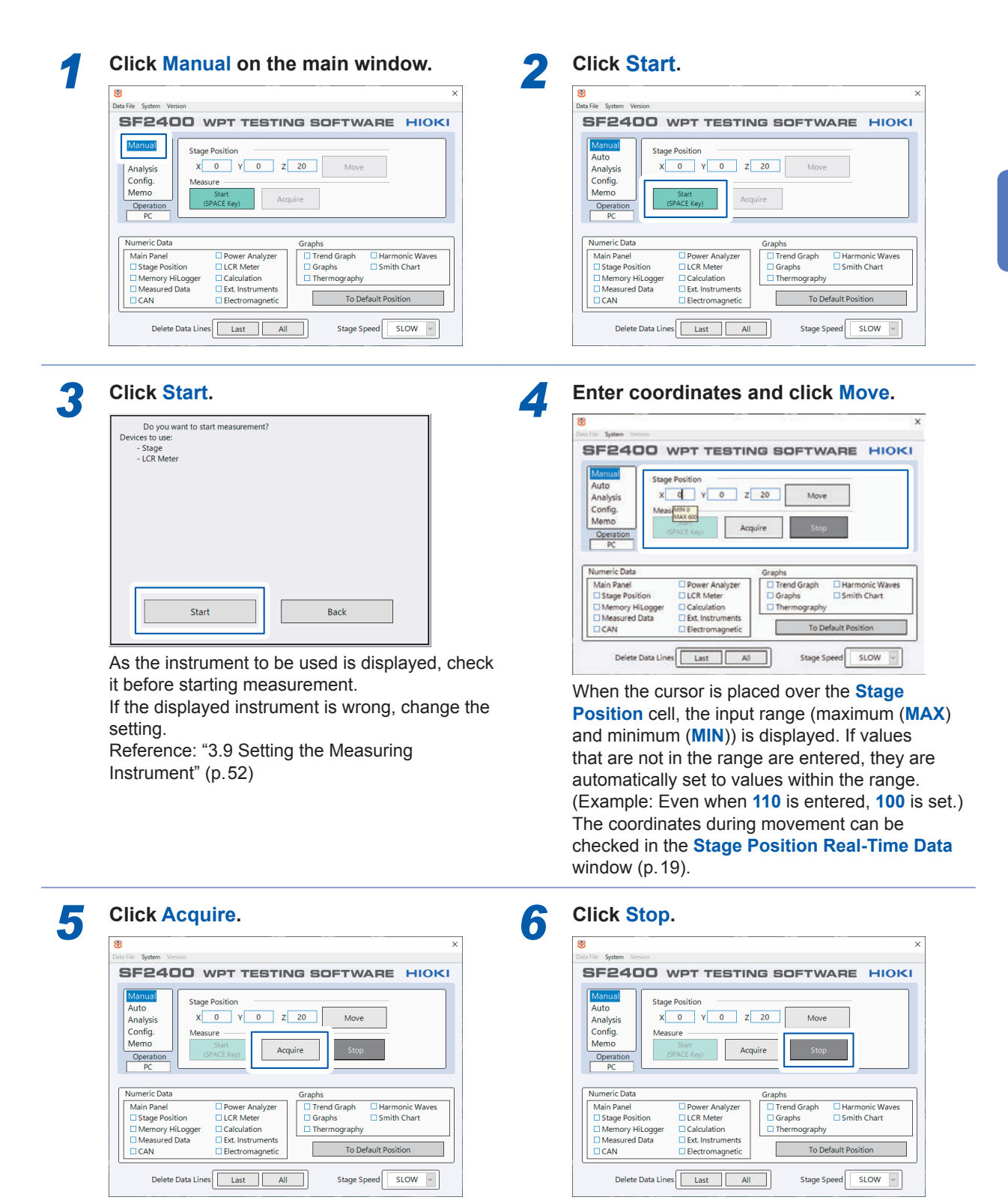

1

# 4.2 Automatic measurement

The stage is moved and data is imported according to the preset settings and order (sequence).

| Bata File System Version                                                                                                    | 1                                                                   |
|----------------------------------------------------------------------------------------------------|---------------------------------------------------------------------|
| SF2400 WPT TESTIN                                                                                                    | IG SOFTWARE HIO                                                     |
| Auto Inspection Process Rate                                                                                                    | Sequence Number No Sequences                                        |
| Auto 0 (%)                                                                                                    | 0 Sequence                                                          |
| Config. Measure                                                                                                    |                                                                     |
|                                                                                                    |                                                                     |
| Operation (SPACE Key) Paul                                                                                                    | ise                                                                 |
| Operation<br>PC                                                                                                    | ise                                                                 |
| Operation<br>Prc Data                                                                                                    | Graphs                                                              |
| Numeric Data         Pattern         Pattern           Main Panel         Power Analyzer                                                                   | Graphs<br>Trend Graph Harmonic Wave                                 |
| Nethon         Sast         Path           Operation         cSPACE Keyr)         Path           PC         Image: Sast Sast Sast Sast Sast Sast Sast Sast | Graphs<br>Graphs Harmonic Wave<br>Graphs Smith Chart<br>Thermozraby |

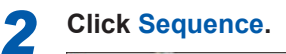

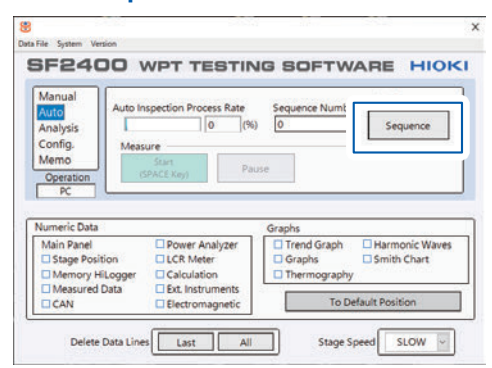

The script window (window to set the measurement order) appears.

| 3 | Click the cell of Items.                           | 4 | Select an item.<br>(Reference: "Main sequence item list" (p.77))               |
|---|----------------------------------------------------|---|--------------------------------------------------------------------------------|
| 5 | Repeat step 3 and 4 and select all required items. | 6 | Set the details of each item.<br>(Reference: "Main sequence item list" (p.77)) |
| 7 | Click Close.                                       | 8 | Click Start on the main window.                                                |

When all the main sequence items are completed, 100% is displayed under Auto Inspection Process Rate.

#### When ending measurement

Click Stop.

#### When pausing measurement

Cick Pause. Click Start to resume measurement.

#### Main sequence item list

| ltem                  | Explanation                                                                                    | Detail setting item         |
|-----------------------|------------------------------------------------------------------------------------------------|-----------------------------|
| Move                  | Moves the stage to the specified coordinates.                                                  | Coordinate values (X, Y, Z) |
| Wait                  | Stands by for the specified time.                                                              | Wait                        |
| Measure               | Imports data.                                                                                  | -                           |
| Start Interval        | Imports data at the specified intervals.                                                       | Interval                    |
| End Interval          | Ends interval measurement.                                                                     | Interval                    |
| Init Sequence         | Executes the items set in Subsequence Editor.                                                  |                             |
| Sub Sequence1         | Reference: "Creating a sub-sequence" (p. 78)                                                   |                             |
| Sub Sequence2         |                                                                                                | -                           |
| End Sequence          |                                                                                                |                             |
| Output1_ON_OFF        | Turns ON/OFF external output 1 of the external I/O terminal (71).                              |                             |
| Output2_ON_OFF        | Turns ON/OFF external output 2 of the external I/O terminal (81).                              |                             |
| Workpiece load_ON_OFF | Turns ON/OFF the workpiece load of the external I/O terminal (61).                             |                             |
| Cmd_Write_Query_Read  | Writes commands to, sends queries to, and reads information from external instruments 1 and 2. |                             |
| Pause                 | Pauses operation.                                                                              |                             |

The main sequence can be saved and deleted from the menu displayed when the right button of the mouse is clicked.

| Delete All Lines    | Deletes all specified items and specifies settings from the beginning.                                                                                                |
|---------------------|----------------------------------------------------------------------------------------------------|
| Open                | Loads a saved script.                                                                                                    |
| Save                | Saves the present script in a tab-delimited file.                                                                                                    |
| Delete Current Line | Deletes the information in the row selected by the mouse.                                                                                                    |
| Insert a Line       | Adds a row above the row selected by the mouse.                                                                                                    |
| Batch Input         | Adds the main sequence items at the same time. This is a useful function when many items are to be set.<br>Reference: "Adding movement steps at the same time" (p.80) |

#### Interval measurement

Continuous measurement performed at specified intervals is called "interval measurement". The standby time between the start and the completion of interval measurement is set.

Example: Performing continuous measurement at intervals of 1 second for 10 seconds.

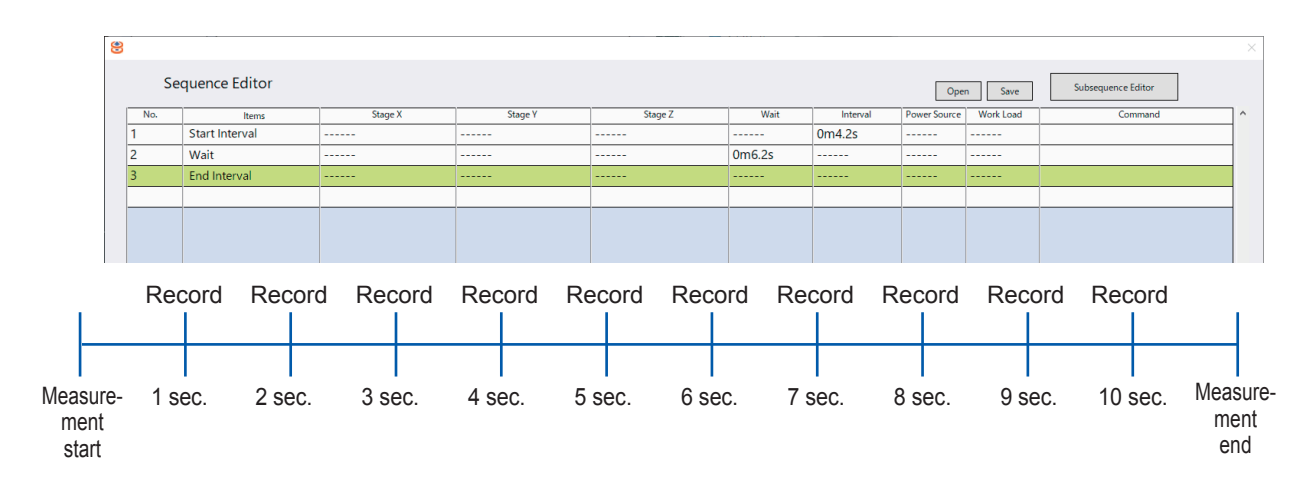

#### Creating a sub-sequence

| <b>Sub-sequence</b><br>A sub-sequence is a group of<br>sequences are shown below. | multiple sequences and is used in the main sequence. Four types of sub- |
|-----------------------------------------------------------------------------------|-------------------------------------------------------------------------|
| Init Sequence                                                                     | Used at the start of the main sequence.                                 |
| Sub Sequence 1                                                                    | Used in the middle of the sequence.                                     |
| Sub Sequence 2                                                                    | Used in the middle of the sequence.                                     |
| End Sequence                                                                      | Used at the end of the main sequence.                                   |
|                                                                                   |                                                                         |

Two types of sub-sequences can be saved. The initial and end scripts are also set.

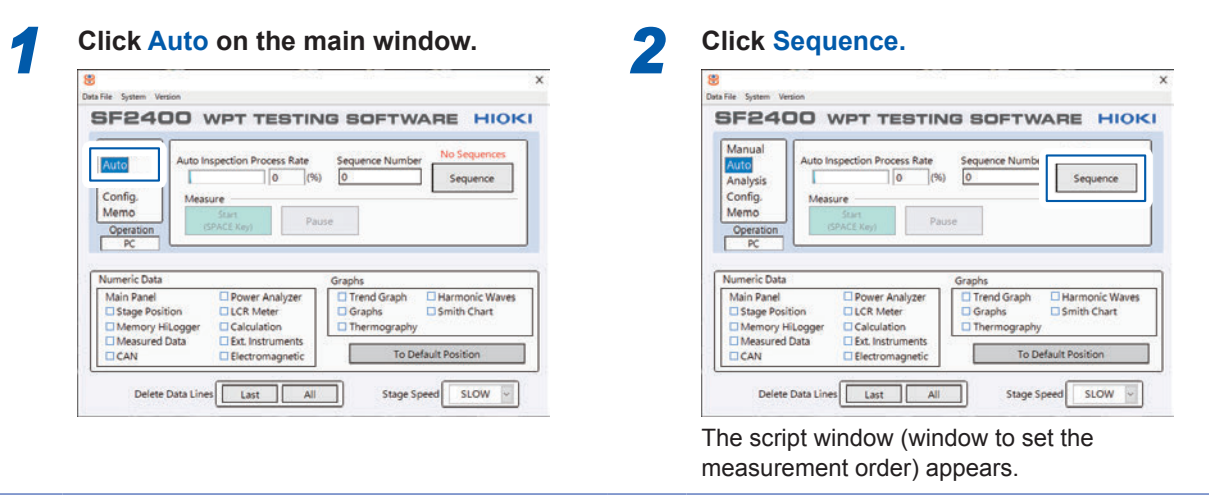

4

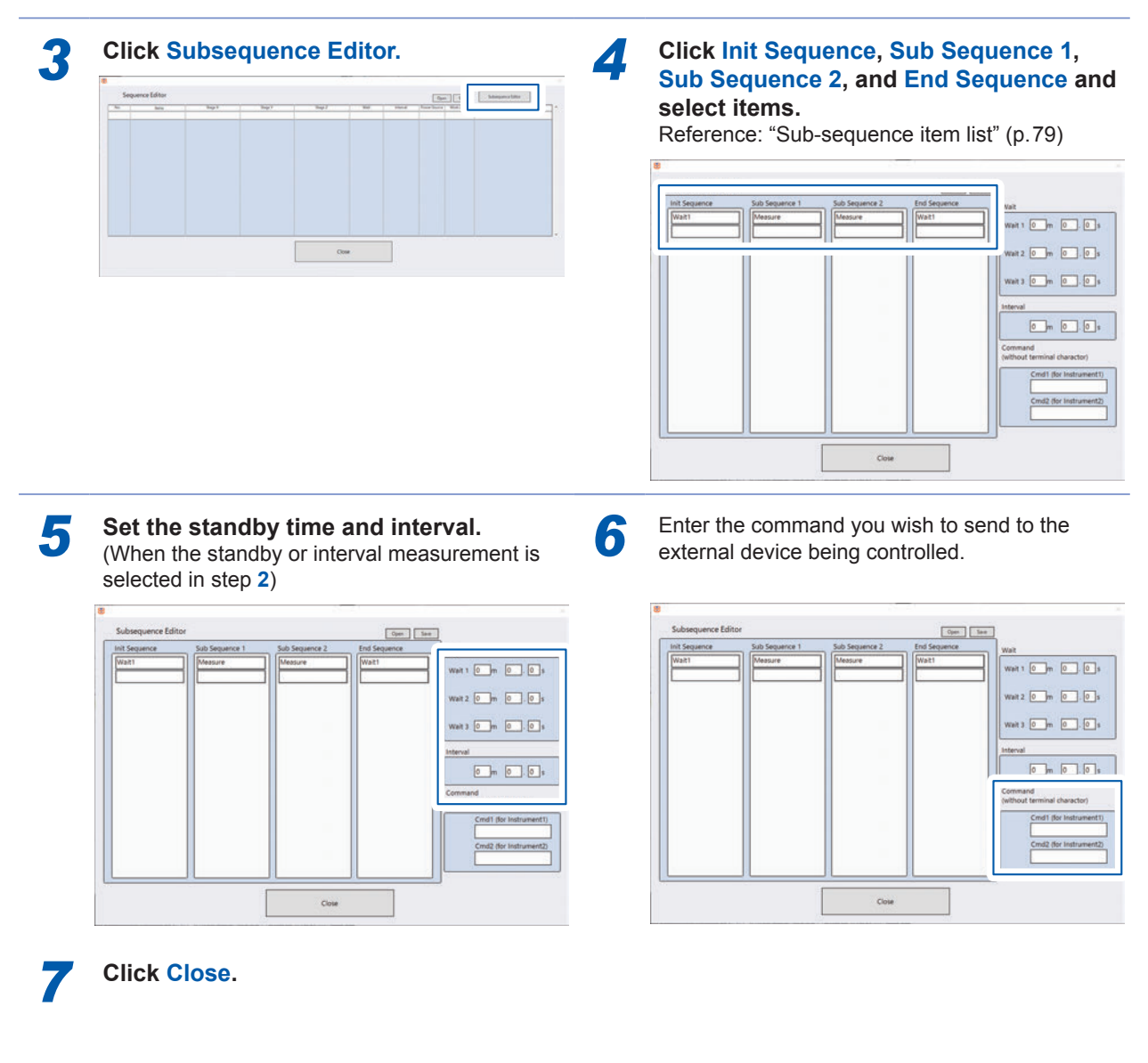

#### Sub-sequence item list

| Item                  | Explanation                                                                                    | Detail setting item |
|-----------------------|------------------------------------------------------------------------------------------------|---------------------|
| Wait                  | Stands by for the specified time.                                                              | Wait                |
| Measure               | Imports data.                                                                                  | -                   |
| Start Interval        | Imports data at the specified intervals.                                                       | Intonval            |
| End Interval          | Ends interval measurement.                                                                     | Interval            |
| Output1_ON_OFF        | Turns ON/OFF external output 1 of the external I/O terminal (71).                              |                     |
| Output 2_ON_OFF       | Turns ON/OFF external output 2 of the external I/O terminal (81).                              |                     |
| Workpiece load_ON_OFF | Turns ON/OFF the workpiece load of the external I/O terminal (61).                             |                     |
| Cmd_Write_Query_Read  | Writes commands to, sends queries to, and reads information from external instruments 1 and 2. |                     |
| Pause                 | Pauses operation.                                                                              |                     |

The sub-sequence can be saved and deleted from the menu displayed when the right button of the mouse is clicked.

| Delete Last Line | Deletes the last row.                                                                                                    |
|------------------|----------------------------------------------------------------------------------------------------|
| Default Values   | Initializes the sub-sequence.<br>By default, standby 1 is set for the initial sequence and end sequence and<br>measurement is set for sub-sequence 1 and sub-sequence 2. |
| Save             | Saves the present sequence in a tab-delimited file.<br>Specify a folder and enter a file name to save the file.                                                          |
| Open             | Opens the file selection dialog box.<br>Select and load the selected sequence file.                                                                                      |

## Adding movement steps at the same time

When the number of movement steps increases, it takes more time to set them. The move positions and step positions can be automatically set all together using the batch addition function. It is only necessary to enter the start and end positions and step interval of each axis.

Δ

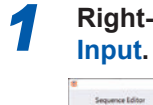

Right-click an item and select Batch Input.

|   | Sec.1 | and a second                                                                                                    | Sec. | 100 | No. | Real Print Hold | Lord 1 | Terrent |
|---|-------|----------------------------------------------------------------------------------------------------|------|-----|-----|-----------------|--------|---------|
| - | <br>  | and a second                                                                                                    |      | -   |     |                 |        |         |
|   |       | Que                                                                                                    |      |     |     |                 |        |         |
|   |       | Debs Constitute                                                                                                    |      |     |     |                 |        |         |
|   |       | Date Miles                                                                                                    |      |     |     |                 |        |         |
|   |       |                                                                                                    |      |     |     |                 |        |         |
|   |       | Second Second                                                                                                    |      |     |     |                 |        |         |
|   |       | Contract of the International Contract of the International Contra |      |     |     |                 |        |         |
|   |       | and the second second                                                                                                    |      |     |     |                 |        |         |
|   |       |                                                                                                    |      |     |     |                 |        |         |
|   |       |                                                                                                    |      |     |     |                 |        |         |
|   |       |                                                                                                    |      |     |     |                 |        |         |
|   |       |                                                                                                    |      |     |     |                 |        |         |
|   |       |                                                                                                    |      |     |     |                 |        |         |
|   |       |                                                                                                    |      |     |     |                 |        |         |
|   |       |                                                                                                    |      |     |     |                 |        |         |
|   |       |                                                                                                    |      |     |     |                 |        |         |

# 2 Enter values in Start, End, and Steps for X, Y, and Z.

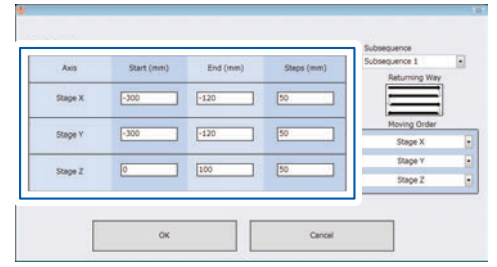

**Steps**: Step size of the movement interval (When the X-axis is set as shown above, the stage moves from the 0 mm position to the 10 mm position on the X-axis in increments of 1 mm.)

Click and select the stage motion.

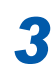

# Click and select Moving Order.

 Buth Sport
 Avis
 Start (mm)
 Stord (mm)
 Storgs (mm)

 Storge X
 000
 1-120
 50
 Storge X
 Image: Storge X
 Image: Storge X
 Image: Storge X
 Image: Storge X
 Image: Storge X
 Image: Storge X
 Image: Storge X
 Image: Storge X
 Image: Storge X
 Image: Storge X
 Image: Storge X
 Image: Storge X
 Image: Storge X
 Image: Storge X
 Image: Storge X
 Image: Storge X
 Image: Storge X
 Image: Storge X
 Image: Storge X
 Image: Storge X
 Image: Storge X
 Image: Storge X
 Image: Storge X
 Image: Storge X
 Image: Storge X
 Image: Storge X
 Image: Storge X
 Image: Storge X
 Image: Storge X
 Image: Storge X
 Image: Storge X
 Image: Storge X
 Image: Storge X
 Image: Storge X
 Image: Storge X
 Image: Storge X
 Image: Storge X
 Image: Storge X
 Image: Storge X
 Image: Storge X
 Image: Storge X
 Image: Storge X
 Image: Storge X
 Image: Storge X
 Image: Storge X
 Image: Storge X
 Image: Storge X
 Image: Storge X
 Image: Storge X
 Image: Storge X
 Image: Storge X
 Image: Storge X
 Image: Storge X
 Imag

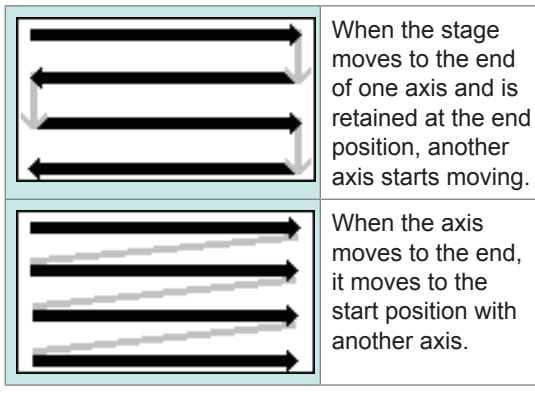

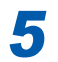

| ut    |            |          |            | Subsequence             |   | Bu | tch Input |            |          |            |
|-------|------------|----------|------------|-------------------------|---|----|-----------|------------|----------|------------|
| luis  | Start (mm) | End (mm) | Steps (mm) | Subsequence 1           |   |    | Axis      | Start (mm) | End (mm) | Steps (mm) |
| nge X | -300       | -120     | 50         |                         |   |    | Stage X   | -300       | -120     | 50         |
| age Y | -300       | -120     | 50         | Moving Order<br>Stage X | • |    | Stage Y   | -300       | -120     | 50         |
| nge Z | 0          | 100      | 50         | Stage Y                 |   |    | Stage Z   | 0          | 100      | 50         |

# The **Move** and the selected **Sub Sequence** are set alternately.

| -  | in the second second se | Rep 8 | hop 1          | Bay I |   | 1.000 | · · · · · · · · · · · · · · · · · · · |  |
|----|----------------------------------------------------------------------------------------------------|-------|----------------|-------|---|-------|---------------------------------------|--|
|    | init Sequence                                                                                                    |       |                |       |   |       |                                       |  |
|    | More                                                                                                    |       | 9              | 0     |   |       |                                       |  |
|    | Sub Sequence?                                                                                                    |       |                |       |   |       |                                       |  |
|    | More                                                                                                    | 50    | 0              | 0     |   |       |                                       |  |
|    | Sub Sequence!                                                                                                    |       |                |       |   |       |                                       |  |
|    | Move                                                                                                    | 100   |                | 0     |   |       |                                       |  |
|    | Sub Segurour1                                                                                                    |       |                |       |   |       |                                       |  |
|    | Move                                                                                                    | 150   | - 0 (0 ) / U / | 0.000 |   |       |                                       |  |
| 1  | Sub Sequence1                                                                                                    |       |                |       |   |       |                                       |  |
| 0  | More                                                                                                    | 200   | 0              | 0     |   |       |                                       |  |
| 11 | Sub Sequences                                                                                                    |       |                |       |   |       |                                       |  |
| 12 | Mourt                                                                                                    | 250   |                | 0     |   |       |                                       |  |
| 13 | Sub Sequence!                                                                                                    |       |                |       |   |       |                                       |  |
| 14 | More                                                                                                    | 300   |                | 0     |   |       |                                       |  |
| 5  | Sub Sequence!                                                                                                    |       |                |       | [ |       |                                       |  |

Automatic measurement

**5** Specifications

# 5.1 Model TS2400 WPT Test System

#### **General Specifications**

The configuration and options (standard measuring instruments) of this product are selected from the following 6 patterns, A to F.

|                  |                             |                                                                        |                                                                                                    |     |      |              | `      | : Yes | , <b>–</b> : No |
|------------------|-----------------------------|------------------------------------------------------------------------|----------------------------------------------------------------------------------------------------|-----|------|--------------|--------|-------|-----------------|
|                  | Model                       | Namo                                                                   | Description                                                                                                    |     | Conf | igurat       | ion pa | ttern |                 |
|                  | WOUEI                       | Name                                                                   | Description                                                                                                    | Α   | В    | С            | D      | Е     | F               |
| TS2400           | S2400 SF2400 WPT Testing Sc |                                                                        | Measurement and control PC application                                                                               | -   | -    | -            | _      | -     | ~               |
|                  | Z5015                       | PC System PC, peripherals and mode<br>SF2400 WPT Testing<br>Software   |                                                                                                    | ~   | ~    | ~            | ~      | ~     | _               |
|                  | Z5016                       | WPT Testing Platform                                                   | Workpiece positioning stage                                                                                          | ~   | ~    | ~            | ~      | -     | _               |
|                  | Z5017                       | PLC Rack                                                               | <ul> <li>Stage control instrument</li> <li>Above instrument and<br/>measuring instrument<br/>storage rack</li> </ul> | ~   | ~    | ~            | ~      | _     | _               |
|                  | Z5018                       | Switch Box                                                             | Switches transmission/<br>reception coil connection.                                                                 | ~   | ~    | -            | -      | -     | -               |
|                  | Z5025                       | WPT Vehicle Assembly<br>MountSecondary-side coil<br>positioning turret |                                                                                                    | ~   | -    | ~            | -      | -     | -               |
| Options PW6001*3 |                             | Power Analyzer                                                         | -                                                                                                    | √*1 |      |              |        |       |                 |
|                  | IM3536                      | LCR Meter                                                              |                                                                                                    |     | ./*4 |              |        |       |                 |
|                  | IM3570                      | Impedance Analyzer                                                     | _                                                                                                    | √*1 |      |              |        |       |                 |
|                  | 8423                        | Memory HiLogger                                                        | -                                                                                                    | √*1 |      |              |        |       |                 |
|                  | FT3470-51/<br>-52           | Magnetic Field<br>HiTester                                             | -                                                                                                    | √*2 |      |              |        |       |                 |
|                  | EHP-200A                    | Electric and Magnetic<br>Field Probe - Analyzer                        | -                                                                                                    | √*2 |      |              |        |       |                 |
|                  | USB-8502                    | CAN Interface Device                                                   | -                                                                                                    |     |      | $\checkmark$ | *2     |       |                 |
|                  | FLIR E53                    | Optic - Advanced<br>Thermal Camera                                     | -                                                                                                    | √*2 |      |              |        |       |                 |

\*1: Connected using LAN

\*2: Connected using USB

\*3: Compatible with PW6001-01/-02/-03/-04/-05/-06/-11/-12/-13/-14/-15/-16.

# 5.2 Model SF2400 WPT Testing Software

# **General Specifications**

| License key<br>authentication method       | Authentication by license key<br>1 dongle per 1 license                                                                                                    |
|--------------------------------------------|----------------------------------------------------------------------------------------------------|
| License configuration                      | Any number can be installed on PCs.<br>When the license key is not inserted: Cannot be connected to optional measuring<br>instruments, Z5017 PLC Rack, and Z5016 WPT Testing Platform.                                                                                                    |
| Distribution                               | Preinstalled on the Z5015 PC System.<br>The latest version can be downloaded from our website.                                                                                                    |
| Operating environment<br>PC specifications | Operation guaranteed only on the Z5015 PC System.<br>When it is to be used on other computers, the following specifications are<br>recommended.<br>OS: Windows 7 and 10, 32 bits or 64 bits<br>Main memory: 4 GB or more<br>CPU: Clock frequency 1.9 GHz or more and 4 cores/4 threads or more<br>Storage: SSD 64 GB or more<br>Display: Screen resolution 1920 × 1080 or more, 2 displays (dual-display environment) |
| Network connection                         | Not available, use standalone only                                                                                                    |
| Accessories                                | Reference: "Accessories" (p.3)                                                                                                    |

. . . . . . . . .

. . . . . . . . . . . . . .

#### **Function Specifications**

#### (1) Data collection and control items

| Model               | Name                                            | Control item                                                                                                    | Data collection and<br>calculation item                            |
|---------------------|-------------------------------------------------|----------------------------------------------------------------------------------------------------|--------------------------------------------------------------------|
| PW6001              | Power Analyzer                                  | Current/voltage range, synchronized source, and efficiency calculation setting                                                                                                    | Select from the PW6001<br>measurement parameters<br>(maximum 180). |
| IM3570<br>(IM3536)  | Impedance Analyzer<br>(LCR Meter)               | Measurement range and measurement frequency                                                                                                    | Inductance, capacity, DC resistance, and impedance                 |
| 8423                | Memory HiLogger                                 | Measurement range                                                                                                    | Voltage and temperature                                            |
| FT3470-51/-52       | Magnetic Field HiTester                         | Measurement range                                                                                                    | Magnetic flux density                                              |
| EHP-200A            | Electric and Magnetic<br>Field Probe - Analyzer | Measurement range                                                                                                    | Electric flux density, magnetic flux density                       |
| USB-8502            | CAN Interface Device                            | Communication setting                                                                                                    | -                                                                  |
| FLIR E53            | Optic - Advanced Thermal<br>Camera              | Measurement range                                                                                                    | Heat distribution                                                  |
| Z5016 <sup>*1</sup> | WPT Testing Platform                            | Axis position and axis movement speed                                                                                                    | Present axis coordinates                                           |
| Z5018 <sup>*1</sup> | Switch Box                                      | <ul> <li>Switching the connection system<br/>of power transmission/reception<br/>workpiece.</li> <li>1. Switching between transmission<br/>workpiece and reception workpiece<br/>for connection.</li> <li>2. Reception side short circuit/open</li> </ul> | -                                                                  |
| External control    | Workpiece load equipment <sup>*1</sup>          | ON/OFF                                                                                                    | -                                                                  |

| Model            | Name                   | Control item                                                                                                    | Data collection and<br>calculation item |
|------------------|------------------------|----------------------------------------------------------------------------------------------------|-----------------------------------------|
| External control | Workpiece power supply | ON/OFF<br>[Interlock operation condition 1. or 2.]<br>1. The workpiece load is OFF.<br>2. The measured value is over the<br>specified threshold value. | -                                       |

\*1: Control via the Z5017 PLC Rack

Similar measuring instruments other than shown above can be fabricated as special orders. However, only compatible measurements are available.

## **Calculation Items**

| • • • • • • • • • • • • • • • • • • • • | •••••• | • • • • • • • • • • • • • • • • • • • | ••••• |
|-----------------------------------------|--------|---------------------------------------|-------|
|-----------------------------------------|--------|---------------------------------------|-------|

| Itom                                                               | Charactor        | Inp                                                  | ut parameter                           | Calculation formula |                                                                                                    |
|--------------------------------------------------------------------|------------------|------------------------------------------------------|----------------------------------------|---------------------|----------------------------------------------------------------------------------------------------|
| item                                                               | Character        | Iten                                                 | n                                      | Character           | Calculation formula                                                                                                   |
| Coupling coefficient                                               | K                | Transmission coil inductance                         | When the reception coil end is open    | Lo                  | $K = \sqrt{1 - \frac{L_s}{L_o}}$                                                                                      |
|                                                                    |                  |                                                      | When the reception coil end is shorted | L <sub>S</sub>      |                                                                                                    |
| Mutual<br>inductance                                               | $L_{ m mcal}$    | Transmission/<br>reception coil self-<br>inductance  | Transmission side                      | L <sub>A</sub>      | $L_{m  cal} = K \sqrt{L_A L_B}$                                                                                       |
| (calculated value)                                                 |                  |                                                      | Reception side                         | L <sub>B</sub>      |                                                                                                    |
| Efficiency                                                         | $\eta_{cal}$     | Resonance frequency *1                               |                                        | ω <sub>0</sub>      | $(\omega_0 L_{m  cal})^2 Z_L$                                                                                         |
| (calculated value)                                                 |                  | Mutual inductance (calculated value)                 |                                        | L <sub>m cal</sub>  | $\eta_{cal} = \frac{1}{\left(Z_L + R_2\right) \left\{R_1 Z_L + R_1 R_2 + \left(\omega_0 L_{m  cal}\right)^2\right\}}$ |
| ,                                                                  |                  | Reception side load impedance *1                     |                                        | ZL                  |                                                                                                    |
|                                                                    |                  | Transmission coil resistance component <sup>*1</sup> |                                        | $R_1$               |                                                                                                    |
|                                                                    |                  | Reception coil resistance component                  |                                        | R <sub>2</sub>      |                                                                                                    |
| User-defined<br>calculation<br>(Including the<br>scaling function) | Any<br>character | User optional definit                                | ion                                    |                     |                                                                                                    |

\*1: Constant input by the user.

\*2: Reserved/prohibited characters are excluded.

# **Control and Data Collection Mode Function**

| Mode      | Data collection trigger                                                           | Stage move<br>command                                           | Z5018 Switch Box switching connection | Workpiece load<br>control<br>Workpiece power<br>supply control | Wait |
|-----------|-----------------------------------------------------------------------------------|-----------------------------------------------------------------|---------------------------------------|----------------------------------------------------------------|------|
| Manual    | Soft button operation                                                             | Destination<br>coordinate input<br>and soft button<br>operation | Soft button operation                 | ON/OFF by soft button operation                                | _    |
| Automatic | Can be set for each<br>execution step.<br>Each 200 ms of fastest<br>time interval | C                                                               | Can be set for each execu             | tion step.                                                     |      |

The automatic operation program can be input/output in a text format file.

# Screen display

| Item                                 |                                                    | Description                                                                             |  |  |
|--------------------------------------|----------------------------------------------------|-----------------------------------------------------------------------------------------|--|--|
| Real time measured value             |                                                    | Displays the present values of each measuring instrument and stage coordinates.         |  |  |
| Graph<br>(Present collected data and | 2D                                                 | 2D graph that allows user-defined measured value to be set for each axis                |  |  |
| reference data overwritten)          | 3D                                                 | 3D graph that allows user-defined measured value to be set for each axis                |  |  |
|                                      | 3D contour                                         | 3D graph and color graph that allow user-defined measured value to be set for each axis |  |  |
|                                      | Smith chart                                        | Plots the impedance of the transmission/reception coils.                                |  |  |
| Trend graph                          | Displays the time s                                | series transition of user-defined measured value.                                       |  |  |
| Thermography                         | Displays the heat                                  | distribution as a graph.                                                                |  |  |
| List display                         | Displays the collect                               | cted data in order in a list.                                                           |  |  |
| Warning                              | Measured/<br>calculated value<br>upper/lower limit | Displays the "*** (Parameter name) upper/lower limit" dialog box.                       |  |  |
|                                      | Emergency stop                                     | Displays the "Emergency stop" dialog box.                                               |  |  |
|                                      | PLC failure                                        | Displays the "PLC failure" dialog box.                                                  |  |  |

# Processing During Data Collection

| Data update interval | 200 ms (reference value)                                                                                                |
|----------------------|----------------------------------------------------------------------------------------------------|
| Moving average       | Target: All measured value primary data<br>Number of data to be averaged: 1 to 100 (A number is to be set by the user.) |

#### Data save/read

| Save | The collected data can be output in a CSV format. The memo description in the main window is also included in the file along with the collected data. |
|------|----------------------------------------------------------------------------------------------------|
| Read | The saved CSV file can be read and handled in the same way as for the collected data.                                                                 |

# Measured Value Warning Function

| Measurement item  | The upper and lower limit threshold values can be set for each item.     |
|-------------------|--------------------------------------------------------------------------|
| Stage coordinates | Any values outside the axis movement range cannot be input or specified. |

. . . . . . . . . . . . . . . .

# 5.3 Model Z5015 PC System

# **General Specifications**

This product is composed of the following PC and software.

| PC                          | Suzuden SSM-WM700V2                                                                                                    |  |
|-----------------------------|----------------------------------------------------------------------------------------------------|--|
| Software                    | Model SF2400 WPT Testing Software                                                                                                    |  |
| Other general specification | ons are shown below.                                                                                                    |  |
| OS                          | Microsoft <sup>®</sup> Windows 10 Professional, 64-bit                                                                                                    |  |
| Power supply                | AC adapter<br>Rated supply voltage: 100 to 240 V AC (A voltage fluctuation of ±10% must be<br>considered for the rated supply voltage.)<br>Rated supply frequency: 50 Hz/60 Hz<br>Anticipated transient overvoltage: 2500 V<br>Maximum rated power: 80 VA (PC only) |  |
| Backup battery life         | Approx. 6 years (Reference value at 23°C)                                                                                                    |  |
| CPU                         | Intel Atom E3845 (1.91 GHz 4-core/4-thread) or equivalent                                                                                                    |  |
| Memory                      | 4 GB                                                                                                    |  |
| Storage                     | SSD 64 GB                                                                                                    |  |
| Interface (Overview)        | USB 3.0 ×1, USB 2.0 ×4<br>RS-232C ×4<br>Ethernet ×2<br>HDMI ×1, analog VGA ×1                                                                                                    |  |
| Dimensions                  | Approx. 180W × 33H × 121D mm (7.09"W × 1.30"H × 4.76"D)                                                                                                    |  |
| Mass                        | Approx. 800 g (28.2 oz.)                                                                                                    |  |
| Product warranty period     | 1 year                                                                                                    |  |
| Accessories                 | Reference: "Accessories" (p.3)                                                                                                    |  |
| Options                     | None                                                                                                    |  |
|                             |                                                                                                    |  |

. . . . . . . . . . . . . . . . .

# 5.4 Model Z5016 WPT Testing Platform

# **General Specifications**

| Operating environment              | Indoors, pollution degree 2, altitude up to 2000 m (6562 ft.)                                           |  |
|------------------------------------|----------------------------------------------------------------------------------------------------|--|
| Floor strength                     | Approx. 500 kg/m <sup>2</sup> or more                                                                   |  |
| Floor area                         | 3 mm or less                                                                                            |  |
| Operating temperature and humidity | 23°C ± 5°C (73°F±9°F), 80% RH or less (no condensation)                                                 |  |
| Storage temperature and humidity   | 10°C to 40°C (50°F to 104°F), 80% RH or less (no condensation)                                          |  |
| Dimensions                         | Approx. 1600W × 900H × 1200D mm (62.99"W × 35.43"H × 47.24"D) (When the axes are at the home positions) |  |
| Mass                               | Approx. 350 kg (12345 oz.)                                                                              |  |
| Product warranty period            | 1 year                                                                                                  |  |
| Accessories                        | None                                                                                                    |  |
| Options                            | None                                                                                                    |  |
|                                    |                                                                                                    |  |

. . . . . . . . .

. . . . . . . . . . . . . . . . . . . .

• • • • • •

# **Mechanical Unit Specifications**

#### (1) Work table operation

| Automatic control axes                     | X-, Y-, Z-axis |                                                          |
|--------------------------------------------|----------------|----------------------------------------------------------|
| Manual adjustment axes                     | θ-, φ-, ψ-axis |                                                          |
| Movable range                              | X-axis         | ±300 mm                                                  |
|                                            | Y-axis         | ±300 mm                                                  |
|                                            | Z-axis         | ±100 mm                                                  |
|                                            | θ-axis         | ±10 deg                                                  |
|                                            | φ-axis         | ±5 deg                                                   |
|                                            | ψ-axis         | ±45 deg                                                  |
| Position command                           | X-axis         | 0.1 mm or less                                           |
| minimum resolution                         | Y-axis         | 0.1 mm or less                                           |
|                                            | Z-axis         | 0.1 mm or less                                           |
| Positioning error                          | X-axis         | ±0.5 mm                                                  |
|                                            | Y-axis         | ±0.5 mm                                                  |
|                                            | Z-axis         | ±0.5 mm                                                  |
|                                            | θ-axis         | ±0.4 deg                                                 |
|                                            | φ-axis         | ±0.4 deg                                                 |
|                                            | ψ-axis         | ±0.4 deg                                                 |
| Movement speed during<br>automatic control | X-axis         | 3 ranges                                                 |
|                                            | Y-axis         | FAST: 60 mm/s, MID: FAST×50%, SLOW: FAST×20%             |
|                                            | Z-axis         | 3 ranges<br>FAST: 20 mm/s, MID: FAST×50%, SLOW: FAST×20% |

# (2) Evaluand workpiece

| Maximum dimensions | 800W × 70H × 800D mm (31.50"W × 2.76"H × 31.50"D) |
|--------------------|---------------------------------------------------|
| Maximum mass       | 100 kg (3527 oz.)                                 |

# (3) Measured value warning function

| Prevention of being caught | The tape switches detect objects and shut off all axis powers.                                                                                                    |
|----------------------------|----------------------------------------------------------------------------------------------------|
| Axis limit                 | <ul> <li>The axes are stopped by optical limit detection.</li> <li>The axes can only move in the opposite direction from limit detection.</li> <li>The sensor height can be adjusted only for the Z-axis.</li> </ul> |

# 5.5 Model Z5017 PLC Rack

# **General Specifications**

| Operating environment              | Indoors, pollution degree 2, altitude up to 2000 m (6562 ft.)                                                                                                    |
|------------------------------------|----------------------------------------------------------------------------------------------------|
| Operating temperature and humidity | 23°C ± 5°C (73°F±9°F), 80% RH or less (no condensation)                                                                                                    |
| Storage temperature and humidity   | 10°C to 40°C (50°F to 104°F), 80% RH or less (no condensation)                                                                                                    |
| Power supply (input)               | Rated supply voltage: 200 V / 220 V / 230 V / 240 V AC, single phase (specified at the time of shipment) ±10%<br>Rated supply frequency: 50 Hz/60 Hz<br>Anticipated transient overvoltage: 2500 V<br>Maximum rated power: 3 kVA |
| Backup battery life                | 3 years (Reference value when the battery is not powered according to the YASKAWA Electric Corporation MP2310 machine controller)                                                                                               |
| Main breaker                       | Rated current: 30 A, rated breaking capacity: 15 kVA                                                                                                    |
| Earth leakage circuit<br>breaker   | Rated current: 20 A, rated sensitivity current: 15 mA                                                                                                    |
| Circuit protector                  | Rated current<br>Control power system 200 V AC: 20 A                                                                                                    |
| Emergency stop switch              | 2 locations (Front of the main unit and pendant unit)                                                                                                    |
| Measured value warning             | All servo powers are shut down and workpiece power ON signal output is stopped by a interlock command from the Z5015 PC System.                                                                                                 |
| Dimensions                         | Approx. 570W × 1350H × 710D mm (22.44"W × 53.15"H × 27.95"D)                                                                                                    |
| Mass                               | Approx. 115 kg (4056.4 oz.) (Options and measuring instruments are not included.)                                                                                                    |
| Product warranty period            | 1 year                                                                                                    |
| Accessories                        | None                                                                                                    |
| Options                            | None                                                                                                    |
|                                    |                                                                                                    |

. . . . . . . . . . . . . . . .

. . . . . . . . . . . . .

# **Operation/Display Unit Specifications**

#### (1) Front of the main unit

| Operation switches | Main power, operation preparation, emergency stop, operation authority change (main unit $\leftrightarrow$ pendant) <sup>*1</sup> , and warning reset |
|--------------------|----------------------------------------------------------------------------------------------------|
| Indicators         | Main power, ready for operation preparation (built into the <b>[READY]</b> button), in operation, stop, and warning/emergency stop                    |

\*1: The axis operation is enabled only when the front selector switch selection matches with the pendant remote controller selector switch selection.

#### (2) Pendant unit

| Dimensions      | Approx. 315W × 80H × 80D mm (12.40"W × 3.15"H × 3.15"D)                                                                                                    |
|-----------------|----------------------------------------------------------------------------------------------------|
| Operation items | Axis movement (jog operation) <sup>*2</sup> , axis movement enable <sup>*2</sup> , axis movement speed change, operation authority change (main unit $\leftrightarrow$ pendant) <sup>*3</sup> , and emergency stop |
| Display items   | Operation enable indicator (Built into the operation authority selector)                                                                                                    |

\*2: The axis movement operation is enabled only when the axis movement enable button is pressed.\*3: The axis operation is enabled only when the front selector switch selection matches with the pendant remote controller selector switch selection.

#### (3) Signal tower at the top of the main unit

| Display color/blinking | Instrument status                               |
|------------------------|-------------------------------------------------|
| Lit in green           | Ready for operation preparation                 |
| Lit in orange          | The Z5016 WPT Testing Platform is in operation. |
| Lit in red             | Warning stop/emergency stop                     |

## I/O Specifications

#### (1) External output

| Number of channels                     | 2                    |
|----------------------------------------|----------------------|
| Control method                         | ON/OFF               |
| Power (V terminal) voltage             | 24 V DC ±10%         |
| External load maximum supplied current | 100 mA               |
| Output type                            | Open collector (NPN) |

#### (2) Workpiece load control output

| Control method                         | ON/OFF               |
|----------------------------------------|----------------------|
| Power (V terminal) voltage             | 24 V DC ±10%         |
| External load maximum supplied current | 100 mA               |
| Output type                            | Open collector (NPN) |
|                                        |                      |

#### (3) Electromagnetic lock external I/O

#### a. Contact input

| Number of channels       | 2                                                                                                    |  |
|--------------------------|----------------------------------------------------------------------------------------------------|--|
| Operation logic          | Emergency stop is activated when "between contact 11 and 12 are opened" or "between contact 21 and 22 are opened". |  |
| Current between contacts | 40 mA or less                                                                                                    |  |

#### b. PNP input

| Number of channels | 1               |
|--------------------|-----------------|
| Power voltage      | 24 V DC ±5%     |
| ON voltage         | 20 V DC or more |

. . . . . . . . . .

| Maximum input voltage                  | je 26.4 V DC                                                            |  |  |
|----------------------------------------|-------------------------------------------------------------------------|--|--|
| Input current                          | 20 mA or less                                                           |  |  |
| Operation logic                        | Contact 31 input voltage                                                |  |  |
|                                        | 0 V DC: Emergency stop activated                                        |  |  |
|                                        | +24 V DC: Emergency stop canceled                                       |  |  |
| c. Electromagnetic lock                | c power output                                                          |  |  |
| Power voltage                          | 24 V DC ±5%                                                             |  |  |
| Maximum current                        | 1 A                                                                     |  |  |
| Link with emergency stop and interlock | <b>y</b> Not linked (Power is always output when the main power is ON.) |  |  |

# (4) Interlock external output

| Number of channels                     | 2                    |
|----------------------------------------|----------------------|
| Power (V terminal)<br>voltage          | 24 V DC ±10%         |
| External load maximum supplied current | 100 mA/channel       |
| Output type                            | Open collector (NPN) |

. . . . . . . . . . . .

# 5.6 Model Z5018 Switch Box

# **General Specifications**

| Operating environment              | Indoors, pollution degree 2, altitude up to 2000 m (6562 ft.)                                                                                                    |  |  |  |
|------------------------------------|----------------------------------------------------------------------------------------------------|--|--|--|
| Operating temperature and humidity | 23°C ± 5°C (73°F±9°F), 80% RH or less (no condensation)                                                                                                    |  |  |  |
| Storage temperature and humidity   | -10°C to 50°C (14°F to 122°F), 80% RH or less (no condensation)                                                                                                    |  |  |  |
| Standards (Safety)                 | EN61010                                                                                                    |  |  |  |
| Dimensions                         | Switch box: Approx. 130W × 35H × 110D mm (5.12"W × 1.38"H × 4.33"D)<br>OSB (open and short box): Approx. 80W × 25H × 110D mm (3.15"W × 0.98"H × 4.33"D)<br>Clip length: Approx. 280 mm (11.02")<br>Cord length between switch box and OSB: Approx. 2900 mm (114.17")<br>Control cord length: Approx. 650 mm (25.59")<br>LCR connection cord length: Approx. 550 mm (21.65")<br>All cord lengths: Approx. 4000 mm (157.48") |  |  |  |
| Mass                               | Approx. 1.2 kg (42 oz.)<br>(The clip, open and short box, cord between the main unit and OSB <sup>*</sup> , and control corr<br>are included.)                                                                                                    |  |  |  |
| Product warranty period            | 1 year                                                                                                    |  |  |  |
| Accessories                        | None                                                                                                    |  |  |  |
| Options                            | None                                                                                                    |  |  |  |
|                                    |                                                                                                    |  |  |  |

. . . . . . . . . . . . . . . .

. . . . .

# Input/Output/Measurement Specifications

#### (1) Basic specifications

| Function                                    | OSB:<br>When Probe-LCR is not connected, between the OSB and switch box are not<br>connected and two clips are shorted or opened.<br>When Probe-LCR is connected, between the OSB and switch box and between the<br>clip and LCR are connected (normal LCR cable).<br>Switch Box:<br>Switches the LCR connection between Probe 1 or Probe 2. |
|---------------------------------------------|----------------------------------------------------------------------------------------------------|
| Measurement terminal                        | 2-terminal structure clip × 2 (red and black each from the OSB for connecting a measurement object)                                                                                                    |
| LCR connection terminal                     | 4-terminal pair BNC cord                                                                                                    |
| Control terminal                            | 7-wire cable (4 for power, 2 for control, 1 for NC for connecting to the model Z5017)                                                                                                    |
| Clip terminal treatment                     | Gold plated                                                                                                    |
| Measurable terminal diameter                | 5 mm or less                                                                                                    |
| Cable used                                  | 1.5D-2 V or equivalent                                                                                                    |
| Structure         4-terminal pair structure |                                                                                                    |
| Characteristic<br>impedance                 | 50 Ω                                                                                                    |
| Measurable frequency range                  | DC to 1 MHz, measurement impedance must be 1 $\ensuremath{k\Omega}$ or less.                                                                                                    |

| Measurement terminal maximum applied voltage       | ±20 V DC                                                       |  |
|----------------------------------------------------|----------------------------------------------------------------|--|
| Measurement terminal<br>maximum applied<br>current | ±160 mA DC                                                     |  |
| Control power supply<br>(Vcc)                      | 24 V DC ±5%                                                    |  |
| Signal line allowable voltage                      | GND -0.5 V to Vcc +0.5 V                                       |  |
| Models to be connected                             | LCR: Models IM3570 and IM3536<br>Control (master): Model Z5017 |  |

# (2) Measurement specifications

| Number of connection items | 4 patterns           |                                                                                                    |  |
|----------------------------|----------------------|----------------------------------------------------------------------------------------------------|--|
| Connection method          | 1.<br>2.<br>3.<br>4. | Primary coil: To LCR, secondary coil: Open<br>Primary coil: To LCR, secondary coil: Short<br>Primary coil: Open, secondary coil: To LCR<br>Primary coil: Short, secondary coil: To LCR |  |

#### Calibration and repair

# **MARNING**

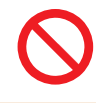

Touching any of the high-voltage points inside the instrument is very dangerous. Customers are not allowed to modify, disassemble, or repair the instrument. Doing so may cause fire, electric shock, or injury.

#### Calibrations

The calibration period varies depending on the status of the instrument or installation environment. We recommend that the calibration period be determined in accordance with the status of the instrument or installation environment. Please contact your Hioki distributor to have your instrument periodically calibrated.

## Replacement parts and service life

The Z5016 WPT Testing Platform has some parts that need to be replaced periodically.

#### Z-axis timing belt: Recommended replacement cycle 1 year

| Name        | Model | Code      | Specified item | Remarks                            |
|-------------|-------|-----------|----------------|------------------------------------|
| Timing belt | _     | 600481850 | 150S5M950      | Made by Mitsuboshi<br>Belting Ltd. |

For the replacement parts of measuring instruments (optional) and their service life, see the Instruction Manual of each measuring instrument.

# 6.1 Troubleshooting

If damage is suspected, check the "Before sending the instrument for repair" section before contacting your authorized Hioki distributor or reseller.

#### Before sending the instrument for repair

A servo system error is suspected if a warning/emergency stop of unknown cause occurs. Check the description of the error and take corrective actions according to the following table.

#### Error checking procedure

If a servo system error occurs in the system error display on the computer, look inside through the vent holes of the PLC rack and check the status of the servo driver LED display. If an error occurs, a 3-digit numeric value (hexadecimal number) blinks in the panel display.

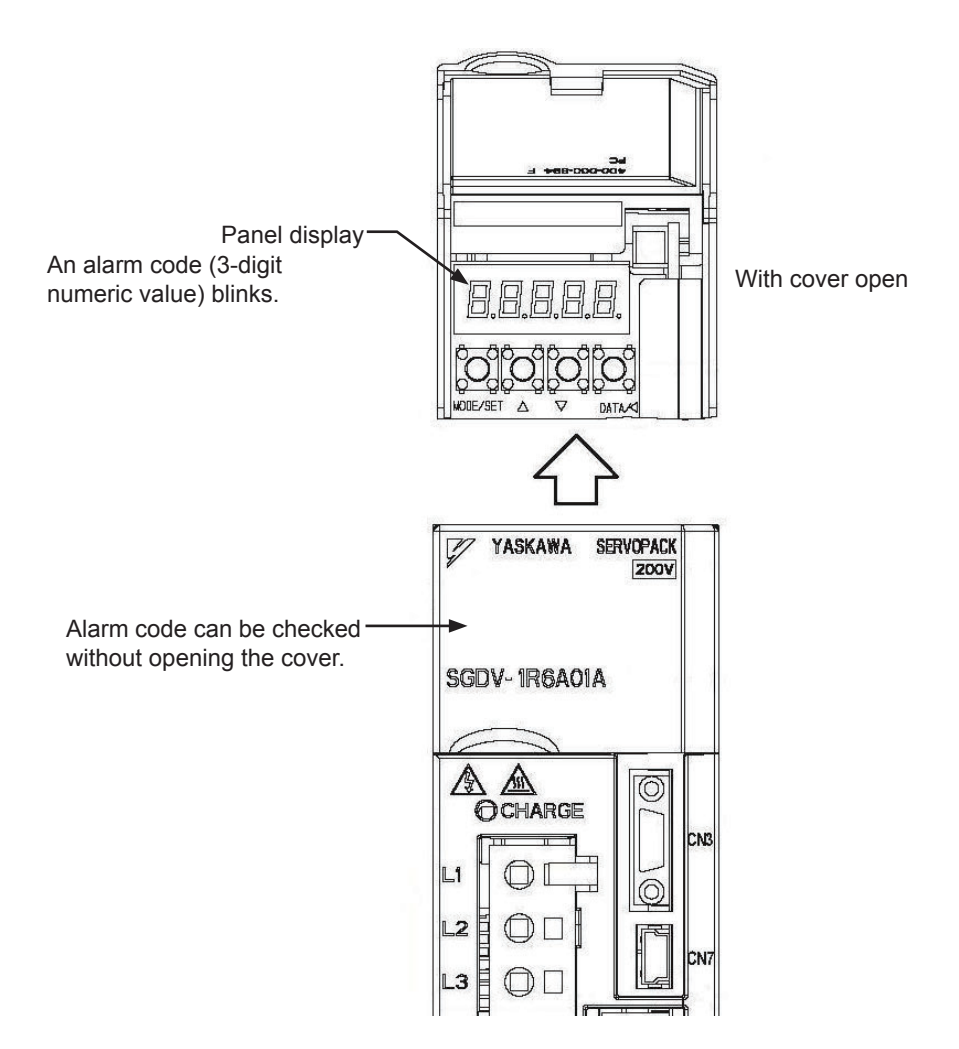

#### X-/Y-/Z- servo pack alarm display list

The following table shows details of alarms. If the cause of an alarm cannot be determined through inspection, contact your Hioki service representative.

| Alarm<br>display | Alarm name                                                              | Description                                                                                                    | Cause and solution                                                                                                    |
|------------------|-------------------------------------------------------------------------|----------------------------------------------------------------------------------------------------|----------------------------------------------------------------------------------------------------|
| A. 020           | Parameter<br>checksum error                                             | The data of the parameter<br>in the servo pack is<br>incorrect.                                                                        | <ul> <li>The power supply voltage suddenly dropped.</li> <li>Malfunction caused by noise from the AC power supply, static electricity noise, etc.</li> <li>The servo pack has failed.</li> </ul>                                                                                                    |
| A. 021           | Parameter<br>format error                                               | The data of the parameter<br>in the servo pack is<br>incorrect.                                                                        | <ul> <li>The software version is different.</li> <li>Check the software version via parameter Fn012.</li> <li>The servo pack has failed.</li> </ul>                                                                                                    |
| A. 022           | System checksum error                                                   | The data of the parameter in the servo pack is incorrect.                                                                              | <ul><li> The power supply voltage suddenly dropped.</li><li> The servo pack has failed.</li></ul>                                                                                                    |
| A. 030           | Main circuit detector<br>error                                          | Detection data for main circuit is incorrect.                                                                                          | The servo pack has failed.                                                                                                    |
| A. 040           | Parameter setting<br>error                                              | The parameter setting is outside the setting range.                                                                                    | <ul> <li>The servo pack and servomotor<br/>capacities do not match each other.</li> <li>The servo pack has failed.</li> </ul>                                                                                                    |
| A. 041           | Encoder output pulse setting error                                      | The encoder output pulse<br>(Pn212) is outside the<br>setting range or does<br>not satisfy the setting<br>conditions.                  | Check parameter Pn212.                                                                                                    |
| A. 042           | Parameter<br>combination error                                          | Combination of some<br>parameters exceeds the<br>setting range.                                                                        | <ul> <li>The speed of program JOG operation (Fn004) is lower than the setting range after having changed the electronic gear ratio (Pn20E/Pn210) or the servomotor.</li> <li>The speed of program JOG operation (Fn004) is lower than the setting range after having changed the setting of the program JOG movement speed (Pn533).</li> <li>The movement speed of advanced autotuning is lower than the setting range after having changed the electronic gear ratio (Pn20E/Pn210) or the servomotor.</li> </ul> |
| A. 044           | Semi-closed/Fully-<br>closed loop control<br>parameter setting<br>error | The settings of the option<br>module and Pn00B.3,<br>Pn002.3 do not match.                                                             | Check the settings of Pn002.3.                                                                                                    |
| A. 050           | Combination error                                                       | The servo pack and the servomotor capacities do not match each other.                                                                  | <ul> <li>The servo pack and servomotor<br/>capacities do not match each other.</li> <li>An encoder fault occurred.</li> <li>The servo pack has failed.</li> </ul>                                                                                                    |
| A. 051           | Unsupported device alarm                                                | The unsupported device was connected.                                                                                                  | • Check the product specifications, and select the correct model.                                                                                                    |
| A. 0b0           | Canceled servo ON command alarm                                         | The servo ON signal<br>(/S-ON) was sent from<br>the host controller after<br>executing a utility function<br>that turns ON servomotor. | <ul><li>Turn on the servo pack power again.</li><li>Perform a software reset.</li></ul>                                                                                                    |

| Alarm<br>display | Alarm name                             | Description                                                                                        | Cause and solution                                                                                                    |  |
|------------------|----------------------------------------|----------------------------------------------------------------------------------------------------|----------------------------------------------------------------------------------------------------|--|
| A. 100           | Overcurrent or heat sink overheated    | An overcurrent flowed<br>through the IGBT or the<br>heat sink of the servo pack<br>was overheated. | <ul> <li>Motor oscillation: There is a problem<br/>with the drive mechanism.</li> <li>Motor power line wiring mistake, broken<br/>connection, or short.</li> <li>Malfunction caused by noise<br/>interference.</li> <li>Servo pack or motor failure</li> </ul>                                                                                                    |  |
| A. 300           | Regeneration error                     | Regenerative circuit or regenerative resistor is faulty.                                           | <ul> <li>The external regenerative resistor is<br/>not securely wired or is disconnected.</li> <li>The servo pack has failed.</li> </ul>                                                                                                    |  |
| A. 320           | Regenerative<br>overload               | Regenerative energy<br>exceeds regenerative<br>resistor capacity.                                  | <ul> <li>Abnormal supply voltage: Check<br/>whether the supply voltage is<br/>exceeding system specifications.</li> <li>Insufficient external regenerative<br/>resistance, regenerative resistor<br/>capacity, or regenerative power has<br/>been continuously flowing back.</li> <li>Regenerative power continuously<br/>flowed back because negative load<br/>was continuously applied.</li> <li>The servo pack has failed.</li> </ul> |  |
| A. 330           | Main circuit power supply wiring error | Setting of AC input/DC<br>input is incorrect.<br>Power supply wiring is<br>incorrect.              | <ul> <li>The regenerative resistor<br/>disconnected when the servo pack<br/>power supply voltage was high.</li> <li>The servo pack has failed.</li> </ul>                                                                                                    |  |
| A. 400           | Overvoltage                            | Main circuit DC voltage is excessively high.                                                       | <ul> <li>A 290 V or higher AC power supply voltage is detected.</li> <li>The power supply is unstable, or was influenced by a lightning surge.</li> <li>The servo pack has failed.</li> </ul>                                                                                                    |  |
| A. 410           | Undervoltage                           | Main circuit DC voltage is excessively low.                                                        | <ul> <li>The AC power supply voltage is 120 V or lower.</li> <li>The power supply voltage dropped during operation.</li> <li>Occurrence of instantaneous power interruption.</li> <li>The servo pack fuse is blown out.</li> <li>The servo pack has failed.</li> </ul>                                                                                                    |  |
| A. 450           | Main-circuit capacitor overvoltage     | The capacitor of the main<br>circuit has deteriorated or<br>is faulty.                             | The servo pack has failed.                                                                                                    |  |
| A. 510           | Overspeed                              | The servomotor speed<br>is above the maximum<br>rotational speed.                                  | <ul> <li>The order of phases U, V, and W in the servomotor wiring is incorrect.</li> <li>A reference value exceeding the overspeed detection level was input.</li> <li>The motor speed exceeded the maximum.</li> <li>The servo pack has failed.</li> </ul>                                                                                                    |  |
| A. 511           | Overspeed of encoder output pulse rate | The pulse output speed<br>upper limit of the set<br>encoder output pulse<br>(Pn212) is exceeded.   | <ul> <li>Check the setting of the encoder<br/>output pulse as well as the motor<br/>speed. Reduce the motor speed.</li> <li>The servo pack has failed.</li> </ul>                                                                                                    |  |
| A. 520           | Oscillation alarm                      | Abnormal oscillation was detected in the motor's rotational speed.                                 | <ul> <li>There is a problem in the drive<br/>mechanism.</li> <li>Motor oscillation: Inspect for loose<br/>couplings or belts.</li> </ul>                                                                                                    |  |

| Alarm<br>display | Alarm name                                  | Description                                                                                                    | Cause and solution                                                                                                    |
|------------------|---------------------------------------------|----------------------------------------------------------------------------------------------------|----------------------------------------------------------------------------------------------------|
| A. 521           | Autotuning alarm                            | Oscillation was detected<br>while the tuningless<br>function was being<br>performed.                                                   | <ul> <li>There is a problem in the drive<br/>mechanism.</li> <li>Motor oscillation: Inspect for loose<br/>couplings or belts.</li> </ul>                                                                                                    |
| A. 710           | Overload<br>(instantaneous<br>maximum load) | The servo pack has been<br>operated for several to<br>dozens of seconds at a<br>torque substantially greater<br>than the rated torque. | <ul> <li>There is a problem in the drive<br/>mechanism: Motor operation is<br/>sluggish and is being blocked.</li> <li>Motor oscillation: Inspect for loose<br/>couplings or belts.</li> <li>The servo pack has failed.</li> </ul>               |
| A. 720           | Overload (continuous<br>maximum load)       | The servo pack has been<br>operated continuously at<br>a torque greater than the<br>rated torque.                                      | <ul> <li>There is a problem in the drive<br/>mechanism: Motor operation is<br/>sluggish and is being blocked.</li> <li>Motor oscillation: Inspect for loose<br/>couplings or belts.</li> <li>The servo pack has failed.</li> </ul>               |
| A. 730<br>A. 731 | DB overload                                 | The DB (dynamic break)<br>rotation energy is greater<br>than the DB resistance.                                                        | The servo pack has failed.                                                                                                    |
| A. 740           | Inrush current limiting resistor overload   | The main-circuit power<br>supply has been turned on/<br>off continually.                                                               | <ul> <li>This error occurs when doors are<br/>opened or the emergency stop button<br/>is pressed repeatedly during a short<br/>period of time. Wait for a while and<br/>then retry the operation.</li> <li>The servo pack has failed.</li> </ul> |
| A. 7A0           | Heatsink overheat                           | The temperature of the servo pack heat sink exceeds 100°C                                                                              | <ul> <li>High ambient temperature: Stop<br/>operation and wait for the instrument<br/>to cool. Check whether the error<br/>condition is cleared.</li> <li>The servo pack has failed.</li> </ul>                                                  |
| A. 7AB           | Built-in fan in servo<br>pack stopped       | The fan inside the servo pack stopped.                                                                                                 | <ul> <li>Check for foreign matter or debris<br/>inside the servo pack.</li> <li>The servo pack has failed.</li> </ul>                                                                                                    |
| A. 810           | Encoder<br>backup alarm                     | All encoder power supplies are down and positioning data has been cleared.                                                             | The servo pack has failed.                                                                                                    |
| A. 820           | Encoder<br>checksum alarm                   | The checksum result in the encoder memory is incorrect.                                                                                | <ul><li>Motor encoder failure</li><li>The servo pack has failed.</li></ul>                                                                                                    |
| A. 830           | Encoder<br>battery alarm                    | The battery voltage was<br>lower than the specified<br>value after the control<br>power supply was turned<br>on.                       | <ul> <li>Check the battery voltage.</li> <li>The servo pack has failed.</li> </ul>                                                                                                    |
| A. 840           | Encoder<br>data alarm                       | There is an error in the encoder's internal data.                                                                                      | <ul> <li>Motor encoder malfunction</li> <li>Motor encoder failure</li> <li>The servo pack has failed.</li> </ul>                                                                                                    |
| A. 850           | Encoder<br>overspeed                        | The encoder rotated rapidly when the power supply was turned on.                                                                       | <ul><li>Motor encoder failure</li><li>The servo pack has failed.</li></ul>                                                                                                    |
| A. 860           | Encoder<br>overheat                         | The temperature inside the encoder is too high.                                                                                        | <ul> <li>High motor ambient temperature: Stop operation and wait for the instrument to cool. Check whether the error condition is cleared.</li> <li>Motor encoder failure</li> <li>The servo pack has failed.</li> </ul>                         |

| Alarm<br>display | Alarm name                                                 | Description                                                                                      | Cause and solution                                                                                                    |
|------------------|------------------------------------------------------------|--------------------------------------------------------------------------------------------------|----------------------------------------------------------------------------------------------------|
| A. 8A0           | External encoder<br>error                                  | An external encoder fault occurred.                                                              | The servo pack has failed.                                                                                                    |
| A. 8A1           | External encoder<br>error of module                        | A serial converter unit fault occurred.                                                          | The servo pack has failed.                                                                                                    |
| A. 8A2           | External encoder<br>error of sensor<br>(Incremental)       | An external encoder fault occurred.                                                              | The servo pack has failed.                                                                                                    |
| A. 8A3           | External encoder<br>error of position<br>(Absolute)        | Positioning data error of the external encoder                                                   | The servo pack has failed.                                                                                                    |
| A. 8A5           | External encoder overspeed                                 | The overspeed from the external encoder occurred.                                                | The servo pack has failed.                                                                                                    |
| A. 8A6           | External encoder overheated                                | The overheat from the external encoder occurred.                                                 | The servo pack has failed.                                                                                                    |
| A. b10           | Speed-command A/D<br>error                                 | The A/D converter to which<br>the speed command is<br>input is defective.                        | The servo pack has failed.                                                                                                    |
| A. b11           | Speed-command A/D data error                               | Speed-command A/D conversion data error                                                          | The servo pack has failed.                                                                                                    |
| A. b20           | Torque-command A/D<br>error                                | The A/D converter to which the torque command is input is defective.                             | The servo pack has failed.                                                                                                    |
| A. b31           | Current detection<br>error 1                               | The current detection circuit for phase U is faulty.                                             | The servo pack has failed.                                                                                                    |
| A. b32           | Current detection<br>error 2                               | The current detection circuit for phase V is faulty.                                             | The servo pack has failed.                                                                                                    |
| A. b33           | Current detection<br>error 3                               | The detection circuit for the current is faulty.                                                 | <ul><li> The servomotor main circuit cable is disconnected.</li><li> The servo pack has failed.</li></ul>                                         |
| A. bF0           | System alarm 0                                             | Servo pack internal program error 0 occurred.                                                    | The servo pack has failed.                                                                                                    |
| A. bF1           | System alarm 1                                             | Servo pack internal program error 1 occurred.                                                    | The servo pack has failed.                                                                                                    |
| A. bF2           | System alarm 2                                             | Servo pack internal program error 2 occurred.                                                    | The servo pack has failed.                                                                                                    |
| A. bF3           | System alarm 3                                             | Servo pack internal program error 3 occurred.                                                    | The servo pack has failed.                                                                                                    |
| A. bF4           | System alarm 4                                             | Servo pack internal program error 4 occurred.                                                    | The servo pack has failed.                                                                                                    |
| A. C10           | Servo overrun<br>detected                                  | The servo motor cannot be controlled.                                                            | <ul> <li>Bad motor wiring connection: Check<br/>the phase sequence.</li> <li>Motor encoder failure</li> <li>The servo pack has failed.</li> </ul> |
| A. C80           | Encoder clear error<br>(Multi-Turn Limit<br>Setting Error) | A large number of rotations<br>of the absolute encoder<br>cannot be cleared or set<br>correctly. | <ul> <li>Encoder failure: The motor needs to<br/>be replaced.</li> <li>The servo pack has failed.</li> </ul>                                      |
| A. C90           | Encoder communication error                                | Communication has failed between the encoder and the servo pack.                                 | <ul> <li>The encoder cable has been<br/>disconnected or is broken: Inspect<br/>and/or replace the cable.</li> </ul>                               |

| Alarm<br>display | Alarm name                                                                       | Description                                                                                                    | Cause and solution                                                                                                    |  |
|------------------|----------------------------------------------------------------------------------|----------------------------------------------------------------------------------------------------|----------------------------------------------------------------------------------------------------|--|
| A. C91           | Encoder<br>communications:<br>Positioning data<br>acceleration error             | An error occurred while calculating the encoder's positioning data.                                                                                                    | <ul> <li>Encoder cable malfunction: Inspect<br/>and/or replace the cable.</li> </ul>                                                                                                    |  |
| A. C92           | Encoder<br>communications:<br>Timer malfunction                                  | An error occurred in the communications timer between the encoder and the servo pack.                                                                                                    | <ul> <li>The signal line from the encoder is generating noise; take appropriate corrective action related to wiring or replace the cable.</li> <li>Encoder failure: The motor needs to be replaced.</li> <li>The servo pack has failed.</li> </ul> |  |
| A. CA0           | Encoder<br>parameter error                                                       | The encoder parameters is broken.                                                                                                    | <ul> <li>Encoder failure: The motor needs to<br/>be replaced.</li> <li>The servo pack has failed.</li> </ul>                                                                                                    |  |
| A. Cb0           | Encoder<br>echo-back error                                                       | The communication data differs from that in the encoder.                                                                                                    | <ul> <li>Encoder cable malfunction: Inspect<br/>and/or replace the cable.</li> <li>An encoder fault occurred.</li> <li>The servo pack has failed.</li> </ul>                                                                                       |  |
| A. CC0           | Multi-turn limit value<br>mismatch                                               | Multi-turn limit values for<br>the encoder and servo<br>pack do not match.                                                                                                    | The servo pack has failed.                                                                                                    |  |
| A. CF1           | Feedback<br>option module<br>communications error<br>(Reception error)           | Reception from the feedback option module is faulty.                                                                                                    | <ul> <li>Encoder cable malfunction: Inspect<br/>and/or replace the cable.</li> <li>The servo pack has failed.</li> </ul>                                                                                                    |  |
| A. CF2           | Feedback<br>option module<br>communications error<br>(Timer stop)                | Timer for communications<br>with the feedback option<br>module is faulty.                                                                                                    | The servo pack has failed.                                                                                                    |  |
| A. d00           | Over-deviation                                                                   | Position deviation<br>exceeded the value<br>of excessive position<br>deviation error alarm level<br>(Pn520) when the servo<br>motor power is on.                                                                                                    | <ul> <li>Bad motor wiring connection: Check<br/>the phase sequence.</li> <li>Excessive speed: Lower the operating<br/>speed.</li> <li>Servo parameters need to be<br/>adjusted.</li> </ul>                                                         |  |
| A. d01           | Excessive position<br>deviation while servo<br>on                                | This alarm occurs if<br>the servo motor power<br>is turned on when the<br>position deviation is<br>greater than the set value<br>of Pn526 while the servo<br>motor power is off.                                                                                                    | <ul> <li>Motor control board failure</li> <li>Control cable failure</li> </ul>                                                                                                    |  |
| A. d02           | Excessive position<br>deviation caused<br>by speed limitations<br>while servo on | If the servo turns on while<br>position deviation pulses<br>have accumulated, the<br>speed is limited by the<br>level of speed limitations<br>at servo on (Pn529). An<br>instruction pulse exceeding<br>the position deviation alarm<br>level (Pn520) was input<br>during that time without the<br>limitation being canceled<br>first. | <ul> <li>Motor control board failure</li> <li>Control cable failure</li> <li>There is a problem in the drive mechanism.</li> </ul>                                                                                                    |  |
| A. d10           | Excessive deviation<br>between motor load<br>positions                           | The deviation between<br>the motor load positions<br>is excessively large under<br>fully-closed control.                                                                                                    | <ul><li>Motor control board failure</li><li>Control cable failure</li></ul>                                                                                                    |  |

| Alarm<br>display | Alarm name                                     | Description                                                                                         | Cause and solution                                                                                                    |  |
|------------------|------------------------------------------------|----------------------------------------------------------------------------------------------------|----------------------------------------------------------------------------------------------------|--|
| A. E71           | Safety option<br>module<br>detection failure   | Detection of the safety option module failed.                                                       | The servo pack has failed.                                                                                                    |  |
| A. E72           | Feedback option<br>module<br>detection failure | Detection of the feedback option module failed.                                                     | <ul> <li>The servo pack has failed.</li> </ul>                                                                                                    |  |
| A. E74           | Unsupported safety option module               | An unsupported safety option module was connected.                                                  | <ul> <li>The servo pack has failed.</li> </ul>                                                                                                    |  |
| A. E75           | Unsupported<br>feedback<br>option module       | An unsupported feedback option module was connected.                                                | <ul> <li>The servo pack has failed.</li> </ul>                                                                                                    |  |
| A. Eb1           | Safety function signal input timing error      | The safety function signal input timing is faulty.                                                  | The servo pack has failed.                                                                                                    |  |
| A. F10           | Main circuit cable<br>open phase               | With the main power<br>supply on, voltage was low<br>for more than 1 second in<br>phase R, S, or T. | <ul> <li>Wiring of the 3-phase power supply is detective; check the wiring.</li> <li>The voltage of the 3-phase power supply is not well-balanced: check the voltage.</li> <li>The servo pack has failed.</li> </ul> |  |
| FL-1             | System alarm                                   | Internal program error                                                                              | <ul> <li>The servo pack has failed.</li> </ul>                                                                                                    |  |
| FL-2             |                                                | occurred in the servo pack.                                                                         |                                                                                                    |  |
| CPF00            | Digital operator<br>transmission error 1       | Digital operator (JUSP-<br>OP05A-1-E) fails to                                                      | The servo pack has failed.                                                                                                    |  |
| CPF01            | Digital operator<br>transmission error 2       | communicate with the servo pack (e.g., CPU error).                                                  |                                                                                                    |  |
| A                | This is not an error display.                  | This display indicates normal operation.                                                            |                                                                                                    |  |

#### X-/Y-/Z- servo pack warning display list

The following table shows details of warnings. If the cause of a warning cannot be determined through inspection, contact Hioki.

| Alarm<br>display | Warning name                                                  | Description                                                                                                    | Cause and solution                                                                                                    |
|------------------|---------------------------------------------------------------|----------------------------------------------------------------------------------------------------|----------------------------------------------------------------------------------------------------|
| A.900            | Over-deviation                                                | Position deviation exceeded<br>the parameter setting<br>(Pn520×Pn51E/100).                                                                                                    | <ul><li> The position command acceleration is large.</li><li> The servo pack has failed.</li></ul>                                                                                                    |
| A.901            | Excessive position deviation while servo on                   | When the servo motor power<br>is on, the position deviation<br>exceeded the parameter<br>setting (Pn526×Pn528/100).                                                                                                    | Motor control board or control cable failure                                                                                                    |
| A.910            | Overload                                                      | This warning is issued before<br>reaching an A.710 or A.720<br>alarm. Continued operation<br>may trigger the alarm.                                                                                                    | <ul> <li>There is a problem in the drive<br/>mechanism: Motor operation is<br/>sluggish and is being blocked.</li> <li>Motor oscillation: Inspect for loose<br/>couplings or belts.</li> <li>The servo pack has failed.</li> </ul> |
| A.911            | Oscillation                                                   | An abnormal oscillations was<br>detected. The detection level<br>for this error is the same as<br>for A.520. However, whether<br>to issue an alarm or warning<br>can be set with the Pn310<br>oscillation detection switch. | <ul> <li>There may be a problem in the drive mechanism.</li> <li>Motor oscillation: Inspect for loose couplings or belts.</li> </ul>                                                                                               |
| A.920            | Regenerative<br>overload                                      | This warning is issued before<br>reaching the regeneration<br>overload alarm (A.320).<br>Continued operation may<br>trigger the alarm.                                                                                      | <ul> <li>Abnormal supply voltage: Check<br/>whether the supply voltage is<br/>exceeding system specifications.</li> </ul>                                                                                                    |
| A.921            | DB overload                                                   | This warning is issued before<br>reaching the DB overload alarm<br>(A.731). Continued operation<br>may trigger the alarm.                                                                                                   | <ul> <li>Abnormal supply voltage: Check<br/>whether the supply voltage is<br/>exceeding system specifications.</li> <li>The servo pack has failed.</li> </ul>                                                                      |
| A.930            | Absolute value<br>encoder battery error                       | This warning indicates a drop<br>in the absolute value encoder's<br>battery voltage.                                                                                                    | <ul> <li>This error should not be<br/>encountered during the course of<br/>normal operation.</li> <li>The servo pack has failed.</li> </ul>                                                                                        |
| A.941            | Change to parameter<br>requiring system<br>power to be cycled | A parameter that requires the system power to be cycled was changed.                                                                                                    | <ul> <li>This error should not be<br/>encountered during the course of<br/>normal operation.</li> <li>This error occurs when the servo<br/>parameters are changed (during<br/>service).</li> </ul>                                 |
| A.971            | Undervoltage                                                  | This warning is issued before<br>reaching the undervoltage<br>alarm (A.731). Continued<br>operation may trigger the<br>alarm.                                                                                               | <ul> <li>The AC power supply voltage is<br/>140 V or less.</li> <li>Power supply voltage error; check<br/>that the power supply voltage is<br/>not lower than the voltage in the<br/>specification.</li> </ul>                     |
| A.9A0            | Overtravel                                                    | When the servomotor power is on, overtravel status is detected.                                                                                                    | • Use the input signal monitor<br>(Un005) to check the status of the<br>overtravel signals.                                                                                                    |

# 6.2 Cleaning

# **WARNING**

Always set the main breaker to off before cleaning the instrument.
Never use detergents that contain alcohol, benzene, thinners, acetone, ether,

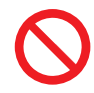

ketone, or gasoline for resin-based parts. Doing so may cause a fire if they come in contact with the internal electrical components as well as distortion or discoloration of the instrument.

- To clean the instrument, wipe it gently with a soft cloth moistened with water or mild detergent.
- Do not use rust-preventive agents as they may remove paint.

# 6.3 Scheduled check (monthly)

| Point/Location | Description                                                                                                    | Procedures                                                                                                    | Remarks                                 |
|----------------|----------------------------------------------------------------------------------------------------|----------------------------------------------------------------------------------------------------|-----------------------------------------|
| Adjuster       | There should be no gap between all adjusters and the floor.                                                                 | Verify that the four adjusters are all in contact with the floor.                                                                                                    | "Installing the<br>instrument"<br>(p.8) |
| X-, Y-, Z-axis | Grease should be sufficiently<br>spread to the liner guide, guide<br>shaft, and ball screw of each<br>axis.                 | Verify that the surfaces of the<br>sliding parts and rolling parts are<br>not dry and that a thin film of oil<br>has been applied.<br>Apply grease after approximately<br>every 100 operating hours. | "Lubrication"<br>(p.105)                |
|                | Any grease on the linear guide,<br>guide shaft, and ball screw<br>of each axis should not be<br>significantly contaminated. | Remove any contaminated grease and then lubricate with new grease if necessary.                                                                                                    |                                         |
|                | Grease should not be scattered.                                                                                             | Remove any excess grease.                                                                                                    |                                         |
| Vent holes     | Dust or grime should not be accumulated.                                                                                    | Remove dust and grime with a vacuum cleaner.                                                                                                    |                                         |
Lubrication

The ball screw and linear guide must be lubricated periodically. Have specified grease and a grease gun ready and available. Apply grease after approximately every 100 operating hours.

### **MARNING**

Always set the main breaker to off before applying grease.

### **CAUTION**

- Use the specified grease. Using grease that is not specified can affect the service life of the parts.
- Wipe away old grease before applying new grease.
- If excessive grease is applied, grease may come into contact with the instrument inside or the test object, resulting in contamination which will cause malfunction.
- Use care to keep grease off instrument belts. Failure to do so may cause the belts to deteriorate.
- Do not bend covers.

#### Required items (Accessories for the Z5016 WPT Testing Platform)

| Name       | Code     | Specified item                         | Remarks                                              |
|------------|----------|----------------------------------------|------------------------------------------------------|
| Grease     | 78620011 | AFC grease accordion cartridge of 70 g | Standard product<br>manufactured by THK<br>Co., Ltd. |
| Grease gun | 77890011 | MG70                                   | Standard product<br>manufactured by THK<br>Co., Ltd. |

#### Linear guide and ball screw for the X-axis, Y-axis, and Z-axis units

Apply grease after approximately every 100 operating hours. Grease: Specified grease THK: AFC grease (urea-based)

#### X-axis unit and Y-axis unit lubrication

Grease nipples are located at all lubrication points. Using a grease gun, supply grease via the grease nipples.

#### Linear guide X-axis: 4 locations

These are also located on another linear guide and on the opposite side of each linear guide.

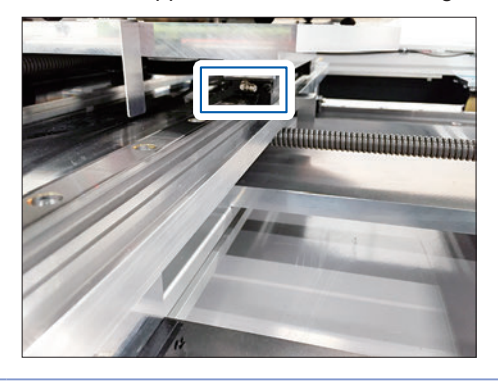

**Ball screw X-axis** 

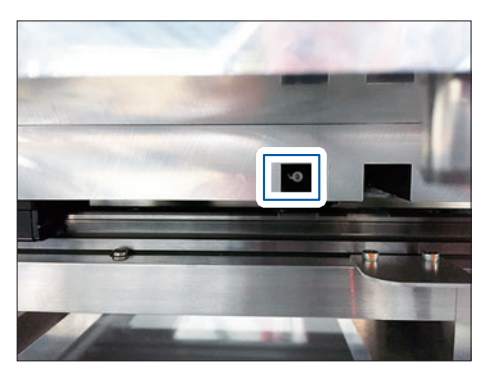

#### Linear guide Y-axis: 4 locations

These are also located on the opposite side.

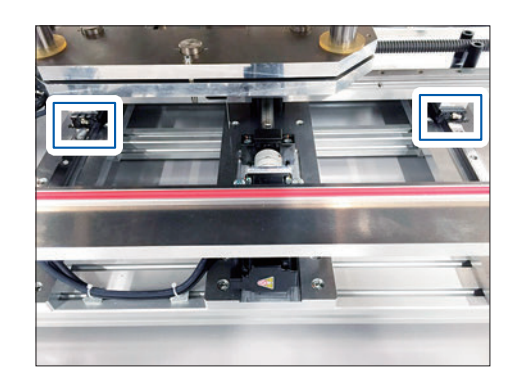

**Ball screw Y-axis** 

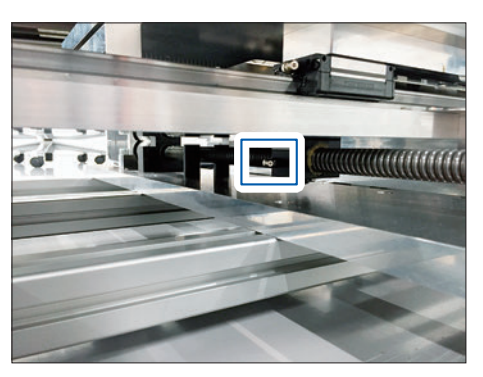

#### Z-axis unit lubrication

Grease nipples are provided for the ball screw. Using a grease gun, supply grease via the grease nipples.

Grease nipples are not provided for the linear shaft. Use your finger to apply an appropriate amount of grease to the surface of the linear shaft. Wipe away any excess grease with a soft cloth.

#### Linear shaft

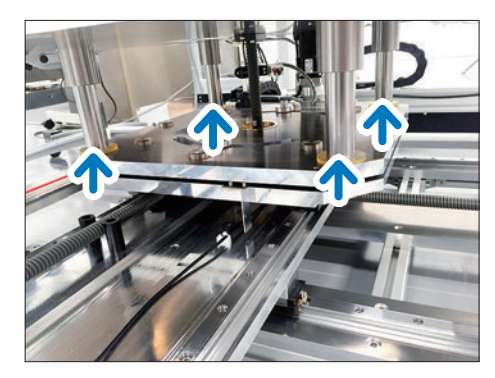

#### Ball screw

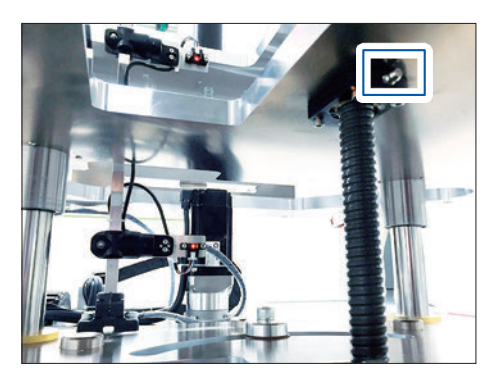

. . . . . . . .

# 6.4 Error display

## Window display when an error occurs

| Display                                                                                                    | Cause and solution                                                                                                    |
|----------------------------------------------------------------------------------------------------|----------------------------------------------------------------------------------------------------|
| <emergency conditions="" stop=""> <ul> <li>Emergency button pressed,</li> <li>malfunction or wire disconnection</li> <li>External interlock</li> <li>Operation Selector switched</li> </ul></emergency> | <ul> <li>The following causes are suspected.</li> <li>Measurement stopped because the emergency stop button was pressed or an interlock signal was externally input.</li> <li>→ Press the [Reset] button of the Z5017 PLC Rack to cancel the error.</li> <li>The instrument failed or is disconnected.</li> <li>→ Contact your authorized Hioki distributor or reseller.</li> </ul> |
| Tape switch was pressed.                                                                                                    | The tape switches of the stage were touched. Press the [Reset] button to cancel the error.                                                                                                    |
| Tape switch was disconnected.                                                                                                    | The tape switches are disconnected.<br>Contact your authorized Hioki distributor or reseller.                                                                                                    |
| Possibility of the problem of PLC.                                                                                                    | There may be problems inside the PLC.<br>Contact your authorized Hioki distributor or reseller.                                                                                                    |
| Disconnection of a Cable                                                                                                    | <ul> <li>The following causes are suspected.</li> <li>The LAN cable is not connected.</li> <li>The PLC is not in operation.</li> <li>Check the LAN cable connection. If there is no problem with the LAN cable connection, the PLC may have failed.</li> <li>Contact your authorized Hioki distributor or reseller.</li> </ul>                                                      |
| The detection of an axis limit.                                                                                                    | The stage is outside of the movable range.<br>Operate the pendant and return the stage to the movable range.<br>Reference: "3.17 Positioning a Workpiece" (p.70)                                                                                                    |
| Low Battery of PLC (or Servopack).                                                                                                    | The battery charge is low.<br>Replace with new batteries (model: JZSP-BA01) within two weeks.<br>Reference: "Replacing batteries for PLC and servo pack" (p.108)                                                                                                    |

. . . . . . . . . . . . . .

### Replacing batteries for PLC and servo pack

The PLC and the servo pack each have one replaceable built-in battery. This battery is used to back up data to prevent the data stored in the PLC and the servo pack from being lost when the power supply is turned OFF or is interrupted.

The built-in battery can retain the contents of the memory until the total time of power interruptions reaches one year. The warranty period of the battery is five years from the date of purchase. These values, however, differ according to the operating conditions, including the ambient temperature. If the PC display shows **Low Battery of PLC (or Servopack)**, replace the battery with a new battery (model: JZSP-BA01) within two weeks. Any delay in battery replacement will result in the loss of data stored in the PLC and the servo pack.

The appearance of the battery is illustrated below.

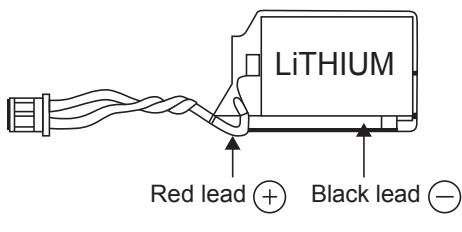

JZSP-BA01 (Battery with Cable)

#### IMPORTANT

This battery is not commercially available. Contact Hioki for order.

## 6.5 Disposing of the Instrument

When disposing the instrument, remove the lithium battery and dispose of battery and instrument in accordance with local regulations.

### **WARNING**

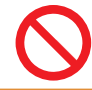

Battery may explode if mistreated. Do not short-circuit, recharge, disassemble or dispose of in fire.

Handle and dispose of batteries in accordance with local regulations.

#### CALIFORNIA, USA ONLY

Perchlorate Material - special handling may apply. See www.dtsc.ca.gov/hazardouswaste/perchlorate

#### Lithium battery removal

Required items: 6 mm hexagonal wrench, needle-nose pliers, and Phillips screwdriver (No. 2)

#### (1) Model Z5015 PC System

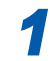

Using a Phillips screwdriver, remove the screws (4 locations).

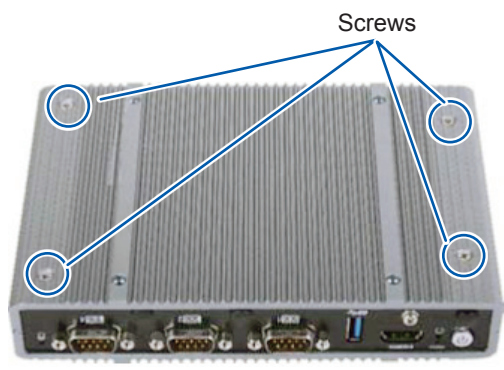

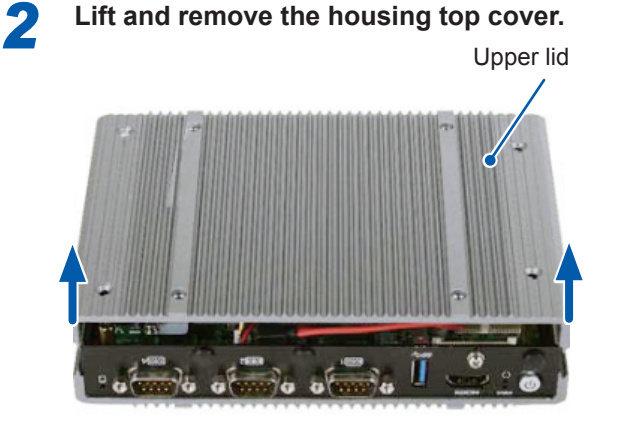

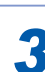

Remove the connector and then remove the battery.

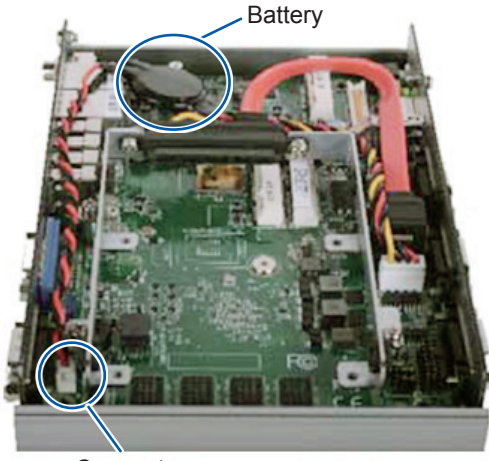

Connector

#### (2) Model Z5017 PLC Rack

Remove the bolts on the top of the Z5017 PLC Rack (8 locations) using a hexagonal wrench and the resin clips (8 locations) using needle-nose pliers to remove the top cover.

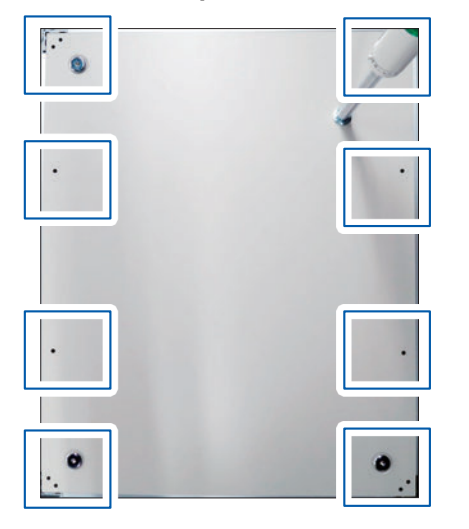

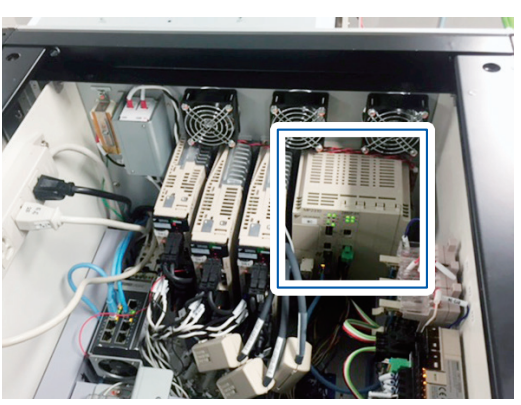

In the frame: PLC

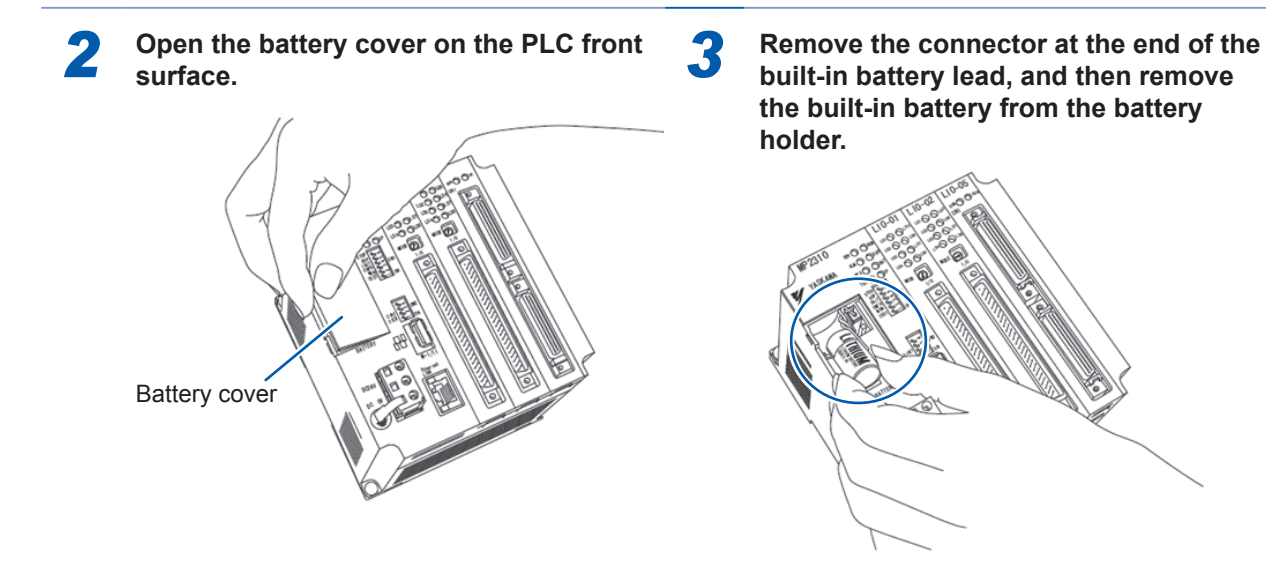

# Appx. 1 Work Table Installation Dimensions

The installation dimensions of the standard work table are shown below. The following dimensions do not apply to special order work tables.

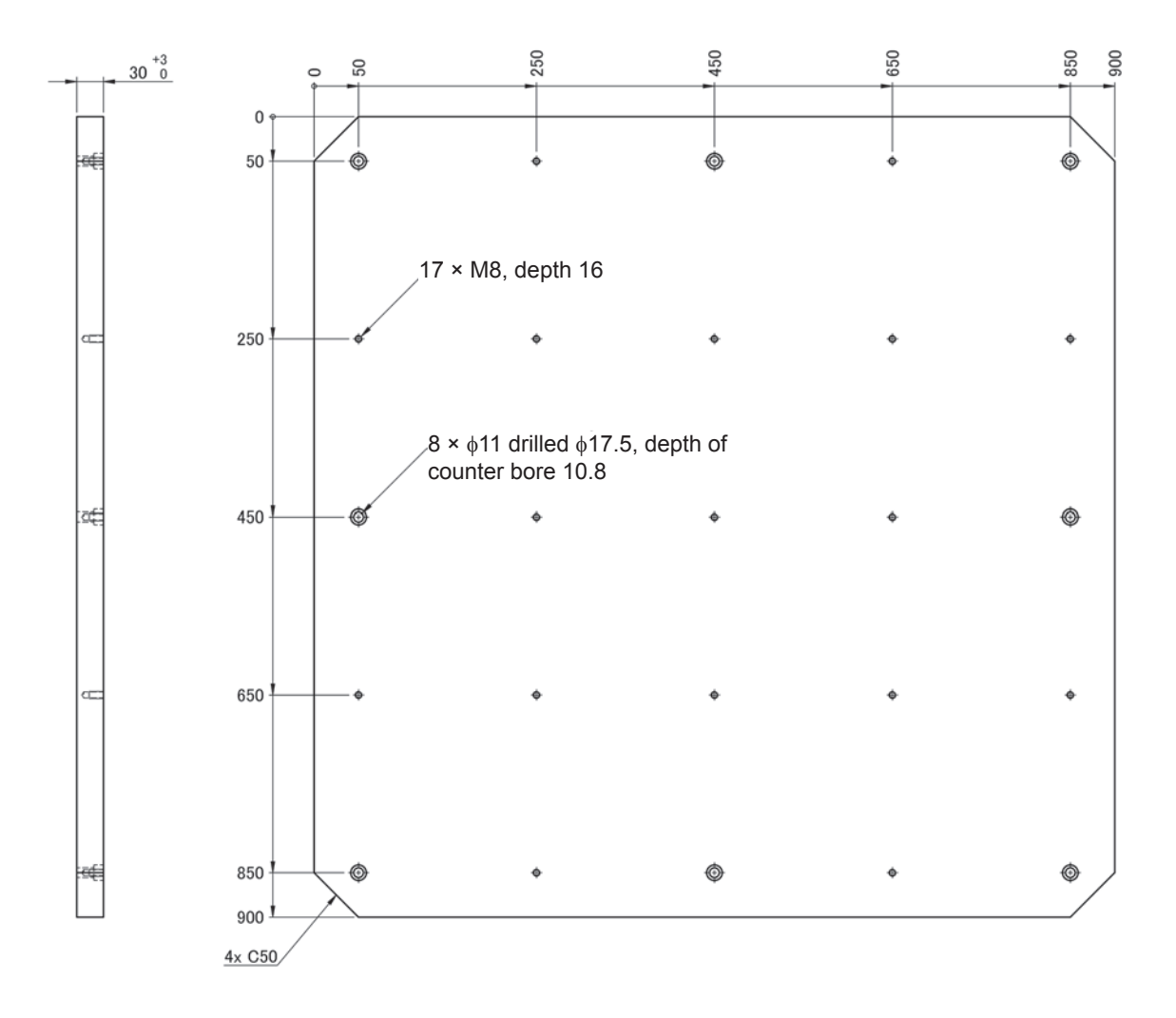

Work Table Installation Dimensions

### Warranty Certificate

| Model                                                                                    | Serial number                                                                         | Warranty period<br>One (1) year from date of purchase ( / ) |
|------------------------------------------------------------------------------------------|---------------------------------------------------------------------------------------|-------------------------------------------------------------|
| Customer name:<br>Customer address:                                                      |                                                                                       |                                                             |
| Important <ul> <li>Please retain this warra</li> <li>Complete the certificate</li> </ul> | nty certificate. Duplicates cannot be reis<br>with the model number. serial number. a | sued.<br>and date of purchase, along with your name and     |

address. The personal information you provide on this form will only be used to provide repair service and information about Hioki products and services.

This document certifies that the product has been inspected and verified to conform to Hioki's standards. Please contact the place of purchase in the event of a malfunction and provide this document, in which case Hioki will repair or replace the product subject to the warranty terms described below.

#### Warranty terms

- The product is guaranteed to operate properly during the warranty period (one [1] year from the date of purchase). If the date of purchase is unknown, the warranty period is defined as one (1) year from the date (month and year) of manufacture (as indicated by the first four digits of the serial number in YYMM format).
- 2. If the product came with an AC adapter, the adapter is warrantied for one (1) year from the date of purchase.
- 3. The accuracy of measured values and other data generated by the product is guaranteed as described in the product specifications.
- 4. In the event that the product or AC adapter malfunctions during its respective warranty period due to a defect of workmanship or materials, Hioki will repair or replace the product or AC adapter free of charge.
- 5. The following malfunctions and issues are not covered by the warranty and as such are not subject to free repair or replacement:
  - -1. Malfunctions or damage of consumables, parts with a defined service life, etc.
  - -2. Malfunctions or damage of connectors, cables, etc.
  - -3. Malfunctions or damage caused by shipment, dropping, relocation, etc., after purchase of the product
  - -4. Malfunctions or damage caused by inappropriate handling that violates information found in the instruction manual or on precautionary labeling on the product itself
  - -5. Malfunctions or damage caused by a failure to perform maintenance or inspections as required by law or recommended in the instruction manual
  - -6. Malfunctions or damage caused by fire, storms or flooding, earthquakes, lightning, power anomalies (involving voltage, frequency, etc.), war or unrest, contamination with radiation, or other acts of God
  - -7. Damage that is limited to the product's appearance (cosmetic blemishes, deformation of enclosure shape, fading of color, etc.)
  - -8. Other malfunctions or damage for which Hioki is not responsible
- 6. The warranty will be considered invalidated in the following circumstances, in which case Hioki will be unable to perform service such as repair or calibration:
  - -1. If the product has been repaired or modified by a company, entity, or individual other than Hioki
  - -2. If the product has been embedded in another piece of equipment for use in a special application (aerospace, nuclear power, medical use, vehicle control, etc.) without Hioki's having received prior notice
- 7. If you experience a loss caused by use of the product and Hioki determines that it is responsible for the underlying issue, Hioki will provide compensation in an amount not to exceed the purchase price, with the following exceptions:
  - -1. Secondary damage arising from damage to a measured device or component that was caused by use of the product
  - -2. Damage arising from measurement results provided by the product
  - -3. Damage to a device other than the product that was sustained when connecting the device to the product (including via network connections)
- 8. Hioki reserves the right to decline to perform repair, calibration, or other service for products for which a certain amount of time has passed since their manufacture, products whose parts have been discontinued, and products that cannot be repaired due to unforeseen circumstances.

#### **HIOKI E.E. CORPORATION**

http://www.hioki.com

18-07 EN-1

HIOKI

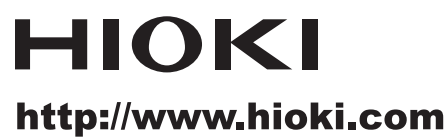

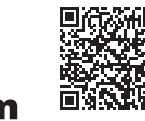

All regional contact information

HEADQUARTERS

81 Koizumi Ueda, Nagano 386-1192 Japan

HIOKI EUROPE GmbH Rudolf-Diesel-Strasse 5 65760 Eschborn, Germany hioki@hioki.eu

1906 EN Printed in Japan

Edited and published by HIOKI E.E. CORPORATION

•CE declarations of conformity can be downloaded from our website.

•Contents subject to change without notice.

•This document contains copyrighted content.

It is prohibited to copy, reproduce, or modify the content of this document without permission.
Company names, product names, etc. mentioned in this document are trademarks or registered trademarks of their respective companies.